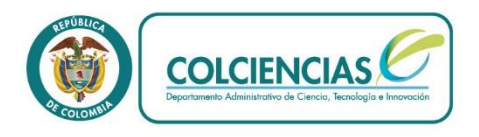

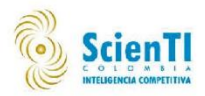

## MANUAL DEL APLICATIVO CvLAC

# Curriculum Viate para Latinoamerica y el Caribe

Departamento Administrativo de Ciencia, Tecnología e Innovación - COLCIENCIAS Dirección de Fomento a la Investigación

Bogotá D.C., 31 de Octubre de 2013

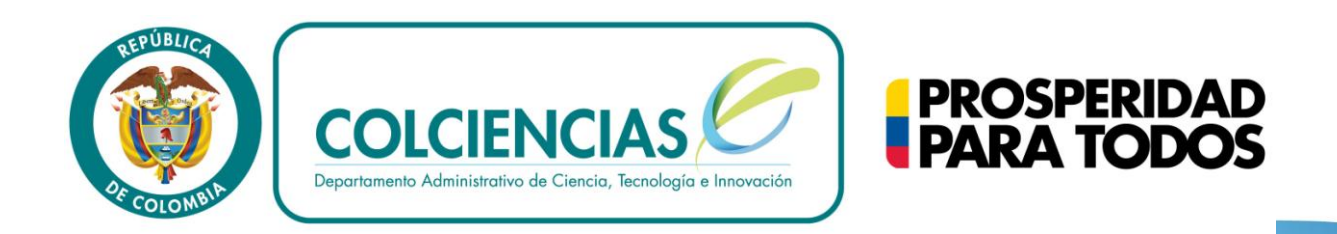

Acompáñenos a viajar en la locomotora de la innovación

## Contenido

| INTRODUCCIÓN                                             | . 12           |
|----------------------------------------------------------|----------------|
| OBJETIVOS                                                | . 13           |
| LO QUE DEBE CONOCER                                      | . 14           |
| 4 INGRESO AL SISTEMA                                     | . 15           |
| 4.1. REGISTRO DE INFORMACIÓN                             | . 15           |
| 5 INTERFAZ DE USUARIO                                    | . 22           |
| <ul><li>5.1. NOTIFICACIONES</li></ul>                    | 22<br>22<br>24 |
| 5.2. DATOS GENERALES                                     | . 25           |
| 5.3. IDENTIFICACIÓN                                      | . 26           |
| 5.4. DIRECCIÓN RESIDENCIAL<br>5.5. DIRECCIÓN PROFESIONAL | . 27<br>. 27   |
| 5.6. Formación académica                                 | . 28           |
| 5.7. Formación complementaria                            | . 31           |
| 5.8. Experiencia profesional                             | . 33           |
| 5.9. Detalles experiencia profesional                    | . 33           |
| 5.10. Líneas de investigación                            | . 40           |
| 5.11. Áreas de actuación                                 | . 42           |
| 5.12. Idiomas                                            | . 42           |
| 6. PARTICIPACIÓN DE GRUPOS DE INVESTIGACIÓN              | . 43           |
| 7. ACTIVIDADES DE FORMACION                              | . 43           |
| 7.1. Asesoría                                            | . 43           |

| 7.2. Cursos de corta duración                                                                                                    | 44             |
|----------------------------------------------------------------------------------------------------|----------------|
| 7.3. Trabajos dirigidos/tutoría                                                                                                    | 45             |
| 8. ACTIVIDADES COMO EVALUADOR                                                                                                    | 47             |
| 8.1. Jurado/comisiones evaluadoras de trabajo de grado                                                                                                    | 47             |
| 8.2. Par evaluador                                                                                                    | 48             |
| 8.3. Participación en comité de evaluación.                                                                                                    | 49             |
| 9. APROPIACIÓN SOCIAL Y CIRCULACIÓN DE CONOCIMIENTO                                                                                                    | 50             |
| <ul><li>9.1. Circulación de conocimiento especializado</li><li>9.1.1. Edición 51</li><li>9.1.2. Evento científico</li></ul>                                                                             | 51<br>52       |
| 9.1.3. Informe de investigación<br>9.1.4. Red de conocimiento especializado                                                                                                    | 54<br>56       |
| <ul><li>9.2. Comunicación del conocimiento</li><li>9.2.1 Generación de contenido</li><li>9.2.2. Estrategia de comunicación de proyecto</li></ul>                                                        | 58<br>59<br>64 |
| <ul><li>9.3. Intercambio y transferencia del conocimiento</li><li>9.3.1. Estrategia pedagógica para el fomento de la CTI</li><li>9.3.2. Proyecto de extensión y responsabilidad social en CTI</li></ul> | 65<br>65<br>66 |
| <ul> <li>9.4. Participación ciudadana</li> <li>9.4.1. Espacio de participación ciudadana CTI</li> <li>9.4.2 Participación ciudadana en proyectos de CTI</li> </ul>                                      | 67<br>68<br>69 |
| 10. PRODUCCIÓN ARTÍSTICA Y CULTURAL                                                                                                    | 70             |
| 10.1. Arreglo musical                                                                                                    | 71             |
| 10.2. Composición musical                                                                                                    | 72             |
| 10.3. Curso de corta duración en artes, música, radio, cine, televisión o sonorización                                                                                                    | 74             |
| 10.4. Mantenimiento de obra artística                                                                                                    | 76             |
| 10.5. Obra de arte visual                                                                                                    | 77             |
| 10.6. Otra producción artística y cultural                                                                                                    | 79             |
| 10.7. Partitura musical                                                                                                    | 81             |

| 10.8. Presentación de obra artística                                                                                                    | 83                             |
|----------------------------------------------------------------------------------------------------|--------------------------------|
| 10.9. Presentación de radio o televisión                                                                                                    | 85                             |
| 10.10. Sonorización                                                                                                    | 86                             |
| 11. PRODUCCIÓN BIBLIOGRÁFICA                                                                                                    | 88                             |
| 11.1 Artículos publicados                                                                                                    | 88                             |
| <ul><li>11.2. Libro resultado de investigación</li><li>11.2.1. Capitulo en libros resultado de investigación</li><li>11.2.2. Libro completo de resultado de investigación</li></ul>                                                                                 |                                |
| <ul> <li>11.3. Demás tipos de producción bibliográfica</li> <li>11.3.1. Documentos de trabajo</li> <li>11.3.2. Otra publicación divulgativa</li> <li>11.3.3. Otro Artículo publicado</li> <li>11.3.4. Otro libro publicado</li> <li>11.3.5. Traducciones</li> </ul> | 94<br>94<br>96<br>97<br>99<br> |
| 12. PRODUCCIÓN TÉCNICA Y TECNOLÓGICA                                                                                                    | 102                            |
| 12.1. Carta (cartográfica), mapa o similar.                                                                                                    | 102                            |
| 12.2. Consultoría científico, tecnológica e informe técnico                                                                                                    | 104                            |
| 12.3. Diseño industrial                                                                                                    | 106                            |
| 12.4. Esquema de trazado de circuito integrado                                                                                                    | 108                            |
| 12.5. Innovación de proceso o procedimiento                                                                                                    | 110                            |
| 12.6. Innovación generada en la gestión empresarial                                                                                                    | 111                            |
| 12.7. Nueva variedad<br>12.7.1. Variedad animal<br>12.7.2. Variedad vegetal                                                                                                    | 113<br>113<br>115              |
| 12.8. Planta piloto                                                                                                    | 116                            |
| 12.9. Producto tecnológico                                                                                                    | 118                            |
| 12.10. Prototipo                                                                                                    | 119                            |
| 12.11. Regulación, norma, reglamento<br>12.11.1. Norma técnica<br>12.11.2. Reglamento técnico                                                                                                    | 121<br>121<br>122              |

| 12.12. Software                                                                                                   | 124        |
|----------------------------------------------------------------------------------------------------|------------|
| 12.13. Spin-off                                                                                                   | 126        |
| 13. PROYECTOS                                                                                                    | 128        |
| 14. RECONOCIMIENTOS                                                                                               | 130        |
| 15. IMPRIMIR CURRÍCULO                                                                                            | 131        |
| 16. MANUAL DE USUARIO                                                                                             | 131        |
| 17. SALIR                                                                                                    | 131        |
| 18. ELEMENTOS COMUNES                                                                                             | 131        |
| 18.1. PALABRAS CLAVE                                                                                              | 131        |
| 18.2. ÁREAS DE CONOCIMIENTO                                                                                       | 134        |
| 18.3. INSTITUCIÓN                                                                                                 | 137        |
| 18.4. PROGRAMAS ACADÉMICOS                                                                                        | 139        |
| 18.5. RECONOCIMIENTOS                                                                                             | 141        |
| 18.6. COAUTORES                                                                                                   | 144        |
| 18.7. COMUNIDADES                                                                                                 | 146        |
| 18.8. REFERENCIA EN LIBROS, REVISTAS E IDIOMAS PUBLICADOS<br>18.8.1. Referencia en revistas<br>18.8.2. Libros 150 | 147<br>147 |

### TABLA DE FIGURAS

| Ilustración 1. Registro                                 | 16 |
|---------------------------------------------------------|----|
| Ilustración 2. Formulario de registro                   | 17 |
| Ilustración 3. Lista desplegable                        | 17 |
| Ilustración 4. Campo a seleccionar                      |    |
| Ilustración 5. Ventana emergente a circulación          | 19 |
| Ilustración 6. Código de confirmación                   | 19 |
| Ilustración 7. Aceptar términos y condiciones           | 20 |
| Ilustración 8. Código de certificación                  | 21 |
| Ilustración 9. Actualización código de certificación    | 21 |
| Ilustración 10. Notificación de grupo                   | 23 |
| Ilustración 11. Verificación                            | 23 |
| Ilustración 13. Notificación de producto                | 24 |
| Ilustración 12. Respuesta de invitación                 | 24 |
| Ilustración 14. Respuesta de productos                  | 24 |
| Ilustración 15. Registro de producto                    | 25 |
| Ilustración 16. Datos generales                         | 25 |
| Ilustración 17. Formulario datos básicos                | 26 |
| Ilustración 18. Formulario dirección                    | 27 |
| Ilustración 19. Formulario dirección profesional        | 27 |
| Ilustración 20 Formación académica                      | 28 |
| Ilustración 21. Nueva formación académica               | 29 |
| Ilustración 22. Nivel de formación                      | 29 |
| Ilustración 23. Formación complementaria                | 30 |
| Ilustración 24. Detalle de programa académico           | 31 |
| Ilustración 25. Detalles de formación académica         | 31 |
| Ilustración 26. Formación complementaria                | 32 |
| Ilustración 27. Formulario formación complementaria     | 32 |
| Ilustración 28. Formulario experiencia profesional      | 33 |
| Ilustración 29. Actividad de administración             | 34 |
| Ilustración 30. Selección actividades de administración | 34 |
| Ilustración 31. Crear dependencia                       | 35 |
| Ilustración 32. Mensaje de vinculación                  | 35 |
| Ilustración 34. Actividades de investigación            | 36 |
| Ilustración 33. Actividad de investigación              | 36 |
| Ilustración 35. Añadir línea de investigación           | 37 |
| Ilustración 36. Crear línea de investigación            | 37 |
| Ilustración 37. Línea de investigación                  |    |
| Ilustración 38. Vincular nueva línea de investigación   |    |
| Ilustración 39. Línea de investigación                  |    |
| Ilustración 40. Formulario actividad de docencia        |    |
| Ilustración 41. Detalles de experiencia profesional     | 40 |
| Ilustración 42. Línea de investigación                  | 41 |

| Ilustración 43. Crear nueva li  | ínea de investigación     | 41 |
|---------------------------------|---------------------------|----|
| Ilustración 44. Formulario po   | ara áreas de conocimiento | 42 |
| Ilustración 45. Incluir nuevo   | idioma                    | 42 |
| Ilustración 46. Mensajes not    | ificación idiomas         | 43 |
| Ilustración 47. Opciones para   | ת ítem de idioma          | 43 |
| Ilustración 48. Opciones de a   | isesoría de programa      | 44 |
| Ilustración 49. Formulario as   | esoría                    | 44 |
| Ilustración 50. Curso de corte  | a duración                | 45 |
| Ilustración 51. Formulario de   | curso de corta duración   | 45 |
| Ilustración 52. Trabajos dirig  | idos                      | 46 |
| Ilustración 53. Formulario tra  | abajos dirigidos          | 46 |
| Ilustración 54. Instituciones   |                           | 47 |
| Ilustración 55. Nueva institue  | ción                      | 47 |
| Ilustración 56. Jurado/Comis    | iones                     | 48 |
| Ilustración 57. Formulario ju   | rado/comisión             | 48 |
| Ilustración 58. Par evaluador   | r                         | 49 |
| Ilustración 59. Formulario po   | ar evaluador              | 49 |
| Ilustración 60. Participación   | comité                    | 50 |
| Ilustración 61. Formulario po   | ırticipación              | 50 |
| Ilustración 62. Ediciones       |                           | 51 |
| Ilustración 63. Formulario de   | ediciones                 | 52 |
| Ilustración 65. Formulario ev   | ento científico           | 53 |
| Ilustración 64. Eventos cienti  | íficos                    | 52 |
| Ilustración 66. Detalles even   | to científico             | 53 |
| Ilustración 67. Vincular instit | uciones                   | 54 |
| Ilustración 68. Registro even   | tos científicos           | 54 |
| Ilustración 70. Formulario inj  | forme de investigación    | 55 |
| Ilustración 69. Informe de in   | vestigación               | 55 |
| Ilustración 71. Registro de in  | forme de investigación    | 55 |
| Ilustración 72. Red de conoci   | imiento                   | 56 |
| Ilustración 73. Formulario de   | e red de conocimiento     | 57 |
| Ilustración 74. Registro de po  | articipantes              | 57 |
| Ilustración 75. Registro de co  | omunidades                | 58 |
| Ilustración 76. Registro de re  | d de conocimiento         | 58 |
| Ilustración 78. Formulación i   | mpresa                    | 60 |
| Ilustración 77. Impreso         |                           | 59 |
| Ilustración 79. Registro impr   | esa                       | 60 |
| Ilustración 80. Multimedia      |                           | 61 |
| Ilustración 81. Formulario m    | ultimedia                 | 61 |
| Ilustración 82. Registro mult   | imedia                    | 62 |
| Ilustración 83. Contenido vir   | tual                      | 62 |
| Ilustración 84. Formulario co   | ntenido virtual           | 63 |
| Ilustración 85. Registro conte  | enido virtual             | 63 |
| llustración 86. Estrategia de   | comunicación              | 64 |
|                                 |                           |    |

| Ilustración 87. Formulario estrategia de comunicación                 | 64 |
|-----------------------------------------------------------------------|----|
| Ilustración 88. Detalles de estrategia de comunicación                | 65 |
| Ilustración 89. Estrategias pedagógicas                               | 65 |
| Ilustración 90. Formulario de estrategia                              | 66 |
| Ilustración 91. Proyectos y programas                                 | 66 |
| Ilustración 92. Formulario de programas                               | 67 |
| Ilustración 93. Detalles de programas                                 | 67 |
| Ilustración 94. Espacio de participación                              | 68 |
| Ilustración 95 Detalles de participación                              | 68 |
| Ilustración 96. Registro de participación                             | 69 |
| Ilustración 97. Participación en proyectos                            | 69 |
| Ilustración 98. Detalles de participación ciudadana                   | 70 |
| Ilustración 99. Arreglo musical                                       | 71 |
| Ilustración 100. Formulario de arreglo musical                        | 71 |
| Ilustración 101. Composición musical                                  | 72 |
| Ilustración 102. Formulario composición musical                       | 73 |
| Ilustración 103. Registro composición musical                         | 73 |
| Ilustración 104. Curso de corta duración                              | 74 |
| Ilustración 105. Formulario cursos cortos                             | 75 |
| Ilustración 106. Registro cursos cortos                               | 75 |
| Ilustración 107. Mantenimiento de obra artística                      | 76 |
| Ilustración 108. Formulario mantenimiento obra artística              | 76 |
| Ilustración 109. Obra de arte visual                                  | 77 |
| Ilustración 110. Formulario de obra visual                            | 78 |
| Ilustración 111. Evento                                               | 78 |
| Ilustración 112. Vinculación del evento                               | 79 |
| Ilustración 113. Otra producción artística                            | 79 |
| Ilustración 114. Formulario de otra producción artística              | 80 |
| Ilustración 115. Constancia de registro de otra producción artística  | 81 |
| Ilustración 116. Partituras                                           | 81 |
| Ilustración 117. Formulario de partitura                              | 82 |
| Ilustración 118. Búsqueda de editorial                                | 82 |
| Ilustración 119. Selección de editorial                               | 83 |
| Ilustración 120. Certificación de registro de partitura               | 83 |
| Ilustración 121. Presentación de obra artística                       | 84 |
| Ilustración 122. Formulario de presentación de obra artística         | 84 |
| Ilustración 123. Registro de presentaciones de obras artísticas       | 84 |
| Ilustración 124. Presentación de radio                                | 85 |
| Ilustración 125. Formato de radio o tv                                | 86 |
| Ilustración 126. Certificación de registro de presentación radio o tv | 86 |
| Ilustración 127. Forma de ingreso a sonorización                      | 87 |
| Ilustración 128. Sonorización                                         | 87 |
| Ilustración 129. Formulario de sonorización                           | 88 |
| Ilustración 130. Artículo publicado                                   | 89 |

| llustración 131. | Formulario artículo publicado                | 90  |
|------------------|----------------------------------------------|-----|
| llustración 132. | Detalles artículo publicado                  | 90  |
| Ilustración 133. | Capitulo libro de resultado de investigación | 91  |
| llustración 134. | Formulario capitulo libro publicado          | 92  |
| llustración 135. | Detalles capitulo libro publicado            | 92  |
| llustración 136. | Libro resultado de investigación             | 93  |
| llustración 137. | Formulario libro resultado de investigación  | 93  |
| llustración 138. | Detalles libro resultado de investigación    | 94  |
| llustración 139. | Documento de trabajo                         | 95  |
| Ilustración 140. | Formulario documento de trabajo              | 95  |
| llustración 141. | Registro documento de trabajo                | 95  |
| llustración 142. | Otra publicación divulgativa                 | 96  |
| llustración 143. | Formulario otra publicación divulgativa      | 96  |
| llustración 144. | Detalles otra publicación divulgativa        | 97  |
| llustración 145. | Inserta otro artículo publico                | 97  |
| llustración 146. | Formulario otro artículo publicado           | 98  |
| llustración 148. | Registro otro artículo publicado             | 99  |
| Ilustración 147. | Detalles otro artículo público               | 98  |
| llustración 149. | Otro libro publicado                         | 99  |
| Ilustración 150. | Registro otro libro publicado                | 99  |
| llustración 151. | Detalles otro libro publicado                | 100 |
| Ilustración 152. | Registro otro libro publicado                | 100 |
| llustración 153. | Traducción                                   | 101 |
| llustración 154. | Formulario traducción                        | 101 |
| llustración 155. | Registro de traducciones                     | 102 |
| llustración 156. | Carta, mapa o similares                      | 102 |
| Ilustración 157. | Registro carta, mapa o similares             | 103 |
| llustración 158. | Detalles carta, mapa o similares             | 103 |
| llustración 159. | Registro carta, mapa o similares             | 104 |
| llustración 160. | Consultoría e informe técnico                | 104 |
| llustración 161. | Detalles consultoría e informe técnico       | 105 |
| llustración 162. | Detalles consultoría e informe técnico       | 105 |
| llustración 163. | Registro consultoría e informe técnico       | 106 |
| llustración 164. | Diseño industrial                            | 106 |
| llustración 165. | Formulario diseño industrial                 | 107 |
| llustración 166. | Detalles diseño industrial                   | 107 |
| llustración 167. | Registro diseño industrial                   | 108 |
| llustración 168. | Esquema de circuito integrado                | 109 |
| llustración 169. | Formulario circuito integrado                | 109 |
| llustración 170. | Registro de circuito integrado               | 109 |
| llustración 171. | Formulario de innovación de proceso          | 110 |
| llustración 172. | Detalles de innovación de proceso            | 111 |
| llustración 173. | Registro de innovación de proceso            | 112 |
| llustración 174. | Formulario de innovación generada            | 112 |
|                  |                                              |     |

| Ilustración 175. Detalles de innovación generada        |  |
|---------------------------------------------------------|--|
| Ilustración 176. Registro de innovación generada        |  |
| Ilustración 177. Formulario de variedad animal          |  |
| Ilustración 178. Detalles de variedad animal            |  |
| Ilustración 179. Registro de variedad animal            |  |
| Ilustración 180. Formulario de variedad vegetal         |  |
| Ilustración 181. Detalles de variedad vegetal           |  |
| Ilustración 182. Registro de variedad vegetal           |  |
| Ilustración 183. Plata piloto                           |  |
| Ilustración 184. Formulario de planta piloto            |  |
| Ilustración 185. Detalles de planta piloto              |  |
| Ilustración 186. Registro de planta piloto              |  |
| Ilustración 187. Formulario de producto tecnológico     |  |
| Ilustración 188. Detalles de producto tecnológico       |  |
| Ilustración 189. Registro de producto tecnológico       |  |
| Ilustración 190. Prototipo                              |  |
| Ilustración 191. Registro prototipo                     |  |
| Ilustración 192. Formulario prototipo                   |  |
| Ilustración 193. Formulario norma técnica               |  |
| Ilustración 194. Detalles formulario norma y regulación |  |
| Ilustración 195. Registro norma y regulación            |  |
| Ilustración 196. Formulario reglamento técnico          |  |
| Ilustración 197. Detalles reglamento técnico            |  |
| Ilustración 198. Registro reglamento técnico            |  |
| Ilustración 199. Software                               |  |
| Ilustración 200. Formulario software                    |  |
| Ilustración 201. Detalles de software                   |  |
| Ilustración 202. Registro de software                   |  |
| Ilustración 203. Formulario de spin-off                 |  |
| Ilustración 204. Detalles de spin-off                   |  |
| Ilustración 205. Registro de spin-off                   |  |
| Ilustración 206. Proyectos                              |  |
| Ilustración 207. Formulario de proyectos                |  |
| Ilustración 208. Detalles de proyectos                  |  |
| Ilustración 209. Reconocimientos                        |  |
| Ilustración 210. Formulario de reconocimientos          |  |
| Ilustración 211. Registro de reconocimiento             |  |
| Ilustración 212. Ventana de palabras claves             |  |
| Ilustración 213. Crear nueva palabra                    |  |
| Ilustración 214. Crear palabra                          |  |
| Ilustración 215. Ventana de notificación                |  |
| Ilustración 216. Opciones de palabra claves             |  |
| Ilustración 217. Agregar palabra clave                  |  |
| Ilustración 218. Aéreas de conocimiento                 |  |
|                                                         |  |

| Ilustración 219. Área de conocimiento                     | 135 |
|-----------------------------------------------------------|-----|
| Ilustración 220. Crear área de conocimiento               | 136 |
| Ilustración 221. Creación de especialidad                 | 136 |
| Ilustración 222. Crear área de conocimiento               |     |
| Ilustración 223. Vincular área de conocimiento            |     |
| Ilustración 224. Buscar conocimiento                      |     |
| Ilustración 225. Selección de la institución              |     |
| Ilustración 226. Crear institución                        |     |
| Ilustración 227. Crear nueva institución                  |     |
| Ilustración 228. Mensaje de notificación                  | 139 |
| Ilustración 229. Búsqueda programa académico              | 140 |
| Ilustración 230. Crear programa académico                 | 140 |
| Ilustración 231. Nuevo programa académico                 | 141 |
| Ilustración 232. Notificación creación programa académico | 141 |
| Ilustración 233. Vincular programa académico              | 141 |
| Ilustración 234. Ventana de reconocimientos               |     |
| Ilustración 235. Crear reconocimientos                    | 142 |
| Ilustración 236. Formulario crear conocimiento            | 143 |
| Ilustración 237. Reconocimientos                          |     |
| Ilustración 238. Selección de reconocimientos             |     |
| Ilustración 239. Ventana de coautores                     |     |
| Ilustración 240. Crear coautor                            | 145 |
| Ilustración 241. Formulario coautor                       | 145 |
| Ilustración 242. Mensaje de notificación coautor          | 145 |
| Ilustración 243. Seleccionar coautor                      | 146 |
| Ilustración 244. Coautores                                | 146 |
| Ilustración 245. Comunidades                              | 147 |
| Ilustración 246. Revistas relacionadas                    | 148 |
| Ilustración 247. Relacionar revista                       | 148 |
| Ilustración 248. Búsqueda revistas                        | 149 |
| Ilustración 249. Vincular revista                         | 149 |
| Ilustración 250. Crear articulo-revista                   | 150 |
| Ilustración 251. Revistas relacionadas                    | 150 |
| Ilustración 252. Referencias libros                       | 151 |
| Ilustración 253. Relacionar libro                         | 151 |
| Ilustración 254. Búsqueda de libro                        | 151 |
| Ilustración 255. Vincular libro                           | 152 |
| Ilustración 256. Formulario nuevo libro                   | 152 |
| Ilustración 257. Buscar editorial                         | 153 |
| Ilustración 258. Vincular editorial                       | 153 |
| Ilustración 259. Formulario nueva editorial               |     |
| Ilustración 260. Referencias libros                       |     |

### INTRODUCCIÓN

Currículum vítae de Latinoamérica y el Caribe (en siglas CvLAC), es una iniciativa desarrollada por COLCIENCIAS en colaboración del Grupo Académico CT&S-UN de La Universidad Nacional de Colombia y la Corporación de Ciencia, Tecnología y Sociedad CT&S, para la integración e intercambio de información de las hojas de vida de todas aquellas personas que forman parte de los sistemas de ciencia y tecnología del país.

La Aplicación de CvLAC tiene como finalidad, construir una base informática completa y organizada, en donde se puedan observar y encontrar la información de la hoja de vida de todos los investigadores. CvLAC es, en consecuencia, la colección sistematizada del conocimiento, la experiencia y la producción científica, de todas las personas que participan en actividades de investigación, innovación y desarrollo tecnológico.

A través de la aplicación CvLAC se busca que los usuarios puedan registrar la información de sus hojas de vida, y de esta manera generar estadísticas que permitan establecer los indicadores de la capacidad científica, tecnológica y de innovación que tiene el país.

### **OBJETIVOS**

Ampliar y optimizar el flujo de información sobre los recursos humanos calificados en Ciencia y Tecnología (CyT) de los países participantes en la Biblioteca Virtual en Salud, en el área de la gestión de la actividad científica; mediante el desarrollo y operación de una metodología única, denominada la metodología CvLAC.

Promover el desarrollo de interfaces y estudios que faciliten el acceso y recuperación selectiva de registros individuales del CvLAC. Incluyendo su clasificación, jerarquización, agrupamiento, tabulación y presentación según diferentes criterios; con el fin de brindar insumos para los procesos de gestión en CyT.

Incrementar la visibilidad y mejorar la localización de la producción científica y tecnológica de los recursos humanos calificados en CyT, de los países de América Latina y del Caribe, con el fin de facilitar el intercambio y la cooperación entre países y comunidades científicas y los procesos de innovación tecnológica.

### LO QUE DEBE CONOCER

Para que las personas quieran hacer uso del aplicativo CvLAC de COLCIENCIAS, es imprescindible que los usuarios tengan conocimientos básicos de Windows, exploradores de internet y navegación web.

De igual manera es necesario que los usuarios de esta herramienta informática lean detenidamente el manual y lleven a cabalidad las sugerencias hechas por este, aún cuando no lo requiera o no desee hacerlo de forma sistemática e integrada.

### **4 INGRESO AL SISTEMA**

Mediante la aplicación CvLAC se busca que se haga el registro permanente de hojas de vida de los investigadores, innovadores, académicos y expertos en SNCyTI. Las hojas de vida de las personas inscritas serán tenidas en cuenta para las convocatorias de reconocimiento y medición de Grupos Colombianos de Investigación Científica o Tecnológica, así mismo serán tenidos en cuenta para las convocatorias de becas para la formación de recurso humano, apoyo a programas doctorales a nivel nacional y jóvenes investigadores.

#### 4.1. REGISTRO DE INFORMACIÓN

La información consignada en CvLAC, es individual y debe ser diligenciada personalmente por cada investigador, quien realiza la actualización de su información a través de una clave única de acceso al sistema.

Para poder registrarse el usuario debe ingresar al aplicativo, una vez allí visualizará la pantalla indicada en la figura 3; en la parte inferior haga clic en el vínculo "<u>aquí</u>" para crear el nuevo currículum vitae.

| CVIAC OF                                                                                                    |                                                                                                    |
|----------------------------------------------------------------------------------------------------|----------------------------------------------------------------------------------------------------|
| P<br>Pa<br>Po<br>Ac<br>N<br>D<br>D<br>ic<br>C                                                                                                    | PÁCINA DE INICIO<br>antalla para la verificación de existencia de currículo o<br>ara la creación del mismo.<br>or favor complete los datos solicitados, haga elic en<br>ceptar para confirmar su existencia.<br>Nanbres<br>Documento de<br>Contraseña<br>Lesptar<br>Lesptar |
|                                                                                                    | <b>¿Kún no se ha registrado en CvLAC?</b><br>Para registrarse en CvLAC haga dód a <u>enti</u>                                                                                                    |
| Giornace-Beannard Meinnaste de Orna, Taomhjar Inneada<br>1773 St. 112:33. Bayd D.Colenia I. 12: (274) 25900. Bar (274) 25110 Gartas d'Aran (282) 94 Bar (274) 2511 (274), 252) 2581.<br>Lara i arcenta Bar a i arcenta Bar a i arcenta Bar (2000) 9444<br>Nacioda atentini (2000) Lara i arcenta Bar a i 500 ye. Chene bata di ancendificatenti speca |                                                                                                    |

Ilustración 1. Registro

Cuando haya ingresado, el sistema se desplegará una página con un formulario de registro de datos, diligéncielo en los campos que coincidan con sus características.

| Date                                                                                                    | s Personales           |  |
|----------------------------------------------------------------------------------------------------|------------------------|--|
| -<br>Para crear su currículo, por favor diligencie cada uno de los datos a continuación. (Los datos marcados<br>con (*) son obligatorios). Cuando complete sus datos haga clic en Aceptar. |                        |  |
| Nombres (*)                                                                                                    |                        |  |
| Primer apellido (*)                                                                                                    |                        |  |
| Segundo apellido                                                                                                    |                        |  |
| Nombre en citaciones bibliográficas                                                                                                    |                        |  |
| Nacionalidad                                                                                                    | Colombiana             |  |
| Tipo documento                                                                                                    | Cédula de Ciudadanía 💌 |  |
| Documento de identidad N° (*)                                                                                                    |                        |  |
| Lugar de expedición (*)                                                                                                    | Seleccionar            |  |
| Cédula de extranjería Nº                                                                                                    |                        |  |
| Sexo(*)                                                                                                    | Seleccione 💌           |  |
| Estado cívil                                                                                                    | [Seleccione]           |  |
| Contraseña(*)                                                                                                    |                        |  |
| Confirmar contraseña(*)                                                                                                    |                        |  |
| Datos de nacimiento                                                                                                    |                        |  |
| País de nacimiento(*)                                                                                                    | Seleccione el país 🛛 👻 |  |
| Municipio (*)                                                                                                    | Seleccionar            |  |
| Fecha de nacimiento (aaaa-mm-dd) (*                                                                                                    | ) 🔤 📾                  |  |
| Para leer los términos y condiciones haga clic aquí                                                                                                    |                        |  |
| ¿Acepta los términos y condiciones? 🛛 🗎 Si                                                                                                    |                        |  |
| Guardar                                                                                                    |                        |  |
| Ilustración 2. Formulario de registro                                                                                                    |                        |  |

Algunos campos del formulario como Nacionalidad, tipo de documento, sexo, país de nacimiento, etc. Son listas desplegables que contienen datos específicos para cada investigador, usted debe hacer clic en el ícono rear para poder visualizar las opciones disponibles para ese ítem.

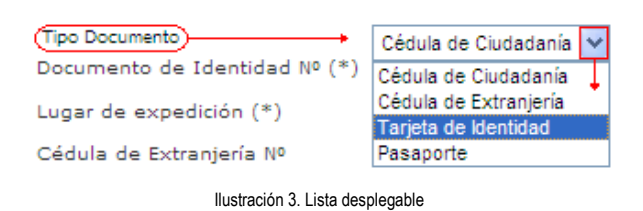

A lo largo del aplicativo se encontrará con campos que desplegaran ventanas emergentes para la selección de la información correspondiente, por ejemplo "Lugar de expedición" y "Municipio"; el procedimiento será descrito a continuación.

 Haga clic en el vínculo correspondiente al campo del formulario, para el registro de un nuevo currículum será "<u>seleccionar</u>"

| Lugar de expedición (*)              | Bogotá Seleccionar  |
|--------------------------------------|---------------------|
| Cédula de extranjería N°             |                     |
| Sexo(*)                              | Femenino 💌          |
| Estado cívil                         | Soltero(a) 💌        |
| Pregunta clave                       | personaje historico |
| Respuesta clave                      |                     |
| Datos de nacimiento                  |                     |
| País de nacimiento(*)                | Colombia            |
| Municipio (*)                        | Bogotá Seleccionar  |
| Fecha de nacimiento (aaaa-mm-dd) (*) | 1992-04-05          |

Ilustración 4. Campo a seleccionar

 En la ventana emergente tendrá dos opciones para vincular la información, una de ellas es haciendo una búsqueda por palabra y haciendo clic en el resultado de la búsqueda, la segunda opción es seleccionar de las listas la información que coincida con sus datos personales.

| <i>(</i> http://172.16.0                                                                                                    | .5:8081/cvlac/binar 🔳 🗖 🔀            |  |  |  |  |
|----------------------------------------------------------------------------------------------------|--------------------------------------|--|--|--|--|
| 🐛 http://172.16.0.5:8                                                                                                    | :081/cvlac/binary/ubicacion.do?metho |  |  |  |  |
| Seleccione el país, departamento y municipio/ciudad; para terminar haga<br>clic en Aceptar. Si el Municipio/Ciudad no está dentro de la lista, haga clic<br>en Nuevo y podrá digitarlo. Si desea agilizar el procedimiento digite el<br>Municipio/Ciudad correspondiente y haga clic en Enviar. |                                      |  |  |  |  |
| Pais:                                                                                                    | Colombia 💌                           |  |  |  |  |
| Departamento:                                                                                                    | Distrito Capital 💌                   |  |  |  |  |
| Municipio/Ciudad:                                                                                                    | Bogotá 💉 Nuevo 🗸                     |  |  |  |  |
| Buscar:                                                                                                    |                                      |  |  |  |  |
| Bogota (COL) -                                                                                                    | - municipio                          |  |  |  |  |
| 😜 Internet                                                                                                    | 🖓 🕶 🍕 95% 👻 🛒                        |  |  |  |  |

Ilustración 5. Ventana emergente a circulación

En el caso de las fechas, estas despliegan una ventana tipo calendario para la selección de la fecha correspondiente al ítem del formulario, para poder visualizarlo basta con hacer clic en el ícono a, que se encuentra al lado derecho del campo.

| Fecha de nacimiento (aaaa-MM-dd) | (*)                                      | <b>1</b> 9   |
|----------------------------------|------------------------------------------|--------------|
|                                  | < Mayo 📀 🔇 2013 😒                        |              |
| Datos complementarios            | LMCJVSD                                  | $\leftarrow$ |
| Tipo Libreta Militar             | 29 30 1 2 3 4 5                          |              |
| Libreta militar Nº               | 6 7 8 9 10 11 12<br>13 14 15 16 17 18 19 |              |
| Pasaporte Nº                     | 20 21 22 23 24 25 28                     |              |
| Tipo de visa                     | 27 28 29 30 31 1 2<br>3 4 5 6 7 8 9      |              |
| Visa Nº                          | Hoy                                      |              |
| Fecha de expedición de la visa   |                                          | =0           |

Ilustración 6. Código de confirmación

Los íconos encerrados en círculos verdes de la figura 8 son herramientas que permiten navegar el mes y el año del calendario, estos avanzan uno a la vez.

Para realizar la certificación de la información primero debe leer los términos y condiciones; haga clic en el enlace "<u>aquí</u>", luego valide el cuadro de aceptar los términos y condiciones y haga clic en el botón "Aceptar" para guardar la información:

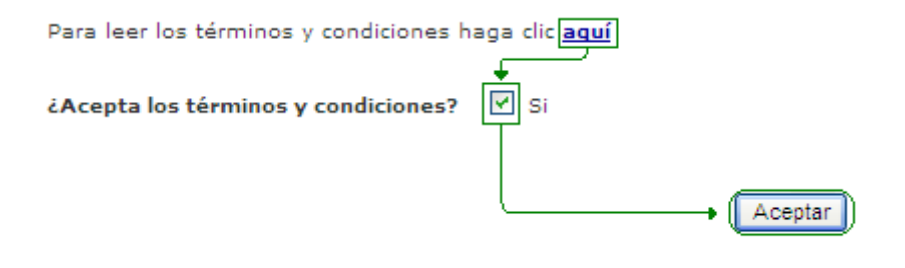

Ilustración 7. Aceptar términos y condiciones

Cuando acepte los términos y condiciones el sistema mostrará una página con el código de confirmación, esté podrá ser impreso, si no desea imprimirlo haga clic en el enlace Continuar.

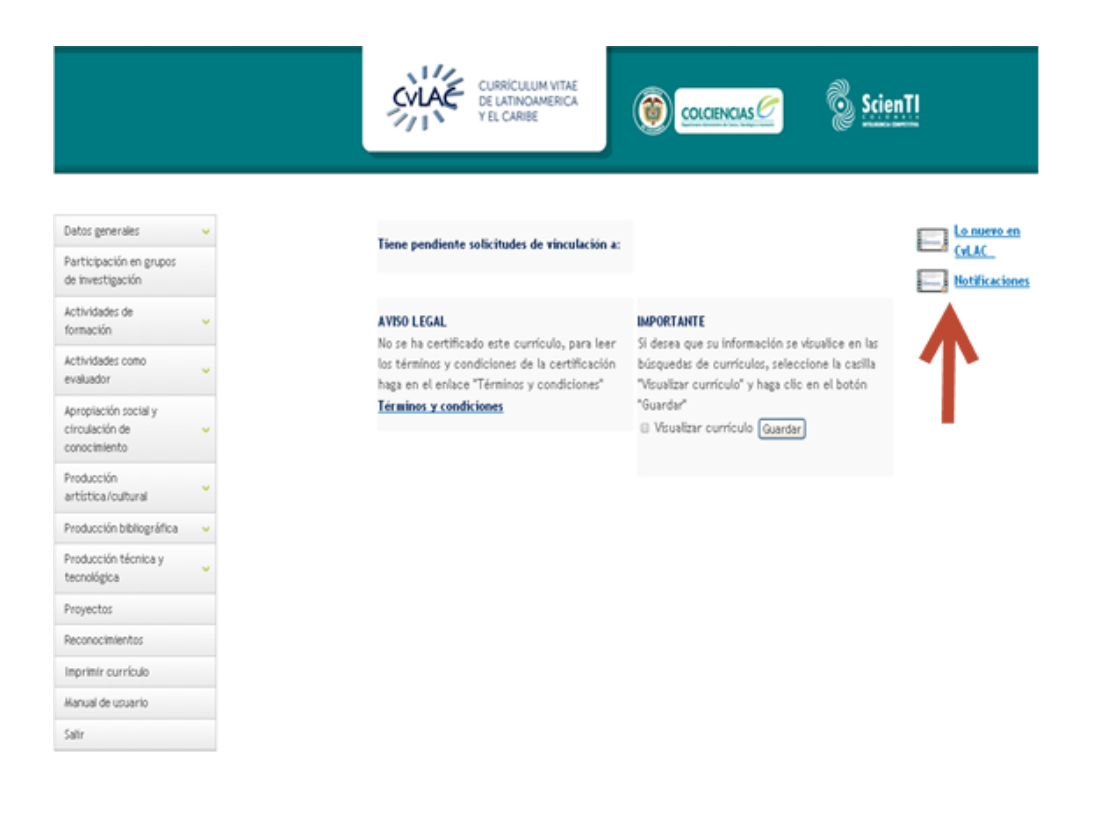

Ilustración 8. Código de certificación

Usted podrá certificar la información cada vez que lo desee haciendo clic en "Términos y condiciones" tal como lo indica la figura 11 a continuación:

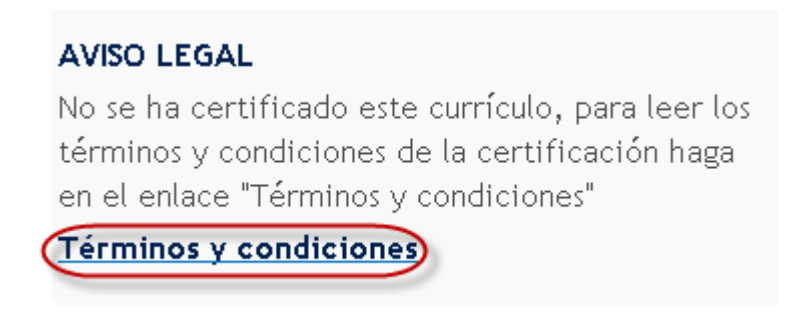

Ilustración 9. Actualización código de certificación

Una vez haga clic en el link aparecerá una ventana emergente en la cual tendrá que volver a hacer la validación de la casilla de "Términos y condiciones" y aceptar.

### **5 INTERFAZ DE USUARIO**

La interfaz de usuario de la Aplicación de CvLAC está compuesta de los siguientes elementos, los cuales se explicarán con mayor precesión en las siguientes secciones:

- Datos generales
- Participación en grupos
- Actividades de formación
- Actividades como evaluador
- Apropiación social
- Producción artística/cultural
- Producción bibliográfica

- Producción técnica
- Proyectos
- Reconocimientos
- Imprimir currículo
- Manual de usuario
- Salir

### **5.1. NOTIFICACIONES**

En la ventana de inicio de interfaz de usuario podrá visualizar o verificar las notificaciones que tiene pendientes para la vinculación de un grupo de investigación o la vinculación de alguno de sus productos a un grupo de investigación.

### 1.3.1 5.1.1 Notificación a un grupo

En esta opción puede revisar las notificaciones que haya recibido de los diferentes grupos de investigación que lo quieren vincular a participar de las investigaciones que realiza el grupo.

### Tiene pendiente solicitudes de vinculación a:

### <u>1 grupo</u>

Ilustración 10. Notificación de grupo

La ventana que se muestra a continuación es la que se desplegara al momento de dar click en las notificaciones de vinculación de grupo. Para revisar cual es la notificación que no haya respondido, vea estado de la invitación. Para responder la solicitud haga clic en detalles y se abrirá la ventana la cual le permitirá responder la solicitud.

Esta es la lista actual de las invitaciones recibidas para participar en grupos. Para más información presione clic en detalles.

| Invitación a grupos            |                         |                              |                        |                 |  |
|--------------------------------|-------------------------|------------------------------|------------------------|-----------------|--|
| Fecha solicitud                | Nombre del Grupo        | Estado de la invitación      | Solicitudes pendientes |                 |  |
| <u>1</u> 2013-10-28            | GRUPO DE MERY DE PRUEBA | Aceptada                     | 0                      | <u>Detalles</u> |  |
| <u>2</u> 2013-10-29            | mentalges               | Sin respuesta                | 1                      | <u>Detalles</u> |  |
| Invitación 1 - 2 de 2 <u>1</u> |                         |                              |                        |                 |  |
| <u>Ir a inicio</u>             |                         |                              |                        |                 |  |
|                                |                         | Ilustración 11. Verificación |                        |                 |  |

| S CvLAC - Google Chrome                                                     |                                                                                                    |  |  |  |
|-----------------------------------------------------------------------------|----------------------------------------------------------------------------------------------------|--|--|--|
| 🗋 172.16.0.5:8088/cvlac/Er                                                  | nSolVincGrRh/edit.do?nro_id_grupo=000000 🍳                                                                            |  |  |  |
| A continuación se muestran los da<br>estado de la invitación, diligencie el | tos de la invitación. Para aceptarla o rechazarla cambie al<br>mensaje de respuesta y luego presione clic en aceptar. |  |  |  |
|                                                                             | Invitación a grupo                                                                                                    |  |  |  |
| Nombre del grupo<br>mentalges                                               | Fecha invitación<br>2013-10-29                                                                                        |  |  |  |
| Estado de la invitación<br>Sin respuesta 💌 🔶<br>Mensaje de respuesta        |                                                                                                    |  |  |  |
|                                                                             | j.                                                                                                    |  |  |  |
|                                                                             | Guardar                                                                                                    |  |  |  |
| I Ilustración 12. Respuesta de invitación                                   |                                                                                                    |  |  |  |

### 1.3.2 5.1.2 Notificación de productos

Las notificaciones de productos aparecerán en la misma parte de vinculación a un grupo de investigación, en esta opción le aparecerán los diferentes productos que le están solicitando, usted puede aceptarlas o rechazar las solicitudes.

| Tiene pendiente solicitudes de vinculación a:<br><u>1 producto</u> |
|--------------------------------------------------------------------|
| Ilustración 13. Notificación de producto                           |

Cuando de clic en la solicitud "<u>1 producto</u>" abrirá la siguiente ventana

|                       | Invitaciones de productos |                    |                    |  |  |
|-----------------------|---------------------------|--------------------|--------------------|--|--|
| Producto              | <u>Grupo</u>              | <u>Respuesta</u>   | Aceptar Invitación |  |  |
| <u>1</u> prueba       | grupo de Mery de Prueba   | Sin respuesta      | 0                  |  |  |
|                       |                           |                    |                    |  |  |
|                       |                           | Guardar            |                    |  |  |
| Productos disponibles | 1 - 1 de 1 <u>1</u>       |                    |                    |  |  |
| <u>lr a inicio</u>    |                           |                    |                    |  |  |
|                       | Ilustración 14. Respu     | uesta de productos |                    |  |  |

Para revisar cual es la notificación que no haya respondido, vea respuesta. Para responder la solicitud haga clic en el icono I y continuamente en guardar. Al momento de guardar el registro le aparecerá una nueva ventana donde puede certificar que el registro del producto quedo en la plataforma.

La transacción se ha realizado satisfactoriamente. Para continuar haga clic en el siguiente link.

<u>Ir a inicio</u>

Ilustración 15. Registro de producto

### 5.2. DATOS GENERALES

En datos generales se incluye toda la información de identificación, dirección, formación académica, formación complementaria, experiencia profesional, líneas de investigación, áreas de actuación, idiomas, premios y reconocimientos del investigador, estudiante y/o personas que harán parte de los grupos de investigación y que a través de esta información se podrá relacionar con dicho grupo.

| Datos generales A                                                       | Altein Cambin constrainthe Editor. Anton Makes                                                                                                    |
|-------------------------------------------------------------------------|----------------------------------------------------------------------------------------------------|
| Dirección residencial                                                   | Aquí están registrados sus datos personales. Si desea editarios, haga olio en Editarja de lo contrario haga olio en Atrás. Si desea cambiar la Contraseña, haga olio en Cambiar                 |
| Dirección profesional                                                   | contraseña.                                                                                                    |
| Formación académica<br>Formación<br>complementaria                      | Foto Ho time feto, desex with una<br>Nentre: (") Andres Geomery<br>Petner vollide" (") Society                                                                                                  |
| Experiencia profesional                                                 | Segundo apellido Villada                                                                                                    |
| Lineas de investigación                                                 | Nombre en citaciones bibliográficas Geovanny Sanchez<br>Nacionalidad Colombiana                                                                                                    |
| Áreas de actuación                                                      | Tipo documento Cidudaría                                                                                                    |
| Idiomas                                                                 | Documento de identidad N1**) 1012/387889<br>Lunar de avectidad N1**) Bootá                                                                                                    |
| Participación en grupos<br>de investigación                             | Cédula de extranjeria N"<br>Cédula de extranjeria N"<br>Serot"] Mitoculino                                                                                                    |
| Actividades de<br>formación                                             | Estado civil Soltero(a)                                                                                                    |
| Actividades como<br>evaluador<br>Apropiación social y<br>circulación de | Dates de ancimiente         Calandia           de an exclusion(*)         Calandia           de ancimiente(*)         Bogeta           Fecha de exclusiones (saus non-dél (*)         1970-0422 |
| conocimiento                                                            | Datos complementarios                                                                                                    |
| Producción<br>artística/cultural                                        | Tipo Libreta Militar<br>Libreta nifera N                                                                                                    |
| Producción bibliográfica 🐱                                              | Paraporte Nº                                                                                                    |
| Producción técnica y v                                                  | Tipo de sea<br>Visa Nº<br>Fecha de excedición de la visa                                                                                                    |
| Proyectos                                                               | Fecha de vencimiento de la visa                                                                                                    |
| Paconocimientos                                                         | Comentarios y sugerencias                                                                                                    |
| Imprimir currículo                                                      |                                                                                                    |
| Hanual de unuario                                                       | Atrás Cambiar contraseña Editar datos básicos                                                                                                    |

#### Ilustración 16. Datos generales

#### 5.3. IDENTIFICACIÓN

En este módulo el investigador podrá actualizar los datos básicos de su CvLAC, la información que usted encontrará en el formulario es la misma consignada al momento de hacer el registro. Adicionalmente a esto usted podrá subir una foto, para ello debe entrar a editar datos básicos.

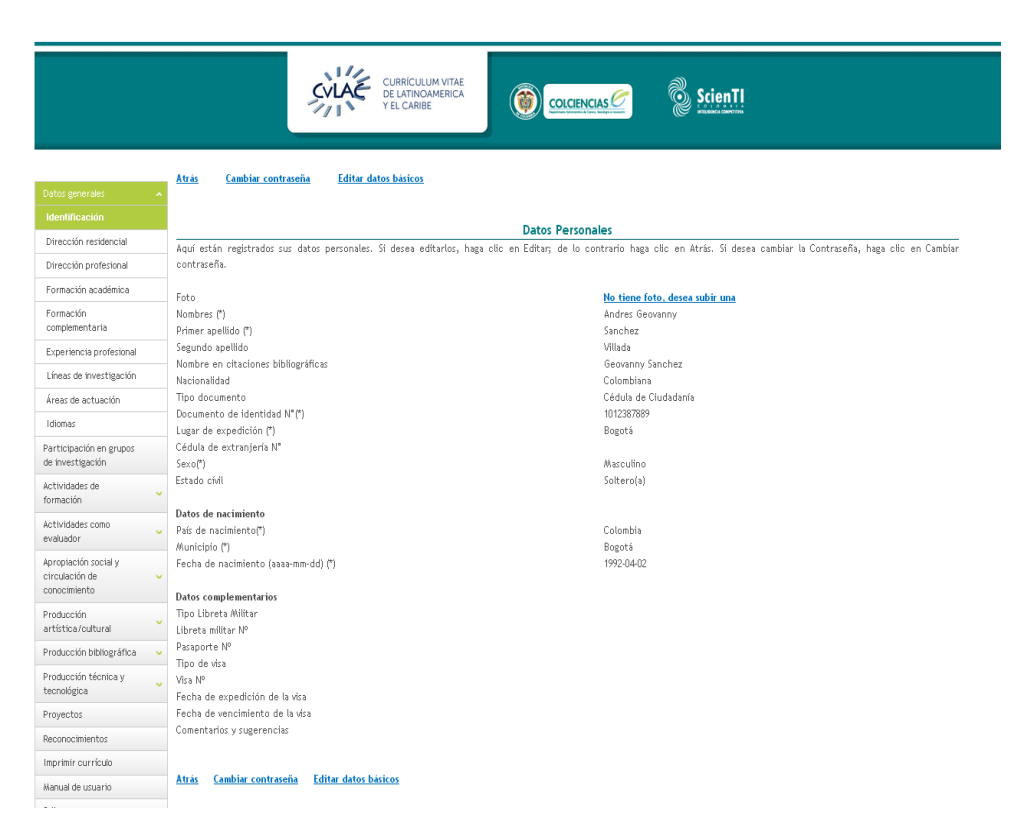

llustración 17. Formulario datos básicos

#### 5.4. DIRECCIÓN RESIDENCIAL

En este ítem el usuario debe incluir los datos de dirección residencial y especificar en donde desea recibir la correspondencia, para ello deberá llenar el formulario de ingreso de nuevos datos visualizado en la figura 12; una vez ingresada la información requerida por el sistema, haga clic en "aceptar".

| Datos generales                                          | Dirección Residencial(*)<br>En esta custalla dificancia los datos renevados nos Pricos obligatorios: Cusodo tarrelea hasa olis en Anestar |
|----------------------------------------------------------|----------------------------------------------------------------------------------------------------|
| Identificación                                           | En sea paneira angenero na ance respectaver (co ance ministrado sen ( ) sen sangeornari, danna seminin inga ene en respecti               |
| Dirección residencial                                    | Dirección(*)                                                                                                    |
| Dirección profesional                                    | Barrio                                                                                                    |
| Formación académica                                      | Código Postal                                                                                                    |
| Formación<br>complementaria                              | Municipio (*)                                                                                                    |
| Experiencia profesional                                  |                                                                                                    |
| Líneas de investigación                                  | r eletono                                                                                                    |
| Áreas de actuación                                       |                                                                                                    |
| Idiomas                                                  | Apartado Pestal                                                                                                    |
| Participación en grupos<br>de investigación              | Enal (°) Sitio Personal                                                                                                    |
| Actividades de<br>formación                              | Dirección de Preferencia para la recepción de correspondencia(")                                                                          |
| Actividades como velauador                               | Profesional     Presidencial     Guarder                                                                                                  |
| Apropiación social y<br>circulación de v<br>conocimiento |                                                                                                    |
| Producción<br>artística/cultural                         |                                                                                                    |
|                                                          | Ilustración 18. Formulario dirección                                                                                                    |

### 1.3.3 5.5. DIRECCIÓN PROFESIONAL

Para registrar la información de la dirección profesional seleccione del menú principal la opción "Dirección Profesional", se despliega la siguiente ventana:

| December 1000         State Partner 1000         State Partner 10000         State Partner 10000         State Partner 100000         State Partner 100000         State Partner 1000000         State Partner 1000000000000000000000000000000000000                                                                                                    |                                                                                                    |                                                                                                    |
|----------------------------------------------------------------------------------------------------|----------------------------------------------------------------------------------------------------|----------------------------------------------------------------------------------------------------|
| tabase       Particular intervention of Particular intervention of Particular interventinterventintervention of Particular intervention of Part                                            | Catoo generate: A<br>Santoficación<br>Dirección restancial<br><b>Exercicia preferencial</b><br><b>Formación académica</b><br>Formación académica<br>Corporencición<br>Directión preferencial<br>Linear de Yveretificación<br>Linear de Stubictón<br>Haman | Dencedor Professorial"  In arts gantala differente los dotor resuendedes. (Les dotos narceidas con C) ina abigatoria). Cuando termine hago dis en Acegitar.  Instituction  Procession?  Autoritaria  Autoritaria Autoritaria  Autoritaria  Autoritaria  Autoritaria  Autoritaria  Autoritaria Autoritaria  Autor    |
| sakasih Bulan a Sakasih Sakasih Sa<br>Sakasih Sakasih Sakasih Sakasih Sakasih Sakasih Sakasih Sakasih Sakasih Sakasih Sakasih Sakasih Sakasih Sakasih Sakasih Sakasih Sakasih Sakasih Sakasih Sakasih Sakasih Sakasih Sakasih Sakasih Sakasih Sakasih Sakasih Sakasih Sakasih Sak | Actividades de<br>formación                                                                                                    | East Institucional (*) Pagina Institucional Counter Counter                                                                                                    |
| ода и полити<br>ог<br>- Оданови, филосопо Мотопески (10 км). Токарија Сарадија<br>- 17 Вол 92 В. Арија Собиња на 1979 (2010). Поли Соби Соби и Соби и Соби Соби и Соби Соб                                                                                                    | Producción bibliográfica v<br>Producción técnica y v<br>tecnológica Proyectes<br>Proyectes<br>Paconocimientos<br>Imprimir currificulo<br>Venezión una soto                                                                                                |                                                                                                    |
| Lumia vienne 8 00 un a 2 00 un a 2 00 un a 2 00 un 10 to 11 mu genatur resistante (14000 111446)                                                                                                    | manuar de usuario<br>Satir                                                                                                    | 6-10 MeV Bit Mayer & Coloman - Processor and a strain - Normal Accurate<br>6-10 MeV Bit Mayer & Coloman - Bit (See Sector Sector Accurate Accurate Acc |

Para saber cómo vincular una institución diríjase al capítulo de creación de elementos comunes en la sección "<u>18.3.</u> INSTITUCIÓN".

#### 5.6. Formación académica

La formación académica es una distinción otorgada por alguna institución educativa, generalmente entregada al finalizar de manera satisfactoria un programa de estudios. Esta puede referirse a una etapa de educación obligatoria o postobligatoria, de estudios generales o específicos de la formación profesional.

Para agregar una nueva formación académica haga clic en "Incluir nuevo ítem"

| Formación académica                                                                                                    |                          |                     |                                                     |                                          |          |        |          |
|----------------------------------------------------------------------------------------------------|--------------------------|---------------------|-----------------------------------------------------|------------------------------------------|----------|--------|----------|
| A continuación puede visualizar la información acerca de la Formación académica que usted ha registrado. Para registrar un nuevo ítem de formación académica pulse enlace "Incluir nuevo item" |                          |                     |                                                     |                                          |          |        |          |
|                                                                                                    |                          |                     |                                                     |                                          |          |        |          |
| К < > > 15                                                                                                    | <b>(   Y </b> <i>X</i>   |                     |                                                     |                                          |          |        |          |
| Fecha de Inicio (*)                                                                                                    | Hivel de formación       | Año de finalización | Institución                                         | Programa Académico                       | Detalles | Editar | Eliminar |
| 1 2010                                                                                                    | Técnico - nivel superior | 2011                | Servicio Nacional De Aprendizaje Sena - Sede Bogotá | mantenimiento mecatronico de automotores | Detalles | Editar | Eliminar |
| Resultados 1 - 1 de 1.                                                                                                    |                          |                     |                                                     |                                          |          |        |          |
| ncluir nuevo iten                                                                                                    | 1                        |                     |                                                     |                                          |          |        |          |

Ilustración 20 Formación académica

A continuación se visualizara un formulario de registro de información, en él usted deberá ingresar todos los datos requeridos como el nivel de formación, institución, programa académico, etc.

|                                                                                                    | Formación académic                                                                 | a                                     |                    |
|----------------------------------------------------------------------------------------------------|------------------------------------------------------------------------------------|---------------------------------------|--------------------|
| A continuación ingrese los datos relacionados con su formación acac<br>Recuerde que los campos marcados con asterisco (*) son obligatorios<br><b>Recomendación</b> : Verifique la información diligenciada antes de pulsa<br>Al guardar esta información se desplegarán las opciones para registra<br>Pulse el enlace " <u>Regresan</u> " para volver al listado de formación academ | lémica.<br>5.<br>r la opción "Guardar".<br>ir palabras clave, áreas de cono<br>ica | cimiento y sectores de aplicación.    |                    |
| Nivel de formación (*)                                                                                                    |                                                                                    | [Seleccionar nivel de formación]      |                    |
| Institución                                                                                                    |                                                                                    |                                       | Seleccionar        |
| Programa Académico (*)                                                                                                    | Seleccionar                                                                        |                                       |                    |
| Municipio (*)                                                                                                    |                                                                                    | Seleccionar                           |                    |
| Intensidad horaria (semanal) (*)                                                                                                    |                                                                                    |                                       |                    |
| Fecha de Inicio (*)                                                                                                    |                                                                                    | [Seleccione un mes] 💙 de              |                    |
| Fecha de finalización                                                                                                    |                                                                                    | [Seleccione un mes] 💙 de              |                    |
| Fecha de obtención del título                                                                                                    |                                                                                    | [Seleccione un mes] 💌 de              |                    |
| Si no ha concluido indique el tiempo que lleva la formación                                                                                                    |                                                                                    | Seleccione un tipo de unidad tiempo 💌 |                    |
| Promedio acumulativo de los periodos cursados (*)                                                                                                    |                                                                                    |                                       |                    |
| Becado?                                                                                                    |                                                                                    | © Si ⊛ No                             |                    |
| Institución                                                                                                    |                                                                                    |                                       | <u>Seleccionar</u> |
|                                                                                                    | Guardar                                                                            |                                       |                    |
| Regresar                                                                                                    |                                                                                    |                                       |                    |
| llustra                                                                                                    | ación 21. Nueva formación                                                          | académica                             |                    |

Nivel de formación: Seleccione el nivel de formación que va a ingresar de la lista desplegable.

| [Seleccionar nivel de formación]  |
|-----------------------------------|
| [Seleccionar nivel de formación]  |
| No informado 🔸                    |
| Primario incompleta               |
| Primario                          |
| Secundario                        |
| Técnico - nivel medio             |
| Técnico - nivel superior          |
| Jefe de Cátedra                   |
| Perfeccionamiento                 |
| Pregrado/Universitario            |
| Especialización                   |
| Especialización-residencia médica |
| Maestria/Magister                 |
| Doctorado                         |
| Postdoctorado                     |

Ilustración 22. Nivel de formación

Institución: entidad educativa en la que cursa o culmino su nivel formativo. Para saber cómo vincular una institución diríjase al capítulo de creación de elementos comunes en la sección "18.3. INSTITUCIÓN". Programa Académico: el programa académico corresponde al título o nombre del programa. Para saber cómo agregar un programa académico remítase al capítulo de creación de elementos comunes en la sección "18.4. PROGRAMAS ACADÉMICOS".

Ilustración 23. Formación complementaria

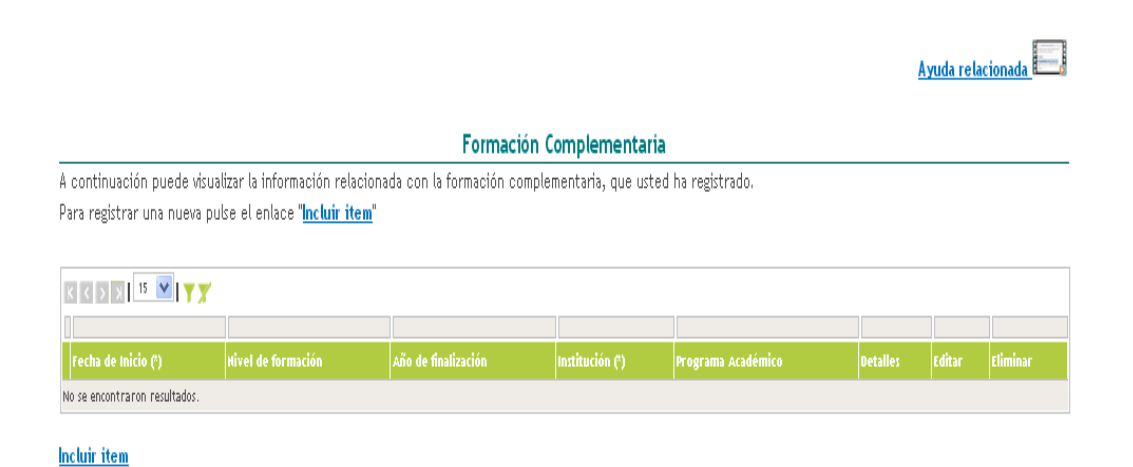

Cuando haya llenado el formulario y hecho el envío de la información, el nuevo programa académico quedará vinculado a su hoja de vida, usted podrá visualizarlo

en "Formación académica".

En detalles usted podrá visualizar tola la información correspondiente al programa académico vinculado, además se podrá añadir las palabras clave, áreas de conocimiento y los sectores de aplicación.<sup>1</sup>

<sup>&</sup>lt;sup>1</sup> Si desea conocer como agregar información adicional diríjase al capítulo de Creación de elementos comunes en las secciones:

|                      |                                              | Ayuda relacionada 😨                          |
|----------------------|----------------------------------------------|----------------------------------------------|
| En esta pantalla pue | ede ver los datos registrados. Para regresar | r a la pantalla anterior haga clic en Atrás. |
| Institución (*)      |                                              | Nivel de formación (*)                       |
| Universidad De La    | Salle - Unisalle                             | Pregrado/Universitario                       |
| Programa Acadér      | nico (*)                                     |                                              |
| Licenciatura en Len  | gua Castellana, Inglés y fránces             |                                              |
| Facha da inicio      | Facha da finalización                        | Fecha de obtención del título                |
| Enero de 1967        | Diciembre de 1973                            | Diciembre de 1974                            |
|                      |                                              |                                              |
| Municipio            | Intensidad horaria (Semanal)                 | Promedio de notas                            |
| Bogotá               | 48                                           | 4.3                                          |
| Título de la tesis   |                                              | Nombre Completo del tutor                    |
| Sistemas fonológico  | os en lenguas antillas.                      | Tutor                                        |
| PALABRAS CLA         | /E [ Agregar Palabra(s) clave ]              |                                              |
|                      |                                              |                                              |
| ÁREAS DE CONO        | CIMIENTO [ Agregar Área(s) de Conoci         | miento ]                                     |
|                      |                                              |                                              |
| SECTORES DE AF       | PLICACIÓN [ Agregar Sector de aplicació      | ón ]                                         |
|                      |                                              |                                              |
| Atrás                |                                              |                                              |
|                      |                                              |                                              |

Ilustración 24. Detalle de programa académico

Los cambios realizados respecto a palabras claves, áreas de conocimiento y sectores de aplicación se podrán ver en los detalles de la formación académica.

| Actividades de administración <u>[Registrar actividad]</u> |  |
|------------------------------------------------------------|--|
| No ha registrado actividades de administración.            |  |
|                                                            |  |
| Actividades de investigación <u>[Registrar actividad]</u>  |  |
| No ha registrado actividades de investigación.             |  |
|                                                            |  |
|                                                            |  |
| Actividades de docencia <u>[Registrar actividad]</u>       |  |
| No ha registrado actividades de docencia.                  |  |

Ilustración 25. Detalles de formación académica

#### 5.7. Formación complementaria

La formación complementaria corresponde a la educación que complementa a la formación académica profesional del investigador.

Para incluir formación complementaria haga clic en "Incluir nuevo ítem".

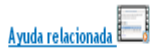

|                             |                                            | Formaci                     | ón Complementar       | ia                 |          |          |
|-----------------------------|--------------------------------------------|-----------------------------|-----------------------|--------------------|----------|----------|
| continuación puede visi     | ualizar la información rela                | cionada con la formación co | mplementaria, que ust | ed ha registrado.  |          |          |
| ara registrar una nueva p   | oulse el enlace " <mark>Incluir ite</mark> | <u>:m</u> "                 |                       |                    |          |          |
|                             |                                            |                             |                       |                    |          |          |
| K K 🔉 🗴 15 💌 🕇 🏋            | 1                                          |                             |                       |                    |          |          |
|                             |                                            |                             |                       |                    |          |          |
| Fecha de Inicio (*)         | Hivel de formación                         | Año de finalización         | Institución (*)       | Programa Académico | Detalles | Eliminar |
| o se encontraron resultados |                                            |                             |                       |                    |          |          |

Ilustración 26. Formación complementaria

A continuación llene el formulario y haga clic en aceptar para enviar la información consignada allí. Dentro de las opciones del nivel de formación se encuentran cursos de corta dirección, extensión, MBA y otros.

| Formación Complementaria                                                                                                    |                                  |
|----------------------------------------------------------------------------------------------------|----------------------------------|
| A continuación ingrese los datos relacionados con su formación complementaria.<br>Recuerde que los campos marcados con asterisco (°) son obligatorios.<br><b>Recomendación:</b> Verifique la información diligenciada antes de pulsar la opción "Guardar".<br>Al guardar esta información se desplegarán las opciones para registrar palabras clave, áreas de conocimien<br>Pulse el enlace " <b>Regresar</b> " para volver al listado de formación complementaria. | ito y sectores de aplicación.    |
| Nivel de formación (*)                                                                                                    | [Seleccionar nivel de formación] |
| Institución                                                                                                    | <u>Seleccionar</u>               |
| Programa Académico (*)                                                                                                    | Seleccionar                      |
| Municipio (*)                                                                                                    | Seleccionar                      |
| Intensidad horaria (semanal) (*)                                                                                                    |                                  |
| Fecha de Inicio (*)                                                                                                    | [Seleccione un mes] 💌 de         |
| Fecha de finalización                                                                                                    | [Seleccione un mes] 💌 de         |
| Si no ha concluido indique el tiempo que lleva la formación 📃 Seleccione un tipo de unidad tiempo 💌                                                                                                    |                                  |
| Promedio acumulativo de los períodos cursados                                                                                                    |                                  |
| Título obtenido                                                                                                    |                                  |
| Guardar                                                                                                    |                                  |
| Regresar                                                                                                    |                                  |

Ilustración 27. Formulario formación complementaria

**Detalles**: Al igual que en formación académica, en los detalles de la formación complementaria se puede incluir palabras clave, áreas del conocimiento y sectores de aplicación; el procedimiento para agregar dichos campos es el mismo descrito anteriormente.

#### 5.8. Experiencia profesional

En este capítulo se incluye toda la información relacionada con la experiencia laboral y profesional del investigador.

Para agregar una experiencia profesional haga clic en el vínculo "Incluir nuevo ítem", luego digite los datos que son solicitados en la ventana desplegada.<sup>2</sup>

| Experiencia Profesional                                                                                                    |
|----------------------------------------------------------------------------------------------------|
| A continuación ingrese los datos relacionados con su experiencia profesional.<br>Recuerde que los campos marcados con asterisco (*) son obligatorios.<br><b>Recomendación:</b> Verifique la información diligenciada antes de pulsar la opción "Guardar".     |
| Al guardar esta información se desplegarán las opciones para registrar actividades de administración, actividades de investigación y actividades de docencia.<br>Pulse el enlace " <mark>Regresar</mark> " para volver al listado de experiencia profesional. |
| Institución (*) Seleccionar                                                                                                    |
| Fecha de inicio (*) [Seleccione un mes] 🗹 de                                                                                                    |
| Fecha de finalización 🛛 [Seleccione un mes] 👻 de                                                                                                    |
| Dedicación (*) Semanales 👻                                                                                                    |
| Información Adicional                                                                                                    |
| [Guardar]<br>Regresar                                                                                                    |

Ilustración 28. Formulario experiencia profesional

Cuando haya aceptado usted podrá ver los detalles, editar la información y eliminar la experiencia profesional, para ello basta con hacer clic en el link correspondiente en el listado de experiencias registradas.

5.9. Detalles experiencia profesional.

 $<sup>^2</sup>$  Pasa saber cómo vincular una institución remítase al capítulo de Creación de elementos comunes en la sección 18.3. INSTITUCIÓN

En este ítem se observa las actividades administrativa, de investigación y de docencia realizadas por el investigador. Para agregar una actividad realizada haga clic en el ítem correspondiente.

Actividades de administración

|                       | Actividad de administración    |
|-----------------------|--------------------------------|
| Actividad (*)         | Seleccionar                    |
| Dependencia           | Seleccione   Crear dependencia |
| Unidad                | Seleccione                     |
| Cargo desempeñado (*) |                                |
| Fecha de inicio (*)   | [Seleccione un mes] 💌 de       |
| Fecha de finalización | [Seleccione un mes] 💌 de       |
|                       | (Aceptar) Borrar               |
| Regresar              |                                |

Ilustración 29. Actividad de administración

Para seleccionar una Actividad haga clic en el vínculo "Seleccionar", una vez allí elija las opciones que apliquen a las actividades de administración desarrolladas por usted, luego vincúlelas.

| En esta ventana sele | eccione la actividad que dese | a incluir. |   |
|----------------------|-------------------------------|------------|---|
| Actividad            | Dirección y Administración    |            | ~ |
| Actividad especifíca | Coordinador de programa       |            |   |
|                      | Vincular +                    |            |   |

Ilustración 30. Selección actividades de administración

Las dependencias son los subsectores institucionales donde el investigador, dentro de la labor administrativa desarrollada, trabajó. Para crear una dependencia haga clic en el enlace "Crear dependencia".

En la ventana emergente que aparece después de hacer la acción anterior digite el nombre de la dependencia donde desarrollo su actividad administrativa y luego presione aceptar para vincular la dependencia.

| Crear dependencia                                                                 |                                                                                                    |
|-----------------------------------------------------------------------------------|----------------------------------------------------------------------------------------------------|
| A continuación puede o<br><i>Universidad De La Salle</i><br>haga clic en Aceptar. | crear una nueva dependencia para la institución<br>- <i>Unisalle</i> , escriba el nombre de la dependencia y |
| Institución<br>Nombre de la depende                                               | Universidad De La Salle - Unisalle<br>ncia                                                                   |
| Dependencia de prueba                                                             |                                                                                                    |
|                                                                                   | Aceptar                                                                                                    |

Ilustración 31. Crear dependencia

Cuando haya aceptado, saldrá un mensaje de notificación diciéndole que se ha creado la dependencia, luego tendrá que vincularla dentro del mismo mensaje de notificación.

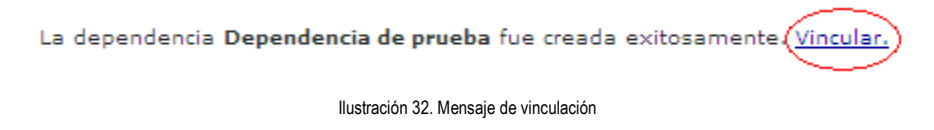

En lo relacionado con la "Unidad" usted también deberá crearla para vincularla a la actividad administrativa; el procedimiento a seguir para crear una unidad es el mismo realizado para la creación de la dependencia

Actividades de investigación

|                         | Actividad de investigación                 |
|-------------------------|--------------------------------------------|
| Actividad (*)           | Pasantías 🗸                                |
| Descedarai              | Seleccione 💌                               |
| Dependencia             | Crear dependencia                          |
| Unidad                  | Seleccione                                 |
|                         | Crear unidad                               |
| T(tulo (*)              |                                            |
| 11(40)()                |                                            |
| Fecha de inicio (*)     | [Seleccione un mes] 🖌 de                   |
| Fecha de finalización   | [Seleccione un mes] 🗸 de                   |
|                         |                                            |
|                         |                                            |
|                         |                                            |
| Líneas de investigación |                                            |
|                         |                                            |
|                         |                                            |
|                         |                                            |
|                         | Aceptar                                    |
| Personal                |                                            |
| rtegi esar              |                                            |
|                         | Ilustración 33. Actividad de investigación |

Dentro de las opciones de actividad se encuentra pasantías, investigación y desarrollo y joven investigador. Para seleccionar una de ellas haga clic en el icono ✓, luego elija una de las opciones de la lista desplegable

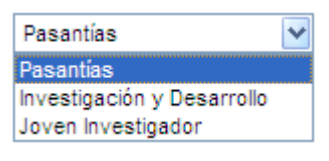

Ilustración 34. Actividades de investigación

Las líneas de investigación corresponden a los ejes temáticos interdisciplinarios en que confluyen las actividades de investigación realizadas por el grupo de investigación. En ese sentido usted deberá crear las líneas de investigación en las cuales estuvo trabajando, para ello haga clic en añadir (el símbolo de "+" en la parte inferior derecha del formulario).
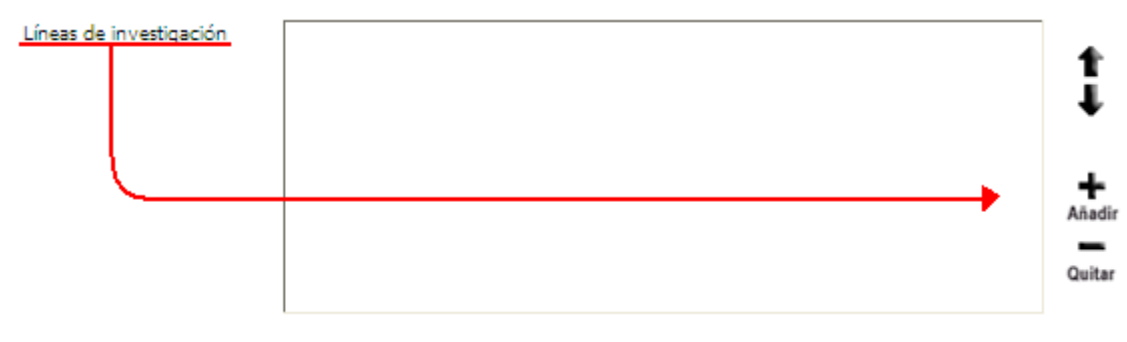

Ilustración 35. Añadir línea de investigación

## En la nueva ventana seleccione el vínculo de "Crear línea de investigación"

| Líneas de investigación                                                                                                    |   |
|----------------------------------------------------------------------------------------------------|---|
| En esta pantalla puede ver los datos registrados. Para regresar a la pantall<br>anterior haga clic en Todas la Líneas de Investigación | a |
|                                                                                                    |   |
|                                                                                                    |   |
|                                                                                                    |   |
| Vincular Crear Línea de investigación                                                                                                  |   |

Ilustración 36. Crear línea de investigación

Luego especifique el nombre de la línea de investigación, si actualmente esta activa o no y finalmente el objetivo de la línea.

| Líneas de investigación                     | <ol> <li>Línea de investigación de prueba</li> <li>Línea de investigación secundaria</li> </ol> | ţ                |
|---------------------------------------------|-------------------------------------------------------------------------------------------------|------------------|
|                                             |                                                                                                 | Añadir<br>Quitar |
|                                             | Aceptar<br>Línea de Investigación                                                               |                  |
| En esta pantalla pu<br>anterior haga clic e | uede ver los datos registrados. Para regresar a la pa<br>In Todas la Líneas de Investigación.   | antalla          |
| Línea de<br>investigación                   |                                                                                                 |                  |

| Línea de<br>investigación |         |  |
|---------------------------|---------|--|
| Activa                    | ⊖ si    |  |
| Objeto de la línea        |         |  |
|                           |         |  |
|                           |         |  |
|                           |         |  |
|                           | Aceptar |  |

Ilustración 37. Línea de investigación

Cuando haya consignado la información solicitada y haya hecho clic en "Aceptar" aparecerá un mensaje de notificación, haga clic en "<u>Continuar</u>" con el proceso. La nueva línea de investigación ahora puede ser visualizada en la ventana de líneas de investigación. Para vincularla selecciónela y luego haga clic en vincular.

Ilustración 38. Vincular nueva línea de investigación

Dependiendo del número de líneas de investigación que tenga vinculadas, podrá ordenarlas en orden vertical según su nivel de importancia, esto lo puede hacer seleccionando la línea y con las flechas adyacentes al recuadro de líneas de investigación.

Actividades de docencia

| En esta pantalla puede ver<br>anterior haga cl | los datos registrados. Para regr<br>ic en Todas la Líneas de Investi <u>c</u> | esar a la pantalla<br>gación |
|------------------------------------------------|-------------------------------------------------------------------------------|------------------------------|
| Linea de investigación de                      | rprueba<br>r)Crear Línea de investigación<br>Actividad d                      | e docencia                   |
| Actividad (*)                                  |                                                                               | Seleccionar                  |
|                                                | Seleccione                                                                    | •                            |
| Dependencia                                    | <u>Crear dependencia</u>                                                      |                              |
| I had also al                                  | Seleccione                                                                    | •                            |
| omdad                                          | <u>Crear unidad</u>                                                           |                              |
| Institución                                    | logistica 911                                                                 |                              |
| Programa Académico (*)                         |                                                                               | Seleccionar                  |
| Nombre del curso (*)                           |                                                                               |                              |
| Intensidad horaria (semanal) (*)               |                                                                               |                              |
| No. Estudiantes (*)                            |                                                                               |                              |
| Fecha de inicio (*)                            | [Seleccione un mes] 🔹 de                                                      |                              |
| Fecha de finalización                          | [Seleccione un mes] 🔹 de                                                      |                              |
|                                                | Aceptar                                                                       | Borrar                       |

Líneas de investigación

Ilustración 40. Formulario actividad de docencia

Al igual que en los tipos de actividades vistos anteriormente, el formulario de actividades de docencia se diligencia de la misma manera. Algunos de los campos de este formulario son obligatorios para poder hacer el registro de la información satisfactoriamente:

- Actividad
- Programa académico
- Nombre del curso

- Intensidad horaria
- No. Estudiantes
- Fecha de inicio

Después de haber diligenciado el formulario de experiencia profesional y complementada la información de actividades realizadas, esta será visualizada como lo indica la **;Error! No se encuentra el origen de la referencia.** Así mismo tanto la experiencia profesional como las actividades realizadas podrán ser eliminadas cuando el investigador lo requiera

|                                                                                           | Experiencia Profe                                                                          | sional                      |                                                             |                 |  |
|-------------------------------------------------------------------------------------------|--------------------------------------------------------------------------------------------|-----------------------------|-------------------------------------------------------------|-----------------|--|
| Institución (*)                                                                           | stitución (*) Universidad De La Salle - Unisalle                                           |                             |                                                             |                 |  |
| Fecha de inicio (*)                                                                       | Febrero de 198                                                                             | D                           |                                                             |                 |  |
| Fecha de finalización                                                                     | Abril de 1985                                                                              |                             |                                                             |                 |  |
| Dedicación (*)                                                                            | 48 horas Sema                                                                              | nales                       |                                                             |                 |  |
| Información Adicional                                                                     | Adicional                                                                                  |                             |                                                             |                 |  |
|                                                                                           | Actividades reali                                                                          | zadas                       |                                                             |                 |  |
| Actividades de administració                                                              | n [Registrar actividad]                                                                    |                             |                                                             |                 |  |
| Actividad                                                                                 | Cargo desempeñado (*)                                                                      | Período                     |                                                             |                 |  |
| Administración - Dirección y<br>Administración - Coordinador de<br>programa               | Coordinador programa<br>académico de Licenciatura en<br>Lenguas                            | De: Julio de<br>Hasta: Ener | e 1980<br>ro de 1985                                        | Editar Eliminar |  |
| Actividades de investigación                                                              | [Registrar actividad]                                                                      |                             |                                                             |                 |  |
| Actividad                                                                                 | Título de la investigación                                                                 | Período                     |                                                             |                 |  |
| Investigación - Investigación y<br>Desarrollo                                             | Investigación de efectos<br>semioticos en lenguas indígenas                                | De: Mayo d<br>Hasta: Octu   | le 1981<br>Ibre de 1983                                     | Editar Eliminar |  |
|                                                                                           |                                                                                            |                             |                                                             |                 |  |
| Actividades de docencia [R                                                                | egistrar actividad]                                                                        |                             |                                                             |                 |  |
| Actividad Program<br>Docencia - Licenciatu<br>Docencia/Enseñanza - Castellana<br>Pregrado | a Académico (*) Nombre del ci<br>ra en Lengua Fonética y fono<br>Inglés y fránces española | u <b>rso (*)</b><br>ología  | Período<br>De: Julio de 1984<br>Hasta: Diciembre de<br>1984 | EditarEliminar  |  |

Ilustración 41. Detalles de experiencia profesional

#### 5.10. Líneas de investigación

En este capítulo se encuentra toda la información relacionada con las diferentes investigaciones o líneas de investigación en las cuales participa y ha participado el investigador.

Usted puede crear una nueva línea de investigación, editarla, eliminarla o ver los detalles, para ello es necesario haga clic en los enlaces correspondientes.

|         |                                                                  | Líneas de investigación                   |                         |                                                |
|---------|------------------------------------------------------------------|-------------------------------------------|-------------------------|------------------------------------------------|
| A cont  | inuación puede visualizar la información de las líneas de invest | tigación que usted ha registrado. Para re | gistrar una nueva línea | de investigación pulse el enlace " <u>Crea</u> |
| Línea   | de investigación"                                                |                                           |                         |                                                |
|         |                                                                  |                                           |                         |                                                |
| Κ <     | > 🔀 🛛 🔽                                                          |                                           |                         |                                                |
|         |                                                                  |                                           |                         |                                                |
|         | Líneas de investigación                                          | Detalles                                  | Editar                  | Eliminar                                       |
| 1       | linea de investigacion                                           | Detalles                                  | Editar                  | Eliminar                                       |
| Resulta | dos 1 - 1 de 1.                                                  |                                           |                         |                                                |
|         |                                                                  |                                           |                         |                                                |
| Crear   | Línea de investigación                                           |                                           |                         |                                                |

Ilustración 42. Línea de investigación

Para crear una nueva línea de investigación diríjase al enlace y luego llene el formulario con los datos correspondientes (ver ;Error! No se encuentra el origen de la referencia.), en seguida haga clic en aceptar para crear la nueva línea de investigación.

| A continuación ingrese                | los datos de la línea de investigación.                                                                        |
|---------------------------------------|----------------------------------------------------------------------------------------------------|
| Recuerde que los camp                 | oos marcados con asterisco (*) son obligatorios.                                                               |
| Recomendación: Verifi                 | que la información diligenciada antes de pulsar la opción "Guardar".                                           |
| Al guardar esta informa               | ción se desplegarán las opciones para registrar palabras clave, áreas de conocimiento y sectores de aplicación |
| Pulse el enlace " <mark>Regres</mark> | ar" para volver al listado de las líneas de investigación                                                      |
| Línea de investigación                |                                                                                                    |
| Activa                                | ● Si ● No                                                                                                    |
| Objeto de la línea                    |                                                                                                    |
|                                       | Guardar                                                                                                    |

Línea de Investigación

Regresar

Ilustración 43. Crear nueva línea de investigación

#### 5.11. Áreas de actuación

Corresponde a las áreas del conocimiento en las cuales trabaja o ha trabajo el investigador. Para saber cómo agregar un área del conocimiento remítase a la sección 18.2. ÁREAS DE CONOCIMIENTO en el capítulo de Creación de elementos comunes.

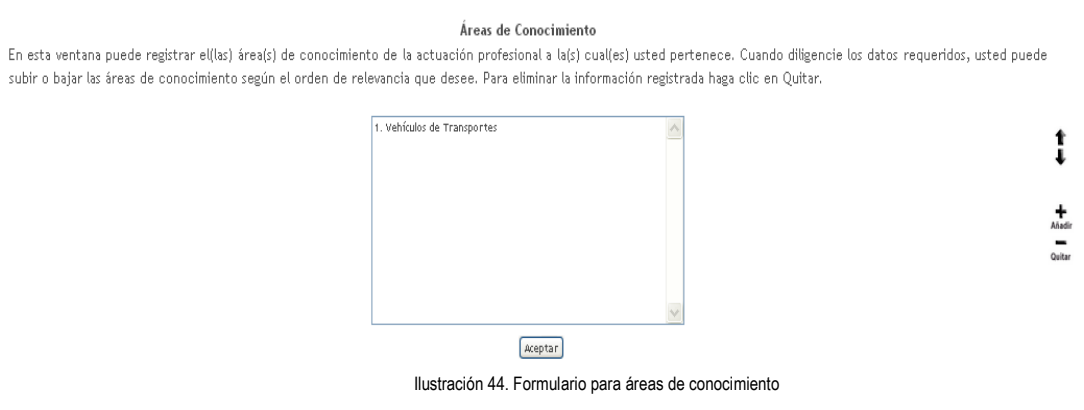

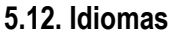

En esta sección el investigador podrá dar cuenta de los idiomas que conoce e interpreta, para ello deberá incluir un nuevo ítem, seleccionar un idioma y establecer los niveles de lectura, escritura, habla y escucha.

| Idioma             |                                  |  |  |
|--------------------|----------------------------------|--|--|
| Idioma             | Francés                          |  |  |
| Nivel de Lectura   | O Deficiente O Aceptable 💿 Bueno |  |  |
| Nivel de Escritura | 🛇 Deficiente 🔘 Aceptable 💿 Bueno |  |  |
| Nivel de Habla     | 🛇 Deficiente 💽 Aceptable 🛇 Bueno |  |  |
| Nivel de Escucha   | 🛇 Deficiente 🔍 Aceptable 💿 Bueno |  |  |
|                    | (Aceptar) Borrar                 |  |  |

Ilustración 45. Incluir nuevo idioma

Una vez haya hecho clic en aceptar saldrá un mensaje de confirmación para notificarle que la transacción fue realizada satisfactoriamente.

La transacción se ha realizado satisfactoriamente. Por favor haga clic en Idiomas para registrar información adicional.

Idiomas

Ilustración 46. Mensajes notificación idiomas

Posteriormente usted podrá ver exámenes, detalles, editar y eliminar el examen registrado

Para registrar su conocimiento de una lengua, haga clic en el vínculo Incluir nuevo item (cada vez que desee registrar un idioma, haga clic en Incluir nuevo item).

|                        |                  |                           | ldiomas               |                  |               |                 |               |                 |
|------------------------|------------------|---------------------------|-----------------------|------------------|---------------|-----------------|---------------|-----------------|
| <u>ldioma</u>          | Nivel de Lectura | <u>Nivel de Escritura</u> | <u>Nivel de Habla</u> | Nivel de Escucha |               |                 |               |                 |
| <u>1</u> Inglés        | Aceptable        | Aceptable                 | Aceptable             | Aceptable        | <u>Examen</u> | <u>Detalles</u> | <u>Editar</u> | <u>Eliminar</u> |
| ldiomas 1 - 1 de       | e 1 <u>1</u>     |                           |                       |                  |               |                 |               |                 |
| <u>Incluir nuevo i</u> | tem_             |                           |                       |                  |               |                 |               |                 |

Ilustración 47. Opciones para ítem de idioma

# 6. PARTICIPACIÓN DE GRUPOS DE INVESTIGACIÓN

Los grupos de investigación son un grupo donde se congregue investigadores, científicos y expertos, que junto con las comunidades planteen y desarrollen iniciativas enmarcadas en el proceso y las practicas de apropiación social del conocimiento.

# **7. ACTIVIDADES DE FORMACION**

Son aquellos programas o proyectos desarrollados en sectores no académicos, que implican la formación de recursos humanos en la metodología de la investigación.

#### 7.1. Asesoría

En el programa de ondas: se consideran los productos derivados de las actividades del grupo de investigación relacionadas con el apoyo o asesoría de línea de investigación temática avalada por el programa ondas de **Colciencias**.

|                                                                                                   | Asesorías al progra                                                               | ma Ondas                                                   |        |                 |
|---------------------------------------------------------------------------------------------------|-----------------------------------------------------------------------------------|------------------------------------------------------------|--------|-----------------|
| A continuación puede visualizar la información<br>Para registrar una nueva asesoría al programa o | de las asesorías al programa or<br>ndas pulse el enlace " <mark>Crear as</mark> e | idas que usted ha registrado.<br>esoría al programa ondas" |        |                 |
|                                                                                                   |                                                                                   |                                                            |        |                 |
| Nombre de la asesoría                                                                             | Año de realización                                                                | Detalles                                                   | Editar | Eliminar        |
| 1 AUDIES                                                                                          |                                                                                   | Detalles                                                   | Editar | <u>Etiminar</u> |
| Resultados 1 - 1 de 1.                                                                            |                                                                                   |                                                            |        |                 |
|                                                                                                   |                                                                                   |                                                            |        |                 |

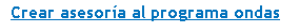

Ilustración 48. Opciones de asesoría de programa

Para crear una asesoría al programa de ondas diríjase al enlace y luego llene el formulario con los datos correspondientes como se muestra a continuación, en seguida haga clic en aceptar para crear la nueva línea de investigación.

| Tipo de evento<br>Encuentro 💌                                                          |                                | Ámbito<br>Nacional 💌 |                       |
|----------------------------------------------------------------------------------------|--------------------------------|----------------------|-----------------------|
| Nombre del evento <b>(*)</b><br>AUDIES                                                 |                                |                      |                       |
| Institución <b>(*)</b><br>IPS HOMBRES DE VALOR Seleccione                              | ar                             |                      |                       |
| Ciudad/Municipio <b>(*)</b> Año de realizacio<br>Bogotá <u>Seleccionar</u> [Seleccion] | ón Duración (semanas)          |                      |                       |
| Tipo de lugar Lugar del evento<br>Reat 💌                                               |                                |                      |                       |
| Dirección URL del evento                                                               |                                |                      |                       |
| Número de participantes<br>0                                                           | ¿Evento itinerante?<br>◎Si ●No |                      | ¿Catálogo?<br>⊚Si ⊚No |
| Resumen del evento                                                                     |                                |                      |                       |
|                                                                                        |                                |                      | /                     |

Ilustración 49. Formulario asesoría

#### 7.2. Cursos de corta duración

Son cursos de especialización que gestionen dentro de las actividades dentro de la investigación.

|                                                                                                    | Curso de corta duración                      | n <b>dictado</b>  |                     |                        |
|----------------------------------------------------------------------------------------------------|----------------------------------------------|-------------------|---------------------|------------------------|
| A continuación puede visualizar la información de<br>pulse el enlace " <u>Crear curso de corta duración d</u> | al curso de corta duración dicta<br>dictado" | do. Para registra | r un nuevo curso de | corta duración dictado |
| K < > > 15 V Y X                                                                                              |                                              |                   |                     |                        |
| Curso de corta de duración                                                                                    | Año                                          | Detalles          | Editar              | Eliminar               |
| 1 EXCEL 2                                                                                                    | 2012                                         | Detalles          | Editar              | Eliminar               |
| Resultados 1 - 1 de 1.                                                                                        |                                              |                   |                     |                        |
|                                                                                                    |                                              |                   |                     |                        |

Crear curso de corta duración dictado

Ilustración 50. Curso de corta duración

Para crear un curso de corta duración diríjase al enlace y luego llene el formulario con los datos correspondientes como se muestra a continuación, en seguida haga clic en aceptar para crear curso de corta duración.

| Curso de corta duración dictado                                                                                                    |  |  |  |  |
|----------------------------------------------------------------------------------------------------|--|--|--|--|
| A continuación ingrese los datos del curso de corta duración dictado<br>Recomendación: Verifique la información diligenciada antes de pulsar la opción "Guardar".<br>Al guardar esta información se desplegarán las opciones para registrar coautores, palabras clave, áreas de conocimiento y reconocimientos.<br>Pulse el enlace "Regresar" para volver al listado de Curso de corta duración dictado |  |  |  |  |
| Nivel del Programa                                                                                                    |  |  |  |  |
| Nombre del producto (*)                                                                                                    |  |  |  |  |
|                                                                                                    |  |  |  |  |
| Año (*) Mes<br>[Seleccione] [Seleccione un mes] •                                                                                                    |  |  |  |  |
| Idioma(*) País(*) Medio de divulgación(*)                                                                                                    |  |  |  |  |
| Español 💌 Colombia 💌 Papel 💌                                                                                                    |  |  |  |  |
| Sitio Web (URL) DOI (Digital Object<br>Identifier)                                                                                                    |  |  |  |  |
| Detalle                                                                                                    |  |  |  |  |
| Ciudad/Municipio Participación de los Autores Duración(semanas)                                                                                                    |  |  |  |  |
| Seleccionar Docente                                                                                                    |  |  |  |  |

Ilustración 51. Formulario de curso de corta duración

#### 7.3. Trabajos dirigidos/tutoría

Son trabajos dirigidos de proyectos de investigación o tutorías de formación académica, científica y/o tecnológica.

Para realizar el registro de la información ingrese a crear trabajos dirigidos/tutorías.

| Trabajos dirigidos/Tutorías                                                                                                    |  |  |  |  |  |
|----------------------------------------------------------------------------------------------------|--|--|--|--|--|
| A continuación puede visualizar la información de los trabajos o tutorís dirigidas que usted ha registrado. Para registrar un nuevo trabajo o tutoría pulse el enlace "Crear trabajos dirigidos/tutorías." |  |  |  |  |  |
|                                                                                                    |  |  |  |  |  |
| Trabajo/tutoria dirigida Detalles Editar Eliminar                                                                                                    |  |  |  |  |  |
| No se encontraron resultados.                                                                                                    |  |  |  |  |  |
| Crear trabajos dirigidos/tutorías.                                                                                                    |  |  |  |  |  |

Ilustración 52. Trabajos dirigidos

Para crear un trabajo dirigido/tutoría diríjase al enlace y luego llene el formulario con los datos correspondientes como se muestra a continuación, en seguida haga clic en aceptar para crear trabajo dirigido/tutoría.

#### Trabajos dirigidos/Tutorías

| A continuación ingrese la<br>Recomendación: Verifia<br>Al guardar esta informaci<br>clave, áreas de conocim<br>Pulse el enlace " <u>Regresa</u> | s datos del trabajo o<br>que la información di<br>ón se desplegarán la:<br>iento y reconocimier<br>r" para volver al lista | o tutoría dirigido.<br>ligenciada antes de pulsar l<br>s opciones para registrar co<br>itos.<br>ido de los trabajos dirigido | a opción "Guardar".<br>directores, palabras<br>s/tutorís dirigidos |
|----------------------------------------------------------------------------------------------------|----------------------------------------------------------------------------------------------------|----------------------------------------------------------------------------------------------------|--------------------------------------------------------------------|
| Tipo de producto<br>◉ Trabajo de grado de<br>© Tesis de doctorado                                                                               | maestría o especialio                                                                                                    | dad médica                                                                                                    |                                                                    |
| ⊚Monografía de conclu                                                                                                    | sión de curso de perf                                                                                                    | feccionamiento / especializ                                                                                                  | zación                                                             |
| 🗢 Trabajo de conclusiór                                                                                                    | n de curso de pregrac                                                                                                    | ob                                                                                                    |                                                                    |
| 🛇 Iniciación científica                                                                                                    |                                                                                                    |                                                                                                    |                                                                    |
| 🗢 Trabajos dirigidos / 1                                                                                                    | utorías de otro tipo                                                                                                    |                                                                                                    |                                                                    |
| Nombre del trabajo/tut                                                                                                    | oría dirigido                                                                                                    |                                                                                                    |                                                                    |
| Fecha de inicio                                                                                                    | . ~                                                                                                    | Fecha de fin                                                                                                    | . ~                                                                |
| Mes(*)                                                                                                    | Ano(*)                                                                                                    | Mes                                                                                                    | Ano                                                                |
| Tipo Orientación Tutor                                                                                                    | principal                                                                                                    | Perecolorie du mezi 🗸                                                                                                    | [seleccione] 🖌                                                     |
| Nombre del estudiante c                                                                                                    | orientado                                                                                                    | Núme                                                                                                    | ro de Páginas<br>]                                                 |

Ilustración 53. Formulario trabajos dirigidos

# En el campo de la institución saldrá la opción de "<u>seleccionar</u>" la cual le permitirá agregar el dato según sea requerido

| titución donde e | el estudiante desarrollo el trabajo. (*)                                          |
|------------------|-----------------------------------------------------------------------------------|
|                  | Seleccionar +                                                                     |
| Buscador institu | ciones                                                                            |
| Institución      | ▲ → → → → → → → → → → → → → → → → → → →                                           |
| Sigla            |                                                                                   |
|                  | Buscar Institución                                                                |
| Para buscar una  | a institución ingrese el nombre de la institución o la sigla y haga clic en Busca |
|                  | Ilustración 54. Instituciones                                                     |

Dando el caso que la institución no se encuentre registrada seleccione "crear institución"

| 📀 CvLAC - Google Chrome               |                               |
|---------------------------------------|-------------------------------|
| 172.16.0.5:8088/cvlac/EnInstitucionOt | ra/create.do?cod_inst_id=cod_ |
| Nueva Instituc                        | tión 🔶                        |
| Nombre de la Institución <b>(*)</b>   | Sigla                         |
| País Ciudad/Municip<br>Colombia       | io<br>Búsqueda y Selección    |
|                                       | E                             |
| Dirección página Web                  |                               |
| Ilustración 55. Nueva ins             | r Titución                    |

# 8. ACTIVIDADES COMO EVALUADOR

#### 8.1. Jurado/comisiones evaluadoras de trabajo de grado

Ingrese en crear jurado/comisiones evaluadoras de trabajo de grado para el inicio del registro.

| continuación pue<br>egistrado Para re | ede visualizar l<br>ogistrar una nue | a información relacionada con la<br>eva actividad de jurado/comision | actividad jurado/co<br>pes evaluadoras de t | omisiones evaluado<br>rabaio de grado p | oras de trabajo de<br>ulse el enlace " <b>Cr</b> | e grado que usted ha |
|---------------------------------------|--------------------------------------|----------------------------------------------------------------------|---------------------------------------------|-----------------------------------------|--------------------------------------------------|----------------------|
| urado/comisione                       | s evaluadoras                        | de trabajo de grado"                                                 |                                             | , abajo de Brado p.                     |                                                  |                      |
|                                       |                                      |                                                                      |                                             |                                         |                                                  |                      |
|                                       | _                                    |                                                                      |                                             |                                         |                                                  |                      |
| К < > > 15                            | z   ү 🏋                              |                                                                      |                                             |                                         |                                                  |                      |
|                                       |                                      |                                                                      |                                             |                                         |                                                  |                      |
| Producto                              |                                      |                                                                      |                                             |                                         |                                                  |                      |
|                                       | No se encontraron resultados.        |                                                                      |                                             |                                         |                                                  |                      |

Para crear un jurado/comisiones evaluadoras al trabajo diríjase al enlace y luego llene el formulario con los datos correspondientes como se muestra a continuación, en seguida haga clic en aceptar para crear jurado/comisiones evaluadoras al trabajo.

|                                                                                                    | Jurado/Comisión evaluadora de trab                                                                                                    | ajo de grado                                                                                          |
|----------------------------------------------------------------------------------------------------|----------------------------------------------------------------------------------------------------|----------------------------------------------------------------------------------------------------|
| A continuación ingrese los datos relacio<br>Recuerde que los campos marcados con<br><b>Recomendación:</b> Vertífique la información<br>Al guardar esta información se desplega<br>reconocimientos y comunidades.<br>Pulse el enlace " <b>Regresar</b> " para volver | nados con jurado/comísiones evaluadoras de trat<br>asterisco (*) son obligatorios.<br>ión diligenciada antes de pulsar la opción "Guarc<br>rán las opciones para registrar palabras clave, co<br>al listado de jurado/comísiones evaluadoras de tu | ago de grado.<br>Jar".<br>autores, áreas de conocimiento, sectores de aplicación,<br>rabajo de grado. |
| Tipo de producto                                                                                                    | Pregrado                                                                                                    |                                                                                                    |
| Tipo de trabajo presentado                                                                                                    | Proyecto de Grado/Tesis 💌                                                                                                    |                                                                                                    |
| Nombre del producto (*)                                                                                                    |                                                                                                    |                                                                                                    |
| Año (*) Mes [Seleccione] • [Seleccione un mes] •                                                                                                    |                                                                                                    |                                                                                                    |
| Idioma(*)<br>Español •                                                                                                    | País(*)<br>Colombia                                                                                                    | Medio de divulgación(*)<br>Papel                                                                      |
| Sitio Web (URL)                                                                                                    |                                                                                                    | DOI (Digital Object identifier)                                                                       |
|                                                                                                    | Ilustración 57. Formulario jurado                                                                                                    | o/comisión                                                                                            |

8.2. Par evaluador

Registro de la información la cual se evaluó ya sea científica o tecnológica ya sea interno o externo de los contenidos de las propuestas de la institución o la entidad seleccionada.

|                                                                                                    | Par evaluador    |      |                 |        |          |
|----------------------------------------------------------------------------------------------------|------------------|------|-----------------|--------|----------|
| A continuación puede visualizar la información relacionada con par evaluador que usted ha registrado. Para registrar un nuevo ítem de par<br>evaluador pulse el enlace " <u>Crear par evaluador</u> " |                  |      |                 |        |          |
| К <                                                                                                    |                  |      |                 |        |          |
|                                                                                                    | Par evaluador de | Año  | Detalles        | Editar | Eliminar |
| 1                                                                                                    | PY               | 2013 | <u>Detalles</u> | Editar | Eliminar |
| Resultados 1 - 1 de 1.                                                                                                    |                  |      |                 |        |          |

Crear par evaluador

llustración 58. Par evaluador

Para crear par evaluador diríjase al enlace y luego llene el formulario con los datos correspondientes como se muestra a continuación, en seguida haga clic en aceptar para crear par evaluador.

|                                                         | Par evaluador                                         |
|---------------------------------------------------------|-------------------------------------------------------|
|                                                         |                                                       |
| A continuación ingrese los datos relación               | iados con par evaluador.                              |
| Recuerde que los campos marcados con                    | asterisco (*) son obligatorios.                       |
| Recomendación: Verifique la informac                    | ión diligenciada antes de pulsar la opción "Guardar". |
| Pulse el enlace " <mark>Regresar</mark> " para volver a | al listado de par evaluador.                          |
| · · · · · · · · · · · · · · · · · · ·                   |                                                       |
| Ambito (*)                                              |                                                       |
| Nacional 💌                                              |                                                       |
|                                                         |                                                       |
| Par evaluador de (*)                                    |                                                       |
|                                                         |                                                       |
| [Deteccione]                                            |                                                       |
| · ~ 44.                                                 |                                                       |
| Ano (*)                                                 | Mes                                                   |
| [Seleccione]                                            | [Seleccione un mes]                                   |
|                                                         |                                                       |
|                                                         |                                                       |
|                                                         | Guardan                                               |
|                                                         |                                                       |
|                                                         |                                                       |
| Regresar                                                |                                                       |
|                                                         | Ilustración 59. Formulario par evaluador              |

#### 8.3. Participación en comité de evaluación.

Con el fin de hacer exhaustiva de los resultados de las convocatorias de registro de editoriales y continuar la construcción conceptual del proceso.

| Participación en comités de evaluación                                                           |                                 |                                                          |                                                   |                |             |                    |
|--------------------------------------------------------------------------------------------------|---------------------------------|----------------------------------------------------------|---------------------------------------------------|----------------|-------------|--------------------|
| A continuación puede visualizar la información<br>una nueva participación en comité de evaluació | relacionada o<br>ón pulse el er | con la participación en<br>Mace " <u>Crear Participa</u> | comité de evalua<br><mark>ción en Comité</mark> " | ción que usted | ha registra | do. Para registrar |
|                                                                                                  |                                 |                                                          |                                                   |                |             |                    |
|                                                                                                  |                                 | T                                                        |                                                   | D. I. II.      | F 19.       | ru .               |
| Nombre participación en comite                                                                   | Ano                             | l'ipo de producto                                        | Pais                                              | Detalles       | Editar      | Etiminar           |
| 1 teatro avanzado                                                                                | 2013                            | Profesor titular                                         | Colombia                                          | Detalles       | Editar      | Eliminar           |
| 2 argentar 2012 Profesor titular Colombia <u>Detalles Editar Eliminar</u>                        |                                 |                                                          |                                                   |                |             |                    |
| Resultados 1 - 2 de 2.                                                                           |                                 |                                                          |                                                   |                |             |                    |

Crear Participación en Comité

Ilustración 60. Participación comité

Para crear una participación en comité de evaluación diríjase al enlace y luego llene el formulario con los datos correspondientes como se muestra a continuación, en seguida haga clic en aceptar para crear participación en comité de evaluación.

|                                                                                                | Participación en                                                                                                    | ocomité de evaluación                                                    |
|------------------------------------------------------------------------------------------------|----------------------------------------------------------------------------------------------------|--------------------------------------------------------------------------|
| A continuación ingrese los da<br>Recuerde que los campos ma<br><b>Recomendación:</b> Verifique | atos del relacionados con la participación e<br>arcados con asterisco (*) son obligatorios.<br>la información diligenciada antes de pulsar | en comité de evaluación.<br>La opción "Guardar"                          |
| Al guardar esta información<br>reconocimientos y comunida                                      | se desplegarán las opciones para registrar p<br>ides.                                                                                      | palabras clave, coautores, áreas de conocimiento, sectores de aplicación |
| Pulse el enlace " <b>Regresar</b> " p                                                          | ara volver al listado de participación en co                                                                                               | omités de evaluación.                                                    |
| Tipo                                                                                           |                                                                                                    |                                                                          |
| Profesor titular                                                                               |                                                                                                    |                                                                          |
| © Concurso docente                                                                             |                                                                                                    |                                                                          |
| Iefe de cátedra                                                                                |                                                                                                    |                                                                          |
| © Evaluación de cursos                                                                         |                                                                                                    |                                                                          |
| O Acreditación de program                                                                      | as                                                                                                    |                                                                          |
| Asignación de becas                                                                            |                                                                                                    |                                                                          |
| © Otra                                                                                         |                                                                                                    |                                                                          |
| Nombre del producto (*)                                                                        |                                                                                                    |                                                                          |
| Año (*) Mes<br>[Seleccione] • [Seleccione u                                                    | n mes]                                                                                                    |                                                                          |
| Idioma(*)                                                                                      | País(*)                                                                                                    | Medio de divulgación(*)                                                  |
| Español                                                                                        | Colombia                                                                                                    | Papel                                                                    |
|                                                                                                | Ilustración 61. F                                                                                                    | ormulario participación                                                  |

# 9. Apropiación social y circulación de conocimiento

En el marco de la propuesta presentada en la estrategia nacional de aprobacion del conocimiento de **Colciencias** y para efectos del presente modelo de medicion, la apropiacion social del conocimiento se entiende como un proceso y practica social de construccion colectiva, en los que actores qu pueden ser individuos, organizaciones o comunidades, se involucran en interacciones que le permiten intercambiar saberes y experiencias, en los que el conocimiento circula, es discutido, puesto a prueba, usado y llevado a la cotidianidad. Los espacios, reales o virtuales, donde estos procesos se desarrollan son lugaresn de participacion donde la discusion libre y democratida esta organizada. Estos procesos brindan a los actores las herramientas para definir problemas y metodologias, plantear y probar soluciones, y tomar decisiones con base en el conocimiento elaborado y sentido como propio. Se espera que los grupos de investigacion sean espacios donde se congreguen investigadores, científicos y expertos, que junto a las comunidades. Planteen y desarrollen iniciativas enmarcadas en el proceso y las practicas de apropiacion social de conocimiento.

En este sentido **Colciencias** reconoce como resultado la participación de los grupos de investigación en los procesos de apropiación social del conocimiento, los siguientes productos:

- Participación ciudadana.
- Intercambio y transferencia del conocimiento.
- Comunicación del conocimiento.
- Circulación de conocimiento especializado.

#### 9.1. Circulación de conocimiento especializado

Eventos científicos y de participación en redes de conocimiento documentos de trabajo, boletines divulgativos de resultado de divulgación, ediciones de revista científica o de libros de resultado de investigación e informes finales de investigación.

Para poder entrar a la ventana de circulación de conocimiento especializado debe ubicarse en la parte izquierda, en el menú de apropiación social y circulación de conocimiento, en este menú encontrará varias pestañas como: edición, evento científico, informe de investigación y rede de conocimiento especializado.

|                                           |                                                                                                    | Ediciones |  |          |  |  |
|-------------------------------------------|----------------------------------------------------------------------------------------------------|-----------|--|----------|--|--|
| A continuación puede visualizar la inform | A continuación puede visualizar la información de las ediciones que usted ha registrado. Para registrar una nueva edición pulse el enlace "Crear Edición" |           |  |          |  |  |
|                                           |                                                                                                    |           |  |          |  |  |
| K K S S 15 💌 🍸 🎢                          |                                                                                                    |           |  |          |  |  |
|                                           |                                                                                                    |           |  |          |  |  |
| Edición                                   |                                                                                                    | Detalles  |  | Eliminar |  |  |
| No se encontraron resultados.             |                                                                                                    |           |  |          |  |  |
|                                           |                                                                                                    |           |  |          |  |  |

### 1.3.4 9.1.1. Edición

Esta actividad será contemplada si alguno de los integrantes del grupo de investigación es editor de una revista científica o de un libro resultado de investigación.

Para poder registrar la edición en la plataforma de CvLAC debe de ubicar el cursor del mouse en la parte izquierda, en el menú de apropiación social y circulación de conocimiento especializado y luego haga clic en circulación de conocimiento

Ilustración 62. Ediciones

especializado:

Para acceder a registrar las ediciones puede ubicarse en la parte señalada anteriormente, y enseguida lo llevará a la siguiente ventana:

#### 1.3.5 9.1.2. Evento científico

Participación de eventos científicos, tecnológicos y de innovación como congresos, seminarios, foros, conversatorios, talleres entre otros. Se tienen en cuenta su organización y participación a través de ponencias, posters y capítulos publicados en memoria de eventos. Para poder registrar u observar los eventos científicos en los que está participando, en la plataforma de CvLAC debe de ubicar el mouse en la parte izquierda, en el menú de apropiación social y circulación de conocimiento

|                            |                                                       | Eventos científicos               |          |
|----------------------------|-------------------------------------------------------|-----------------------------------|----------|
| A continuación pue         | de visualizar la información de los eventos cie       | ntíficos que usted ha registrado. |          |
| Para registrar un nu       | uevo evento científico pulse el enlace " <u>Crear</u> | evento científico"                |          |
|                            |                                                       |                                   |          |
| K K > > 15 💌               | T 7                                                   |                                   |          |
|                            |                                                       |                                   |          |
| Evento                     |                                                       |                                   | Eliminar |
| No se encontraron result   | tados.                                                |                                   |          |
| <u>Crear</u> evento cienti | ifico 🖌 Ilustra                                       | ación 63. Formulario de ediciones |          |

especializado y continuamente haga clic en circulación de conocimiento especializado:

Para registrar el evento científico debe desplazarse a la parte señalada anteriormente:

| Edición                                                                                                    |
|----------------------------------------------------------------------------------------------------|
| Illustración 64. Eventos científicos<br>recomensacion: vermujue la información se desplegarán las opciones para registrar coautores, palabras clave, áreas de conocimiento y reconocimientos.<br>Pulse el enlace "Regresar" para volver al listado de Ediciones |
| Tipo de producto<br>« Libro © Anales © Catálogo © Compilación © Enciclopedia © Revista © Otro<br>Título de la edición (*)                                                                                                    |
| Editoria(") Buscar                                                                                                    |
| Año (*) Mes<br>Belectore un mes v<br>Número de Páginas                                                                                                    |
| Idioma(") Pais(") Ciudad<br>Español V Colombia V Seleccionar                                                                                                    |
| Guardar                                                                                                    |
| Regresar                                                                                                    |

| Evento científico                                                                                                    |
|----------------------------------------------------------------------------------------------------|
| A continuación ingrese los datos del evento clentífico.<br>Recuerde que los campos marcados con asterisco (") son obligatorios.<br>Recuende que los campos marcados con asterisco (") son obligatorios.<br>Recuendación: Verifique la información edilgenciada antes de pulsar la opción "Guardar".<br>Alguardar esta información edisplegarán las conciones para registrar los productos resultado del evento, coautores, palabras clave, áreas de conocimiento y<br>reconocimientos.<br>Pulse el enlose <b>Represar</b> " para volver al listado de eventos científicos.<br>Nombre del evento (")                                                                                                    |
| Institución(") Seleccionar Ciudad/Municipio(") Fecha fini Ámbito                                                                                                    |
| Exectional Material Material M |
| © Registrar ponencia © Registrar póster © Registrar capítulo de memoria                                                                                                    |
| Resumen del evento                                                                                                    |
| Ilustración 65. Formulario evento científico                                                                                                    |

Cuando ya haya diligenciado todos los campos aparecerá una ventana la cual permitirá constar que el registro ya está en la plataforma de CvLAC.

|                                                                     | Evento científico        |                  |             |
|---------------------------------------------------------------------|--------------------------|------------------|-------------|
| ??es_ES.enEventoCientifico.label.query??? " <mark>Regresar</mark> " |                          |                  |             |
|                                                                     |                          |                  |             |
| Ámbito                                                              |                          |                  |             |
| Vacional                                                            |                          |                  |             |
| Nombre del evento                                                   |                          |                  |             |
| prueba                                                              |                          |                  |             |
| Ciudad                                                              |                          | Lugar del evento |             |
| Bogotá                                                              |                          | salon comunal    |             |
| nstitución                                                          |                          | Fecha inicio     | Fecha fin   |
| iervicio Nacional De Aprendizaje Sena - Sede Bogotá                 |                          | 2012-10-24       | 2012-10-24  |
| Resumen del evento                                                  |                          |                  |             |
|                                                                     |                          |                  |             |
|                                                                     |                          |                  |             |
| nstituciones [Registrar instituciones o entidades gestion           | adoras o patrocinadoras] |                  |             |
| No ha vinculado instituciones al evento.                            |                          |                  |             |
|                                                                     |                          |                  |             |
| Integrantes [Regristrar participantes]                              |                          |                  |             |
| Personas vinculadas                                                 | Tipo de vinculación      |                  |             |
| Andres Geovanny Sanchez Villada                                     | Organizador              | <u>Editar</u>    | Desvincular |

#### Regresar

Ilustración 66. Detalles evento científico

En esta ventana encontrará varias opciones, cuando haga clic en registrar instituciones o entidades gestionadoras o patrocinadoras, automáticamente abrirá otra ventana:

| 💿 CvLAC - Google Chr | ome                                                                                                    |                     |
|----------------------|----------------------------------------------------------------------------------------------------|---------------------|
| 172.16.0.5:808       | 8/cvlac/ReInstitucionEvento/create.do?cod                                                                          | _rh=000147 <b>Q</b> |
|                      | Instituciones                                                                                                    |                     |
|                      | Diligencie la información solicitada para<br>vincular la institución al evento, luego<br>presione clic en Guardar. |                     |
|                      | Tipo de vinculación<br>Institución patrocinadora 💙                                                                 |                     |
|                      | Institución financiadora                                                                                           |                     |
|                      | <u>Seleccionar</u>                                                                                                 |                     |
|                      | Guardar                                                                                                    |                     |
|                      |                                                                                                    |                     |
|                      |                                                                                                    |                     |
|                      | Ilustración 67. Vincular instituciones                                                                             |                     |

En esta ventana debe de seleccionar que tipo de vinculación es la que está prestando la institución. Finalmente aparecerá la ventana con el registro del evento en la plataforma.

|           |                             | Eventos c                                                   | ientíficos  |        |          |
|-----------|-----------------------------|-------------------------------------------------------------|-------------|--------|----------|
| A conti   | nuación puede visualizar la | información de los eventos científicos que usted ha         | registrado. |        |          |
| Para reg  | gistrar un nuevo evento ci  | entífico pulse el enlace " <u>Crear evento científico</u> " |             |        |          |
|           |                             |                                                             |             |        |          |
| K ( )     | 3 🛐   15 💌   🍸 🌋            |                                                             |             |        |          |
|           |                             |                                                             |             |        |          |
|           | Evento                      | Fecha de inicio                                             | Detalles    | Editar | Eliminar |
| 1         | prueba                      | 2012-10-24                                                  | Detalles    | Editar | Eliminar |
| Resultado | os 1 - 1 de 1.              |                                                             |             |        |          |
|           |                             |                                                             |             |        |          |
| Crear e   | vento científico            |                                                             |             |        |          |

Ilustración 68. Registro eventos científicos

#### 9.1.3. Informe de investigación

Es una publicación cuyo propósito es compilar y presentar trabajos sobre asuntos científicos y académicos con fines divulgativos y que usualmente es de tipo institucional.

Para poder registrar u observar los informes de investigación, en la plataforma de CvLAC, debe de ubicar el mouse en la parte izquierda, en el menú de apropiación social y circulación de conocimiento especializado y continuamente haga clic en circulación de conocimiento especializado:

Para ingresar a diligenciar el formulario de informe de investigación proceda a dar clic en "Crear informe de investigación":

|            |                                              | Ilustración 6                      | 69. Informe d      | e investigación       |                        |                           |                   |
|------------|----------------------------------------------|------------------------------------|--------------------|-----------------------|------------------------|---------------------------|-------------------|
| ntinuació  | in puede visualizar la información re        | elacionada con los informes de     | e investigació     | n que usted ha reg    | istrado. Para regi     | strar un nuevo inform     | ie de investigaci |
| e el enlac | e " <u>Crear informe de investigación</u> "  |                                    |                    |                       |                        |                           |                   |
|            | 15 🔽 🛛 👻                                     |                                    |                    |                       |                        |                           |                   |
|            |                                              |                                    |                    |                       |                        |                           |                   |
| Título     | Año                                          | Detalles                           |                    | Editar                |                        | Eliminar                  |                   |
| encontraro | on resultados.                               |                                    |                    |                       |                        |                           |                   |
|            | de terreste estés                            |                                    |                    |                       |                        |                           |                   |
| r informe  | e de investigación                           |                                    |                    |                       |                        |                           |                   |
|            |                                              |                                    |                    | Informe de in         | vestigación            |                           |                   |
|            | A continuación ingrese los da                | tos del informe de investigac      | ción.              |                       |                        |                           |                   |
|            | Recuerde que los campos ma                   | rcados con asterisco (*) son :     | obligatorios.      |                       |                        |                           |                   |
|            | Recomendación: Verifique la                  | información diligenciada ante      | es de pulsar l     | a opción "Guardar     | ".                     |                           |                   |
|            | Al guardar esta información s                | e desplegarán las opciones p       | ara registrar      | coautores.            |                        |                           |                   |
|            | Pulse el enlace " <mark>Regresar</mark> " pa | ra volver al listado de informe    | e de investiga     | ción.                 |                        |                           |                   |
|            | Tétula del leferre (*)                       |                                    |                    |                       |                        |                           |                   |
|            | ficato decimornie ( )                        |                                    |                    |                       |                        |                           |                   |
|            |                                              |                                    |                    |                       |                        |                           |                   |
|            | 15 (*) Mor                                   |                                    |                    |                       |                        |                           |                   |
|            | Ano (*) ///es                                |                                    |                    |                       |                        |                           |                   |
|            | peleccionej Y                                | 5] <b>Y</b>                        |                    |                       |                        |                           |                   |
|            | Durante de investionalie                     |                                    |                    |                       |                        |                           |                   |
|            | Usted politiene provectos re                 | pistrados                          |                    |                       |                        |                           |                   |
|            |                                              | 350 0005                           |                    |                       |                        |                           |                   |
|            |                                              |                                    |                    |                       |                        |                           |                   |
|            |                                              |                                    |                    | Guard                 | lar                    |                           |                   |
|            |                                              |                                    |                    |                       |                        |                           |                   |
|            | Regresar                                     |                                    |                    |                       |                        |                           |                   |
|            |                                              | Ilustración 70. For                | rmulario infor     | me de investigaci     | ón                     |                           |                   |
|            |                                              |                                    |                    | -                     |                        |                           |                   |
|            |                                              | Info                               | rme de invest      | isación               |                        |                           |                   |
|            | à continuación nuede visualizar la inform    | ación relacionada con los informes | de investigación   | que usted ha registra | do. Para registrar un  | nuevo informe de investio | ación             |
|            | pulse el enlace "Crear informe de investi    | eación"                            | de militastigación | que ascel na registra | so, i ara registrar an | nacio informe de miestig  | 301011            |
|            |                                              |                                    |                    |                       |                        |                           |                   |
|            |                                              |                                    |                    |                       |                        |                           |                   |
|            |                                              |                                    |                    |                       |                        |                           |                   |
|            | Táula                                        |                                    | 4/10               | Detallar              | E diane                | Fliminar                  |                   |
|            | d titulo informo tort annhio                 |                                    | 7009               | Detaller              | Editor                 | Eliminar                  |                   |
|            | cruto informe test - campio     scdfabthouto |                                    | 2007               | Detaller              | Editor                 | Eliminar                  |                   |
|            | 3 puero informe                              |                                    | 2007               | Detaller              | Editor                 | Eliminar                  |                   |
|            | s meto morne                                 |                                    | 2007               | veranes.              | Luitar                 | LIIIIIIdi                 |                   |
|            | 4 otro informo                               |                                    | 7011               | Detaller              | Editor                 | Fliminar                  |                   |

Crear informe de investigación

Ilustración 71. Registro de informe de investigación

Cuando haya diligenciado todo el formulario, y le de click en guardar le aparecerá una ventana como la anterior donde le certifica que su registro está en la plataforma.

### 1.3.6 9.1.4. Red de conocimiento especializado

Estructura organizacional que articula diferentes actores con capacidad CTI en la cual cada uno aporta la construcción del conocimiento y la innovación desde sus diferentes saberes y competencias.

Para poder registrar u observar las redes existentes, en la plataforma de CvLAC, debe de ubicar el mouse en la parte izquierda, en el menú de apropiación social y circulación de conocimiento especializado y continuamente haga clic en circulación de conocimiento especializado:

Para acceder a registrar la red, debe hacer clic en crear red y aparecerá una ventana como se muestra a continuación:

Ilustración 72. Red de conocimiento

Las siguientes son las redes existentes. Cada vez que desee registrar una, haga clic en Nueva Red.

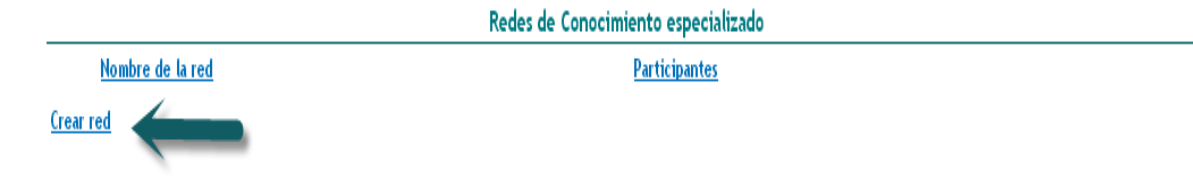

|                                                  | Red de conocimiento especializado                                                                            |
|--------------------------------------------------|----------------------------------------------------------------------------------------------------|
| A continuación ingrese los datos de la           | ed de conocimiento especializado.                                                                            |
| Recomendación: Verifique la informació           | n diligenciada antes de pulsar la opción "Guardar".                                                          |
| Al guardar esta información se desplega          | rán las onciones nara registrar las instituciones o entidades gestionadoras y las comunidades narticinantes. |
| Pulse el enlace <b>"Regresar</b> " para volver a | listado de redes de conocimiento especializado.                                                              |
|                                                  |                                                                                                    |
| Nombre de la red                                 |                                                                                                    |
|                                                  |                                                                                                    |
|                                                  |                                                                                                    |
| Ciudad                                           | Ubicación de la red                                                                                          |
| Seleccionar                                      | Real 💌                                                                                                    |
|                                                  |                                                                                                    |
| Número de participantes                          | Sitio web                                                                                                    |
|                                                  |                                                                                                    |
|                                                  |                                                                                                    |
| Facha                                            |                                                                                                    |
| Activo                                           |                                                                                                    |
|                                                  |                                                                                                    |
| S1 V                                             |                                                                                                    |
|                                                  | Guardan                                                                                                    |
|                                                  |                                                                                                    |
| Regresar                                         |                                                                                                    |
|                                                  | Ilustración 73. Formulario de red de conocimiento                                                            |

### - REGISTRAR PARTICIPANTES

| S CvLAC - Google Chrome                                                                                                    |                               |
|----------------------------------------------------------------------------------------------------|-------------------------------|
| 172.16.0.5:8088/cvlac/ReRhORed/all.do?cod                                                                                                    | _rh=0001478465&cod_r <b>Q</b> |
| Participantes de la red                                                                                                    |                               |
| Esta es la lista actual de participantes e<br>Para agregar uno, haga clic en Añadir; s<br>eliminarlo, haga clic en Quitar.<br>Al finalizar el proceso, haga clic en Acep | n la red.<br>:i desea<br>tar. |
| Participantes                                                                                                    |                               |
|                                                                                                    | Ahadir<br>Quitar              |
|                                                                                                    | ×                             |
|                                                                                                    | eptar                         |
|                                                                                                    |                               |

Esta ventana le permitirá añadir o quitar los miembros que participan en la red de conocimiento especializado, con tan solo seleccionarlos y darle clic en la opción que desee.

- VINCULAR COMUNIDADES

| 172.16.0.5:8088/cvlac/ReRedComunidad/all.do?cod_rh=0001478465: Q Comunidades de la red Esta es la lista actual de Comunidades en la red. Para agregar una, haga clic en Añadir; si desea eliminarla, haga clic en Quitar. Al finalizar el proceso, haga clic en Aceptar. Comunidades | 💿 CvLAC - Google Chro | me 📃 🗆 🗶                                                                                                    |
|----------------------------------------------------------------------------------------------------|-----------------------|----------------------------------------------------------------------------------------------------|
| Comunidades de la red<br>Esta es la lista actual de Comunidades en la red.<br>Para agregar una, haga clic en Añadir; si desea<br>eliminarla, haga clic en Quitar.<br>Al finalizar el proceso, haga clic en Aceptar.<br>Comunidades<br>Comunidades                                    | 172.16.0.5:8088       | :/cvlac/ReRedComunidad/all.do?cod_rh=0001478465: 🔍                                                                                                    |
| Esta es la lista actual de Comunidades en la red.<br>Para agregar una, haga clic en Añadir; si desea<br>eliminarla, haga clic en Quitar.<br>Al finalizar el proceso, haga clic en Aceptar.<br><b>Comunidades</b>                                                                     |                       | Comunidades de la red                                                                                                    |
| Comunidades                                                                                                    |                       | Esta es la lista actual de Comunidades en la red.<br>Para agregar una, haga clic en Añadir; si desea<br>eliminarla, haga clic en Quitar.<br>Al finalizar el proceso, haga clic en Aceptar. |
| Ahadir<br>Quitar                                                                                                    |                       | Comunidades                                                                                                    |
|                                                                                                    |                       | Ahadir<br>Quitar                                                                                                    |
|                                                                                                    |                       |                                                                                                    |
| Aceptar                                                                                                    |                       | (Aceptar                                                                                                    |
|                                                                                                    |                       |                                                                                                    |

Ilustración 75. Registro de comunidades

Esta ventana le permitirá añadir o quitar a todas las comunidades que participan en la red de conocimiento especializado, con tan solo seleccionarlos y darle clic en la opción deseada.

Cuando ya tenga todos los datos registrados, y desee editar, eliminar o detallar haga clic en regresar a la ventana. También puede verificar que el registro ya está vinculado en la plataforma.

|                                     | Las siguientes son las redes existentes. Cada vez | : que desee registrar una, haga c | lic en Nueva Red. |                 |  |  |  |
|-------------------------------------|---------------------------------------------------|-----------------------------------|-------------------|-----------------|--|--|--|
| Redes de Conocimiento especializado |                                                   |                                   |                   |                 |  |  |  |
| Nombre de la red                    | <u>Participantes</u>                              |                                   |                   |                 |  |  |  |
| <u>1</u> prueba                     | 20                                                | <u>Detalles</u>                   | <u>Editar</u>     | <u>Etiminar</u> |  |  |  |
| Red 1 - 1 de 1 <u>1</u>             |                                                   |                                   |                   |                 |  |  |  |
| <u>Crear red</u>                    |                                                   |                                   |                   |                 |  |  |  |
|                                     | Ilustración 76. Registro de red de conocimiento   |                                   |                   |                 |  |  |  |

#### 9.2. Comunicación del conocimiento

Se reconocerán los productos resultados de las prácticas de comunicación, entendidas estas como mediaciones que permiten generar comprensión de las diferentes relaciones entre la investigación, el desarrollo tecnológico y la innovación con el entorno, los problemas y la capacidad de resolverlos. El objetivo es de estas

mediciones es generar análisis y reflexión sobre las implicaciones del conocimiento en la realidad.

Para acceder a la pestaña de comunicación del conocimiento debe dirigirse hacia la parte izquierda donde se encuentra el menú en la opción apropiación social y circulación de conocimiento:

#### 1.3.7 9.2.1 Generación de contenido

Generación de contenidos a través de diferentes medios masivos, alternativos y/o comunitarios que permitan la compresión y reflexión sobre la relación entre la investigación, el desarrollo tecnológico y la innovación con la sociedad.

#### 1.3.7.1 9.2.1.1. Impreso

Para poder registrar los datos de impreso en la plataforma de CvLAC debe de ubicar el mouse en la parte izquierda, en el menú de apropiación social y circulación

|                                                   | Impresa                                   | 1                                 |                       |                                   |
|---------------------------------------------------|-------------------------------------------|-----------------------------------|-----------------------|-----------------------------------|
| A continuación puede visualizar la información de | e los contenidos impresos que usted ha re | egistrado. Para registrar uno nue | evo pulse el enlace ' | <u>'Crear contenido impreso</u> " |
|                                                   |                                           |                                   |                       |                                   |
| K < > X 15 💌 Y 🏋                                  |                                           |                                   |                       |                                   |
|                                                   |                                           |                                   |                       |                                   |
| Hombre programa                                   | Tipo de producto                          | Detalles                          | Editar                | Eliminar                          |
| No se encontraron resultados.                     |                                           |                                   |                       |                                   |
| <u>Crear contenido impreso</u>                    |                                           |                                   |                       |                                   |
|                                                   | Ilustración 77. I                         | mpreso                            |                       |                                   |

del conocimiento, continuamente en comunicación del conocimiento y luego haga clic en generación del conocimiento:

Para ingresar a registrar los datos de impresa debe ubicarse sobre la parte señalada, como se muestra en la imagen anterior. Posteriormente abrirá una ventana donde puede proceder a registrar los datos:

|                                                | Impresa                                                      |  |
|------------------------------------------------|--------------------------------------------------------------|--|
| A H 14 - J 1 1                                 |                                                              |  |
| A continuación ingrese los dat<br>-            | os del contenido impreso.                                    |  |
| Recuerde que los campos mar                    | cados con asterisco (*) son obligatorios.                    |  |
| Recomendación: Verifique la in                 | nformación diligenciada antes de pulsar la opción "Guardar". |  |
| Al guardar esta información se                 | desplegarán la opcion para registrar coautores.              |  |
| Pulse el enlace " <mark>Regresar</mark> " par: | a volver al listado de contenido multimedia.                 |  |
| Tipo de producto ⊛Cartilla                     | ⊖Boletín ⊙Manual                                             |  |
| Nombre del producto                            |                                                              |  |
|                                                |                                                              |  |
| 1                                              |                                                              |  |
| Ambito                                         |                                                              |  |
| Nacional 💙                                     |                                                              |  |
|                                                |                                                              |  |
| Fecha de publicación                           | Medio de circulación                                         |  |
| R                                              | Periódico 💙                                                  |  |
|                                                |                                                              |  |
|                                                |                                                              |  |
| Lugar de publicación                           |                                                              |  |
|                                                |                                                              |  |
|                                                |                                                              |  |
| Sitio Web (URL)                                |                                                              |  |
|                                                |                                                              |  |
| L                                              |                                                              |  |
|                                                |                                                              |  |
|                                                |                                                              |  |
|                                                | Guardar                                                      |  |
| Regressi                                       |                                                              |  |
| Veši ezai                                      |                                                              |  |

En esta ventana puede diligenciar los datos solicitados, en caso de fecha de publicación aparecerá el siguiente icono el cualquier al momento de tener todo el formulario diligenciado proceda a dar clic en guardar donde llevará a otra ventana:

 Impresa

 A continuación puede visualizar la información de los contenidos impresos que usted ha registrado. Para registrar uno nuevo pulse el enlace "Crear contenido impreso"

 Impresa
 Impresa

 Impresa
 Impresa

 Impresa
 Impresa

 Impresa
 Impresa

 Impresa
 Impresa

 Impresa
 Impresa

 Impresa
 Impresa

 Impresa
 Impresa

 Impresa
 Impresa

 Impresa
 Impresa

 Impresa
 Impresa

 Impresa
 Impresa

 Impresa
 Impresa

 Impresa
 Impresa

 Impresa
 Impresa

 Impresa
 Impresa

 Impresa
 Impresa

 Impresa
 Impresa

 Impresa
 Impresa

 Impresa
 Impresa

 Impresa
 Impresa

 Impresa
 Impresa

 Impresa
 Impresa

 Impresa
 Impresa

 Impresa
 Impresa

 Impresa
 Impresa

 Impresa
 Impresa

 Impres

Crear contenido impreso

Ilustración 79. Registro impresa

Esta ventana permite constar que el registro subido en la plataforma está vinculado.

### 1.3.7.2

### 1.3.7.3 9.2.1.2. Multimedia

Para poder registrar "multimedia" en la plataforma de CvLAC debe de ubicar el cursor del mouse en la parte izquierda, en el menú de apropiación social y circulación del conocimiento, continuamente en comunicación del conocimiento y luego haga clic en generación del conocimiento:

A continuación puede visualizar la información de relacionada con la generación de contenido multimedia que usted ha registrado. Para registrar un nuevo contenido multimedia pulse el enlace

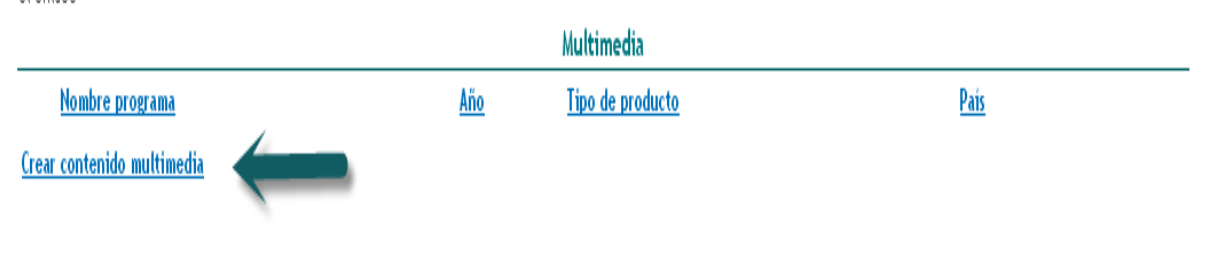

Ilustración 80. Multimedia

Para ingresar a registrar los datos de multimedia debe ubicarse sobre la parte señalada, como se muestra en la imagen anterior. Posteriormente abrirá una ventana donde puede proceder a diligenciar los datos:

|                                                           | A continuación ingrese los datos del producto bibliográfico.<br>Recuerde que los campos marcados con asterisco (*) son obligatorios. |
|-----------------------------------------------------------|----------------------------------------------------------------------------------------------------|
| Multimedia                                                |                                                                                                    |
| Tipo de producto  ●Entrevista ●Mesa redonda               | ● Comentario  ● Otro                                                                                                    |
| Nombre del producto (*)                                   |                                                                                                    |
| Año (*) Mes<br>[seleccione] V [seleccione un mes] V       |                                                                                                    |
| Idioma <b>(*)</b> País <b>(*)</b><br>Español V Colombia V | Medio de divulgación(*)<br>Papel                                                                                                    |
| Sitio Web (URL)                                           | DOI (Digital Object Identifier)                                                                                                    |
| Detalle                                                   |                                                                                                    |
| Emisora                                                   |                                                                                                    |
| Ciudad Fecha de la preser                                 | itación Duración (minutos)                                                                                                    |
| llustr                                                    | ación 81. Formulario multimedia                                                                                                    |

En esta ventana puede diligenciar los datos solicitados, en caso de fecha de publicación aparecerá el siguiente icono a cualquier inquietud vera áreas en común, al momento de tener todo el formulario diligenciado proceda a dar clic en guardar donde abrirá otra ventana:

A continuación puede visualizar la información de relacionada con la generación de contenido multimedia que usted ha registrado. Para registrar un nuevo contenido multimedia pulse el enlace

| Multimedia                                             |            |                  |             |                 |               |                 |
|--------------------------------------------------------|------------|------------------|-------------|-----------------|---------------|-----------------|
| Nombre programa                                        | <u>Año</u> | Tipo de producto | <u>País</u> |                 |               |                 |
| 1 prueba<br>Programa en radio o tv 1 - 1 de 1 <u>1</u> | 2012       | Comentario       | Colombia    | <u>Detalles</u> | <u>Editar</u> | <u>Etiminar</u> |
| <u>Crear contenido multimedia</u>                      |            |                  |             |                 |               |                 |

Ilustración 82. Registro multimedia

Esta ventana permitirá constar que el registro subido en la plataforma está vinculado.

### 1.3.7.4 9.2.1.3. Virtual

Para poder registrar los datos de virtual en la plataforma de CvLAC debe ubicarse el mouse en la parte izquierda, en el menú de apropiación social y circulación del conocimiento, continuamente en comunicación del conocimiento y luego haga clic en generación del conocimiento:

|                            | Contenido virtual                           |                                                    |                       |                                           |  |  |  |
|----------------------------|---------------------------------------------|----------------------------------------------------|-----------------------|-------------------------------------------|--|--|--|
| A continuación pue         | ede visualizar la información de los conten | dos virtuales que usted ha registrado. Para regist | rar un nuevo contenio | io virtual pulse el enlace " <u>Crear</u> |  |  |  |
| <u>contenido virtual</u> " |                                             |                                                    |                       |                                           |  |  |  |
|                            |                                             |                                                    |                       |                                           |  |  |  |
| K < > > 15 💟               | I <b>Y X</b>                                |                                                    |                       |                                           |  |  |  |
|                            |                                             |                                                    |                       |                                           |  |  |  |
| Titulo                     | Tipo de producto                            | Detalles                                           |                       | Eliminar                                  |  |  |  |
| No se encontraron resul    | No se encontraron resultados.               |                                                    |                       |                                           |  |  |  |
| rear contenido virtual     |                                             |                                                    |                       |                                           |  |  |  |

Ilustración 83. Contenido virtual

Para ingresar a registrar los datos de contenido virtual debe ubicarse sobre la parte señalada, como se muestra en la anterior imagen. Posteriormente abrirá una ventana donde puede proceder a llenar los datos:

#### Contenido virtual

A continuación puede visualizar la información de los contenidos virtuales que usted ha registrado. Para registrar un nuevo contenido virtual pulse el enlace "Crear contenido virtual"

| K ( )     | 15 💟 🍸 🎢       |                  |                 |        |                 |
|-----------|----------------|------------------|-----------------|--------|-----------------|
|           |                |                  |                 |        |                 |
|           | Titulo         | Tipo de producto | Detalles        | Editar | Eliminar        |
| 1         | prueba         | Página web       | <u>Detalles</u> | Editar | <u>Eliminar</u> |
| Resultado | is 1 - 1 de 1. |                  |                 |        |                 |

<u>Crear contenido virtual</u>

Contenido virtual

A continuación ingrese los datos del contenido virtual.

Recuerde que los campos marcados con asterisco (\*) son obligatorios. **Recomendación:** Verifique la información diligenciada antes de pulsar la opción "Guardar". Al guardar esta información se desplegarán la opción para registrar coautores. Pulse el enlace "<mark>Regresar</mark>" para volver al listado de contenido virtual.

Tipo de producto 🔹 Página web 🔍 Portal 🔍 Micrositio 🔍 Aplicativo 🔍 Blog

| Fecha de desarrollo Medio de circulación  intidades vinculadas  itito Web (URL)  lesumen del contenido  lesumen del contenido                                                                                                    | Título (*)            |                      |   |
|----------------------------------------------------------------------------------------------------|-----------------------|----------------------|---|
| Techa de desarrollo Medio de circulación Periódico V Intidades vinculadas Intio Web (URL) Itesumen del contenido Itesumen del contenido Itesumen del contenido                                                                                                    |                       |                      |   |
| intidades vinculadas                                                                                                    | Fecha de desarrollo   | Medio de circulación |   |
| intidades vinculadas                                                                                                    |                       |                      |   |
| litio Web (URL)<br>Resumen del contenido                                                                                                    | intidades vinculadas  |                      |   |
| itio Web (URL)<br>Resumen del contenido                                                                                                    |                       |                      |   |
| Resumen del contenido                                                                                                    | itio Web (URL)        |                      |   |
| tesumen del contenido                                                                                                    |                       |                      |   |
| Guardar                                                                                                    | lesumen del contenido |                      |   |
| Guardar                                                                                                    |                       |                      |   |
| Guardan                                                                                                    |                       |                      | A |
|                                                                                                    |                       | Guardar              |   |
| least of the second second s | Pearerar              |                      |   |

Ilustración 84. Formulario contenido virtual

En esta ventana puede diligenciar los datos solicitados, al momento de tener todo el formulario lleno proceda a dar clic en guardar donde desplegará otra ventana:

Ilustración 85. Registro contenido virtual

Esta ventana permite constar que el registro subido en la plataforma está vinculado.

#### 1.3.8 9.2.2. Estrategia de comunicación de proyecto

Diseño e implementación de estrategias de comunicación que involucren, en manera crítica y reflexiva, a los diferentes actores que son impactados con la investigación.

Para poder registrar u observar las estrategias de comunicación de proyecto, en la plataforma de CvLAC, debe de ubicar el mouse en la parte izquierda, en el menú de apropiación social y circulación de conocimiento especializado y continuamente haga clic en comunicación del conocimiento:

| Estrategias de comunicación del conocimiento                                                                                                    |          |        |          |  |  |
|----------------------------------------------------------------------------------------------------|----------|--------|----------|--|--|
| A continuación puede visualizar la información de las estrategias de comunicación del conocimiento que usted ha registrado.<br>Para registrar una nueva estrategia pulse el enlace " <mark>Crear estrategia de comunicación del conocimiento</mark> " |          |        |          |  |  |
|                                                                                                    |          |        |          |  |  |
| Nombre de la estrategia de comunicación                                                                                                    | Detalles | Editar | Eliminar |  |  |
| No se encontraron resultados.                                                                                                    |          |        |          |  |  |
|                                                                                                    |          |        |          |  |  |

Crear estrategia de comunicación del conocimiento

Ilustración 86. Estrategia de comunicación

Para acceder a diligenciar el registro de estrategia de comunicación de proyecto haga clic en la parte señalada anteriormente.

|                                                                                                    | Estrategia d                                                                                                    | e comunicación del conocimier                                                                                                    | nto                       |
|----------------------------------------------------------------------------------------------------|----------------------------------------------------------------------------------------------------|----------------------------------------------------------------------------------------------------|---------------------------|
| A continuación ingrese los datos<br><b>Recomendación</b> : Verifique la ir<br>Al guardar esta información se d<br>Pulse el enlace " <mark>Regresar</mark> " para | de la estrategia de comunica<br>nformación diligenciada antes<br>esplegarán las opciones para i<br>volver al listado de estrategia | ción del conocimiento.<br>de pulsar la opción "Guardar".<br>registrar las instituciones y comunida<br>s de comunicación del conocimiento | ides participantes.<br>D. |
| Nombre de la estrategia de com                                                                                                    | unicación (*)                                                                                                    |                                                                                                    |                           |
| gotob                                                                                                    |                                                                                                    |                                                                                                    |                           |
| Mes inicio                                                                                                    | Año inicio                                                                                                    | Mes finalización                                                                                                    | Año finalización          |
| Abril                                                                                                    | 2012                                                                                                    | Abril 💌                                                                                                    | 2012                      |
|                                                                                                    |                                                                                                    |                                                                                                    |                           |
| Resumen del programa es extens                                                                                                    | sión en CTI                                                                                                    |                                                                                                    |                           |
|                                                                                                    |                                                                                                    | æ                                                                                                    |                           |
|                                                                                                    |                                                                                                    | Guardar                                                                                                    |                           |

Ilustración 87. Formulario estrategia de comunicación

Al proceder a llenar todos los datos y hacer clic en guardar abrirá otra ventana:

|                                     | Estra                                                          | ategia de comunicación del co        | nocimiento                              | Ayuda relacionada        |
|-------------------------------------|----------------------------------------------------------------|--------------------------------------|-----------------------------------------|--------------------------|
| A continuación p<br>conocimiento pu | uede visualizar la inform<br>Ise el enlace " <b>Regresar</b> " | ación registrada. Para volver al lis | tado de las estrategias de comunicaciór | n del <b>Integrantes</b> |
| Nombre de la es<br>gotob            | trategia de comunicaci                                         | ión(*)                               |                                         | Producción<br>CTI        |
| 0                                   |                                                                |                                      |                                         | <u>Comunidades</u>       |
| Mes inicio                          | Año inicio                                                     | Mes finalización                     | Año finalización                        |                          |
| Abril                               | 2012                                                           | Abril                                | 2012                                    |                          |
| Resumen del pro                     | grama es extensión en                                          | сті                                  |                                         |                          |
| Instituciones vir                   | iculadas a la estrategia                                       | [Vincular institución]               |                                         |                          |
| No ha vinculado                     | comunidades participant                                        | es en la estrategia                  |                                         |                          |
| Comunidades pa                      | articipantes en la estrat                                      | tegia <u>[Vincular comunidad]</u>    |                                         |                          |
|                                     | comunidades participant                                        | es en la estrategia                  |                                         |                          |

llustración 88. Detalles de estrategia de comunicación

#### 9.3. Intercambio y transferencia del conocimiento

Se reconocerá como productos intercambio y transferencia del conocimiento que evidencien procesos de intercambio y transferencia del conocimiento entre los grupos de investigación y las comunidades, para la solución de problemas específicos que contribuyan al desarrollo social y económico.

#### 1.3.9 9.3.1. Estrategia pedagógica para el fomento de la CTI

Diseño y ejecución de estrategias pedagógicas y didácticas que faciliten el aprendizaje, la aplicación y uso de la ciencia tecnología e innovación en diferentes grupos sociales. Son programas que buscan mediante un acercamiento pedagógico y participativo fomentar la apropiación del conocimiento y las herramientas para la investigación. Se tienen en cuenta programas institucionales dirigidos para estos fines como semilleros de programas universitarios Ondas-Colciencias, ferias de ciencias, clubes de ciencia, semana de la ciencia, entre otros.

| A continuación puede visualizar la información de estrategias pedagógicas par | a el fomento a la CTI que usted ha | registrado. |  |  |
|-------------------------------------------------------------------------------|------------------------------------|-------------|--|--|
| A contratación pace interna unitar el entace "trear estrategia pedagógica"    |                                    |             |  |  |
|                                                                               |                                    |             |  |  |
|                                                                               |                                    |             |  |  |
| K < > N 15 💌 Y X                                                              |                                    |             |  |  |
|                                                                               |                                    |             |  |  |
|                                                                               |                                    |             |  |  |
|                                                                               |                                    |             |  |  |

Crear estrategia pedagógica

Ilustración 89. Estrategias pedagógicas

Para acceder a la ventana para registrar los datos en la plataforma de estrategia pedagógica para el fomento de la ciencia tecnología e innovación haga clic en la parte señalada anteriormente.

|                                                                                                    | Estrategia p                                                                                                    | edagógica para el fomento a la (                                                                                            | сті                        |
|----------------------------------------------------------------------------------------------------|----------------------------------------------------------------------------------------------------|----------------------------------------------------------------------------------------------------|----------------------------|
| A continuación ingrese los datos «<br>Recuerde que los campos marcac<br><b>Recomendación:</b> Verifique la in<br>Al guardar esta información se de<br>Pulse el enlace " <mark>Regresar</mark> " para v | de la estrategia pedagógica p<br>os con asterisco (*) son oblig<br>formación diligenciada antes<br>splegarán las opciones para<br>olver al listado de estrategia | para el fomento a la CTI.<br>gatorios.<br>de pulsar la opción "Guardar".<br>registrar integrantes, instituciones y a<br>as. | comunidades participantes. |
| Nombre de la estrategia pedagóg                                                                                                    | ica <b>(*)</b>                                                                                                    |                                                                                                    |                            |
|                                                                                                    |                                                                                                    |                                                                                                    |                            |
| Mes inicio<br>[Seleccione un mes] 💌                                                                                                    | Año inicio                                                                                                    | Mes finalización<br>[Seleccione un mes] 💌                                                                                   | Año finalización           |
| Resumen                                                                                                    |                                                                                                    |                                                                                                    |                            |
|                                                                                                    |                                                                                                    |                                                                                                    |                            |
|                                                                                                    |                                                                                                    | Guardar                                                                                                    |                            |
| <u>Regresar</u>                                                                                                    | Ilustración                                                                                                    | 90. Formulario de estrategia                                                                                                |                            |

#### 1.3.10 9.3.2. Proyecto de extensión y responsabilidad social en CTI

Diseño y desarrollo de proyectos y programas de extensión que tengan componentes de responsabilidad social, que involucre a diferentes actores de la sociedad civil en torno al planteamiento y discusión de las problemáticas, conflictos y sus posibles soluciones.

| A continuación puede visualizar la in<br>Para registrar un nuevo proyecto pu | formación de los proyectos y programas de investigación con participación ciudadana que usted ha registrado.<br>Ise el enlace |
|------------------------------------------------------------------------------|----------------------------------------------------------------------------------------------------|
|                                                                              | Proyectos y programas de extensión de responsabilidad social                                                                  |
| Nombre del proyecto                                                          | <u>Estado</u>                                                                                                    |
| Crear proyecto                                                               |                                                                                                    |
|                                                                              | Ilustración 91. Proyectos y programas                                                                                         |

Esta ventana permitirá acceder y registrar los datos en proyectos y programas de extensión y responsabilidad social en ciencia tecnología e innovación haga clic en crear proyecto como se muestra en la anterior imagen.

A continuación ingrese los datos del producto bibliográfico. Recuerde que los campos marcados con asterisco (\*) son obligatorios.

|                                     | Pro                     | oyecto o programa de exte  | nsión de responsabilidad | l social                   |     |
|-------------------------------------|-------------------------|----------------------------|--------------------------|----------------------------|-----|
| Nombre del proyecto y programa (*)  |                         |                            |                          |                            |     |
| Estado<br>Concluido 💌               | Duración<br>(meses)     | Código del proyecto        | SIGP                     |                            |     |
| Página web del proyecto             |                         |                            |                          |                            |     |
| Inicio (*)                          |                         | Fin proyectado             |                          | Finalización               |     |
| Mes<br>[Seleccione un mes] 💌        | Año                     | Mes<br>[Seleccione un mes] | Año                      | Mes<br>[seleccione un mes] | Año |
| Estudiantes que participan en el pr | oyecto inscritos en pro | gramas de:                 |                          |                            |     |
| Pregrado                            | Especialización         | 1                          | Maestría/Magister        | Doctorado                  |     |
| Resumen                             |                         |                            |                          |                            |     |
|                                     |                         |                            |                          |                            |     |
| Observaciones                       |                         |                            |                          |                            |     |
|                                     |                         |                            |                          |                            |     |
|                                     |                         | Gua                        | rdar                     |                            |     |

llustración 92. Formulario de programas

Al proceder a llenar todos los datos y a hacer clic en guardar le abrirá otra ventana:

|                                          |                                                                                   | Proyecto o program           | na de extensión de resp      | onsabilidad social                    |           |      |
|------------------------------------------|-----------------------------------------------------------------------------------|------------------------------|------------------------------|---------------------------------------|-----------|------|
| Nombre del proyecto<br>prueba            | y programa                                                                        |                              |                              |                                       |           |      |
| <b>Estado</b><br>Concluido               | Tipo de proyec                                                                    | to                           | <b>Duración</b><br>1 (meses) | Código del proyecto SIGP<br>no aplica |           |      |
| Página web del proye<br>www.falsa666.com | cto                                                                               |                              |                              |                                       |           |      |
| Inicio                                   |                                                                                   | Fin proyectado               |                              | Finalización                          |           |      |
| Mes                                      | Año                                                                               | Mes                          | Año                          | Mes                                   | 1         | Año  |
| Abril                                    | 2013                                                                              | Junio                        | 2013                         | Junto                                 | 6         | 2013 |
| Estudiantes aus moti                     | sinne on al manual i                                                              | neriter on programme day     |                              |                                       |           |      |
| Prestado                                 | cipari en et proyecto i                                                           | Especialización              | Maestria/Magi                | ter                                   | Doctorado |      |
| 1                                        |                                                                                   | 2                            | 3                            |                                       | 4         |      |
|                                          |                                                                                   |                              |                              |                                       |           |      |
| Integrantes del proye                    | cto [Vincular integr                                                              | ante]                        |                              |                                       |           |      |
| Andres Geovanny Sar                      | ichez Villada <b>[Investi</b> j                                                   | gador principal]             |                              |                                       |           |      |
|                                          |                                                                                   |                              |                              |                                       |           |      |
| Instituciones vinculas                   | lar al provecto - EVinc                                                           | ular institución]            |                              |                                       |           |      |
| No ha registrado insti                   | tuciones financiadoras                                                            | o cooperadoras del provecto. |                              |                                       |           |      |
|                                          |                                                                                   |                              |                              |                                       |           |      |
|                                          |                                                                                   |                              |                              |                                       |           |      |
| Producción CTI result                    | ado del proyecto o pro                                                            | ograma [Vincular producción] |                              |                                       |           |      |
| No ha vinculado prod                     | ucción CTI resultado de                                                           | al proyecto.                 |                              |                                       |           |      |
| C                                        |                                                                                   | Director consider            | 1                            |                                       |           |      |
| No ba registrado com                     | Comunicades participantes en el proyecto y programa [ <u>vincular comunicado]</u> |                              |                              |                                       |           |      |
| no na regociado com                      | annadados parcioipaneos                                                           | en er projecto y programa    |                              |                                       |           |      |
| Resumen                                  |                                                                                   |                              |                              |                                       |           |      |

llustración 93. Detalles de programas

#### 9.4. Participación ciudadana

Se reconocerán los productos que evidencien la actividad del grupo en procesos que involucren la participación ciudadana en la investigación, en el desarrollo tecnológico y en innovación. Estos procesos deben de estar organizados de manera que se posibilite el intercambio de opiniones, visiones e informaciones entre los diferentes actores, con el fin de atender necesidades, buscar soluciones, tomar decisiones y transformar la realidad en beneficio de las comunidades.

### 1.3.11 9.4.1. Espacio de participación ciudadana CTI

Diseño, gestión o participación en eventos o espacios de discusión y exposiciones nacionales, regionales o locales en los que se cuenten con la participación de la comunidad y en los que se trate una problemática o tema que la involucre.

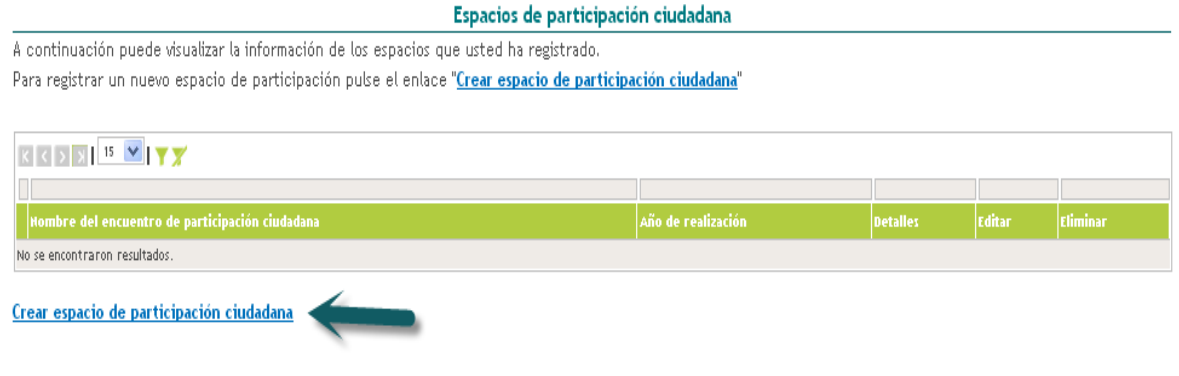

Ilustración 94. Espacio de participación

Para acceder a registrar los espacios de participación ciudadana puede ubicarse en la parte señalada anteriormente, le abrirá la siguiente ventana:

|                 | Esp                                         | acio de participación ciudadana                 |                    |                                         |
|-----------------|---------------------------------------------|-------------------------------------------------|--------------------|-----------------------------------------|
| A continuación  | puede visualizar la información registrada. | Para volver al listado de espacios de participa | ición ciudadana pu | lse el enlace " <mark>Regresar</mark> " |
| Nombre del esp  | acio/evento de participación ciudadana      |                                                 |                    |                                         |
| prueba          |                                             |                                                 |                    |                                         |
| Ciudad          | Fecha de inicio                             | Fecha de fin                                    |                    |                                         |
| Bogotá          | 2013-10-04                                  | 2013-10-04                                      |                    |                                         |
| Página web del  | espacio                                     | Número de participantes                         |                    |                                         |
| www.falsa666.co | m                                           | 12                                              |                    |                                         |
| Resumen del es  | pacio                                       |                                                 |                    |                                         |
|                 |                                             |                                                 |                    |                                         |
| Investigadores  | narticinantes - IRegistrar investigadores   | narticinantes]                                  |                    |                                         |
| Personas vincu  | ladas                                       | Tipo de vinculación                             |                    |                                         |
| Andres Geovan   | ny Sanchez Villada                          |                                                 | Editar             | Desvincular                             |
| Comunidades     | [Registrar comunidad(es)]                   |                                                 |                    |                                         |
| No ha vinculado | o comunidades al evento.                    |                                                 |                    |                                         |
|                 |                                             |                                                 |                    |                                         |
| Instituciones   | [Registrar institucion(es)]                 |                                                 |                    |                                         |
| No ha vinculado | o instituciones al evento.                  |                                                 |                    |                                         |
|                 |                                             |                                                 |                    |                                         |

#### Regresar

Ilustración 95 Detalles de participación

En esta ventana puede agregar más detalles al registro del producto como lo son participantes, comunidades e instituciones. También cuenta con el link de regresar el cual le abrirá una ventana, en la cual puede certificar de que el registro subido en la plataforma quedo vinculado en esta.

#### Espacios de participación ciudadana

A continuación puede visualizar la información de los espacios que usted ha registrado. Para registrar un nuevo espacio de participación pulse el enlace "Crear espacio de participación ciudadana"

| K   | < > N 15 💌   Y 🛒                                |                    |          |        |                 |
|-----|-------------------------------------------------|--------------------|----------|--------|-----------------|
|     |                                                 |                    |          |        |                 |
|     | Nombre del encuentro de participación ciudadana | Año de realización | Detalles | Editar | Eliminar        |
| 1   | prueba                                          |                    | Detalles | Editar | <u>Eliminar</u> |
| Res | ultados 1 - 1 de 1.                             |                    |          |        |                 |

Crear espacio de participación ciudadana

Ilustración 96. Registro de participación

### 1.3.12 9.4.2 Participación ciudadana en proyectos de CTI

Planteamiento y desarrollo de proyectos y programas de investigación a largo plazo, que involucren la participación activa de comunidades y grupos de ciudadanos en torno a la definición del problema, la estructuración de la metodología, su implementación, la recolección e interpretación de datos y en el uso de datos generados.

| Participación ciudadana en proyectos de CTI                                |                                    |                           |                       |          |
|----------------------------------------------------------------------------|------------------------------------|---------------------------|-----------------------|----------|
| A continuación puede visualizar la información de los proyectos y p        | rogramas de investigación con p    | articipación ciudadana qu | je usted ha registrad | io.      |
| Para registrar un nuevo proyecto pulse el enlace " <u>Crear proyecto y</u> | programa de investigación con      | partición ciudadana"      |                       |          |
|                                                                            |                                    |                           |                       |          |
| K K > N 15 💌 Y X                                                           |                                    |                           |                       |          |
|                                                                            |                                    |                           |                       |          |
| Hombre del proyecto                                                        | Año inicio                         | Detalles                  | Editar                | Eliminar |
| No se encontraron resultados.                                              |                                    |                           |                       |          |
| Crear proyecto y programa de investigación con partición ciudadar          |                                    |                           |                       |          |
| III                                                                        | ustración 97. Participación en pro | oyectos                   |                       |          |

Para acceder a registrar la participación ciudadana en proyectos de CTI puede ubicarse en la parte señalada anteriormente, le abrirá la siguiente ventana:

|                                     | Proyecto o                                                                                                    | programa de investigación con pa | rticipación ciudadana |  |  |  |
|-------------------------------------|----------------------------------------------------------------------------------------------------|----------------------------------|-----------------------|--|--|--|
| A continuación pue                  | A continuación puede visualizar la información registrada. Para volver al listado de las cartas, mapas y similiares pulse el enlace "Regresar" |                                  |                       |  |  |  |
| <b>Nombre del proyec</b><br>prueba  | to y programa                                                                                                    |                                  |                       |  |  |  |
| Mes inicio                          | Año inicio                                                                                                    | Mes finalización                 | Año finalización      |  |  |  |
| Enero                               | 2012                                                                                                    | Febrero                          | 2012                  |  |  |  |
| Sitio Web (URL)<br>www.falsa666.com |                                                                                                    |                                  |                       |  |  |  |
| Resumen                             |                                                                                                    |                                  |                       |  |  |  |
| Integrantes del pro                 | yecto [Vincular integrante                                                                                                    | 1                                |                       |  |  |  |
| Andres Geovanny S                   | ianchez Villada <b>[Investigado</b>                                                                                                    | r principal]                     |                       |  |  |  |
|                                     |                                                                                                    |                                  |                       |  |  |  |
| Instituciones vincu                 | ladas al proyecto <u>[Vincular</u>                                                                                                    | institución]                     |                       |  |  |  |
| No ha registrado in:                | stituciones financiadoras o co                                                                                                    | ooperadoras del proyecto.        |                       |  |  |  |
|                                     |                                                                                                    |                                  |                       |  |  |  |
| Producción CTI res                  | ultado del proyecto o progra                                                                                                    | ma [Vincular producción]         |                       |  |  |  |
| No ha vinculado pro                 | oducción CTI resultado del pr                                                                                                    | oyecto.                          |                       |  |  |  |
|                                     |                                                                                                    |                                  |                       |  |  |  |
| Comunidades partie                  | cipantes en el proyecto y pro                                                                                                    | ograma [Vincular comunidad]      |                       |  |  |  |
| No ha registrado co                 | omunidades participantes en e                                                                                                    | el proyecto y programa.          |                       |  |  |  |

#### <u>Regresar</u>

Ilustración 98. Detalles de participación ciudadana

# **10. Producción artística y cultural**

En esta área puede publicar todas sus producciones artísticas y culturales según sea su tipo. Para ubicar la pestaña debe ubicarse en la parte izquierda del menú:

- Arreglo musical
- Composición musical
- Curso de corta duración en artes, música, cine, radio, televisión o sonorización.
- Mantenimiento de obra artística
- Obra de arte visual
- Otra producción artística o cultural
- Partitura musical
- Presentación de obra artística
- Presentación de radio y televisión
- Sonorización

*Nota:* en todos los diferentes productos al momento de registrar cuentan con un video de apoyo y una opción de regresar al menú.

#### 10.1. Arreglo musical

Para acceder a esta sección de arreglo musical, debe desplazarse a la parte izquierda de la pantalla a la opción de producción artística y cultural. En esta ventana podrá visualizar los diferentes arreglos musicales que haya registrado. Aparecerá una ventana como la que se muestra a continuación:

Arrealer musicaler

|                |                                                       |                   | Arregios musicales            |                              |                          |                               |
|----------------|-------------------------------------------------------|-------------------|-------------------------------|------------------------------|--------------------------|-------------------------------|
| A cont         | inuación puede visualizar la información de los arreg | los musicales que | e usted ha registrado. Para n | egistrar un nuevo arreglo mu | usical pulse el enlace " | <u>Crear arreglo musical"</u> |
| K <            |                                                       |                   |                               |                              |                          |                               |
|                |                                                       |                   |                               |                              |                          |                               |
|                | Arregio musical                                       | Año               | País                          | Detailes                     | Editar                   | Eliminar                      |
| í.             | prueba                                                | Z011              | Colombia                      | Detalles                     | <u>Editar</u>            | Eliminar                      |
| Resultad       | los 1 - 1 de 1.                                       |                   |                               |                              |                          |                               |
| <u>ùrear a</u> | ureglo musical                                        |                   |                               |                              |                          |                               |

Ilustración 99. Arreglo musical

En esta ventana al igual que varias pestañas de esta producción le requerirán una serie de datos como lo son: nombre del producto, año y mes que se realizó, la producción artística entre otros. En esta pestaña al momento de ingresar usted debe seleccionar que tipo de arreglo musical fue el que se realizó ya sea un canto, una orquesta, o un coro.

Arreelo Musical

| A continuación ingrese los datos del arregio musical.                                                                                                    |
|----------------------------------------------------------------------------------------------------|
| Recuerde que los campos marcados con asterisco (°) son obligacionos.<br>Recuerde duelos Varificada la formación de catal de calación de calación de calación de calación de calación de |
| Recomendación: verinque la información aligenciada antes de pusar la opción "ouardar".                                                                                                  |
| Al guardar esta información se desplegaran las opciones para registrar palabras clave, coautores, areas de conocimiento y sectores de aplicación.                                       |
| Pulse el enlace " <mark>Kegresar</mark> " para volver al listado de arregios musicales.                                                                                                 |
| Tipo de producto                                                                                                    |
| ● Canto ● Coral ● Orquesta ● Otro                                                                                                    |
| Nombre del producto (*)                                                                                                    |
|                                                                                                    |
|                                                                                                    |
| Año (*) Mes                                                                                                    |
|                                                                                                    |
|                                                                                                    |
| ldioma(*) País(*) Abedia de divulgación(*)                                                                                                    |
|                                                                                                    |
|                                                                                                    |
| Shie Web (191)                                                                                                    |
| Sico web (Sic)                                                                                                    |
|                                                                                                    |
|                                                                                                    |
| Autor de la Obra                                                                                                    |
|                                                                                                    |
| Formación Instrumental                                                                                                    |
|                                                                                                    |
| Resistro de derechos de autor Áño de la obra de referencia                                                                                                    |
|                                                                                                    |
|                                                                                                    |
| Suadar                                                                                                    |
| llucture side 100 Energy de annuels                                                                                                    |
| ilustración 100. Formulario de arregio músical                                                                                                    |
En las opciones como el idioma y el medio de divulgación, aparece el icono  $\checkmark$ , el cual desplegará una serie de opciones requeridas en el campo.

En la anterior ventana también le será solicitado de medio de divulgación en la que usted realizó su arreglo musical, si fue por medio web se le solicita escribir la URL donde se encuentra ubicado. Al momento de llenar todos sus campos requeridos en la ventada de arreglo musical, se ubicará en la parte inferior en el botón que dice guardar; instantáneamente podrá volver a acceder a la pestaña de arreglos musicales.

#### 10.2. Composición musical

Para acceder a esta sección de composición musical, debe de desplazarse a la parte izquierda de la pantalla a la opción de producción artística y cultural. En esta ventana podrá visualizar toda aquella composición que haya registrado en CvLAC. Aparecerá una ventana como la que se muestra a continuación:

| Com | posiciones | musica | es |
|-----|------------|--------|----|
|     |            |        |    |

| A continuación puede visualizar la información de las composiciones musicales que usted ha registrado. Para registrar una nueva composición pulse el enlace "Crear Composición<br>musical" |      |          |          |        |          |
|----------------------------------------------------------------------------------------------------|------|----------|----------|--------|----------|
| K K 5 3 15 💌 🕇 🗶                                                                                                    |      |          |          |        |          |
|                                                                                                    |      |          |          |        |          |
| Composición musical                                                                                                    | Año  | País     | Detalles | Editar | Eliminar |
| 1 prueba                                                                                                    | 2010 | Colombia | Detalles | Editar | Eliminar |
| Resultados 1 - 1 de 1.                                                                                                    |      |          |          |        |          |
| Crear Composición musical                                                                                                    |      |          |          |        |          |

Ilustración 101. Composición musical

Para acceder a registrar su composición musical ingrese al link de la parte inferior de la tabla que dice "crear composición musical" y le llevar a otra ventana.

|                                                                                                    | Comp                                                                                                    | osición Musical                                                            |
|----------------------------------------------------------------------------------------------------|----------------------------------------------------------------------------------------------------|----------------------------------------------------------------------------|
| A continuación ingrese los da<br>Recuerde que los campos ma<br><b>Recomendación:</b> Verifique la<br>Al guardar esta información s<br>Pulse el enlace " <u>Represar</u> " par | tos del arreglo musical.<br>rcados con asterisco (") son obligatorios.<br>información diligenciada antes de pulsar la opción "G<br>e desplegarán las opciones para registrar palabras cla<br>ra volver al listado de arreglos musicales. | uardar".<br>ve, coautores, áreas de conocimiento y sectores de aplicación. |
| Tipo de producto<br>⊛Canto ⊚Coral ⊚Orque:<br>Nombre del producto (*)                                                                                                    | sta ©Otro                                                                                                    |                                                                            |
| Año (*) Mes<br>[Seleccione] V Seleccione un me                                                                                                    | s] <b>v</b>                                                                                                    |                                                                            |
| ldioma(*)<br>Español                                                                                                    | País(*)<br>Colombia                                                                                                    | Medio de divulgación(*)<br>Papel 🔍                                         |
| Sitio Web (URL)                                                                                                    |                                                                                                    |                                                                            |
| Formación Instrumental                                                                                                    |                                                                                                    |                                                                            |
| Número de Catalogo                                                                                                    |                                                                                                    | Número de páginas                                                          |
|                                                                                                    | Ilustración 102. For                                                                                                    | mulario composición musical                                                |

Como se puede dar cuenta también tiene que seleccionar que tipo de composición y de producto se realizó si es publicado por medio web deberá llenar los espacios de la url.

Ayuda relacionada 🚞

| A continuación puede visualizar la información de las composiciones musicales que usted ha registrado. Para registrar una nueva composición pulse el enlace "Crear Composición musicale" |                  |      |          |          |               |          |
|----------------------------------------------------------------------------------------------------|------------------|------|----------|----------|---------------|----------|
|                                                                                                    |                  |      |          |          |               |          |
| K ( ) X                                                                                                    | 15 🔽 🕎           |      |          |          |               |          |
|                                                                                                    |                  |      |          |          |               |          |
| Com                                                                                                    | posición musical |      | País     | Detalles |               | Eliminar |
| ı pruet                                                                                                    | ba               | 2011 | Colombia | Detalles | <u>tditar</u> | Eliminar |
| Resultados 1-1 de 1.                                                                                                    |                  |      |          |          |               |          |

Ilustración 103. Registro composición musical

Esta es la ventana que aparecerá después de publicar la composición musical, desde esta ventana podrá ver detalles, si desea eliminarla, editarla y también se puede crear otra composición.

10.3. Curso de corta duración en artes, música, radio, cine, televisión o sonorización Para acceder a esta sección de Curso de corta duración en artes, música, radio, cine, televisión o sonorización, debe desplazarse a la parte izquierda de la pantalla a la opción de producción artística y cultural. En esta ventana podrá visualizar los registros de los cursos cortos que haya realizado. Aparecerá una ventana como la que se muestra a continuación:

| Cursos de corta duración |                                                                                                    |      |          |                 |               |                 |
|--------------------------|----------------------------------------------------------------------------------------------------|------|----------|-----------------|---------------|-----------------|
| A cor                    | A continuación puede visualizar la información de los cursos de corta duración que usted ha registrado. Para registrar un nuevo curso de corta duración pulse el enlace |      |          |                 |               |                 |
| " <u>Crea</u>            | r curso de corta duración"                                                                                                    |      |          |                 |               |                 |
|                          |                                                                                                    |      |          |                 |               |                 |
| ĸ                        | 3 3 7                                                                                                    |      |          |                 |               |                 |
|                          |                                                                                                    |      |          |                 |               |                 |
|                          | Curso de corta duración                                                                                                    |      | País     | Detalles        |               | Eliminar        |
| 1                        | prueba                                                                                                    | 2009 | Colombia | <u>Detalles</u> | <u>Editar</u> | <u>Eliminar</u> |
| Result                   | Resultados 1 - 1 de 1.                                                                                                    |      |          |                 |               |                 |
| <u>Crear</u>             | Crear curso de corta duración                                                                                                    |      |          |                 |               |                 |

En esta ventana tiene la opción de crear el registro de los cursos, haciendo clic en la parte ubicada a mano izquierda de nuestra pantalla.

Ilustración 104. Curso de corta duración

| Creary                                                                                                    | surso de corta buración                                           |                                                                                                    |
|----------------------------------------------------------------------------------------------------|-------------------------------------------------------------------|----------------------------------------------------------------------------------------------------|
| os de corta duración.<br>erisco (*) son obligatorios.<br>genciada antes de pulsar la opción<br>as opciones para registrar coautor<br>do de los cursos de corta duració | n "Guardar".<br>res, palabras clave, áreas de conocimiento<br>in. | y reconocimientos.                                                                                                    |
| to ⊜Especializacion ⊜Otro                                                                                                    |                                                                   |                                                                                                    |
|                                                                                                    |                                                                   |                                                                                                    |
|                                                                                                    |                                                                   |                                                                                                    |
| País(*)<br>Colombia                                                                                                    | Medio de di<br>Papel                                              | vulgación(*)                                                                                                    |
|                                                                                                    |                                                                   |                                                                                                    |
| <u>Seleccionar</u>                                                                                                    |                                                                   |                                                                                                    |
|                                                                                                    | Duración (minut                                                   | os)<br>                                                                                                    |
|                                                                                                    | País(*) Colombia Seleccionar                                      | os de corta duración. erisco (*) son obligatorios. genciada antes de pulsar la opción "Guardar". as opciones para registrar coautores, palabras clave, áreas de conocimiento do de los cursos de corta duración. ato   Especializacion  Otro  País(*)  Medio de di  Papel  Duración (minut  Esuardar |

Ilustración 105. Formulario cursos cortos

. . . .

En las opciones como idioma y medio de divulgación, aparecerá el icono , la cual desplegará una serie de opciones según sea requerido.

Recuerde especificar el tipo de producto que realizó en la parte superior de la ventana, en la opción de "institución promotora del evento", acceda a buscar la entidad y si no se encuentra registrada le haga clic en "<u>crear institución</u>".

Cuando haya registrado los cursos aparecerá una ventana en la cual podrá detallar

los cursos registrados, en los cuales podemos editar o eliminar.

Cursos de corta duración

| A cor         | A continuación puede visualizar la información de los cursos de corta duración que usted ha registrado. Para registrar un nuevo curso de corta duración pulse el enlace |      |          |          |          |            |
|---------------|----------------------------------------------------------------------------------------------------|------|----------|----------|----------|------------|
| " <u>Crea</u> | r curso de corta duración"                                                                                                    |      |          |          |          |            |
|               |                                                                                                    |      |          |          |          |            |
| ĸĸ            |                                                                                                    |      |          |          |          |            |
|               |                                                                                                    |      |          |          |          |            |
|               | Curso de corta duración                                                                                                    | Аño  | País     | Detailes | Editar   | Eliminar   |
| 1             | prueba                                                                                                    | Z009 | Colombia | Detalles | Editar   | Eliminar   |
| Result        | ados 1 - 1 de 1.                                                                                                    |      |          | $\smile$ | $\smile$ | $\bigcirc$ |

Crear curso de corta duración

Ilustración 106. Registro cursos cortos

#### 10.4. Mantenimiento de obra artística

Para acceder a esta sección de mantenimiento de obra, debe desplazarse a la parte izquierda de la pantalla a la opción de producción artística y cultural. En esta ventana podrá observar e incluir el mantenimiento que haya realizado en obras artísticas realizadas. Aparecerá una ventana como la que se muestra a continuación:

En esta pantalla puede incluir el mantenimiento a obras artísticas realizado. Cada vez que desee registrar uno, haga clic en Crear Mantenimiento de obras artísticas.

| Mantenimientos de obras artísticas             |            |                         |          |                 |               |                 |
|------------------------------------------------|------------|-------------------------|----------|-----------------|---------------|-----------------|
| <u>Mantenimiento</u>                           | <u>Año</u> | <u>Tipo de producto</u> | País     |                 |               |                 |
| <u>1</u> prueba                                | 2009       | Restauración            | Colombia | <u>Detalles</u> | <u>Editar</u> | <u>Eliminar</u> |
| Mantenimiento de Obra Artístical - 1 de 1 $1$  |            |                         |          |                 |               |                 |
| <u>Crear Mantenimiento de Obras Artísticas</u> | ~          |                         |          |                 |               |                 |

Ilustración 107. Mantenimiento de obra artística

En el link señalado anteriormente puede empezar a crear el registro de mantenimiento, al hacer clic en el link se abrirá otra ventana.

| A continuación ingrese los datos del producto bibliográfico.<br>Recuerde que los campos marcados con asterisco (*) son obligatorios. |                     |                       |                                  |  |  |
|----------------------------------------------------------------------------------------------------|---------------------|-----------------------|----------------------------------|--|--|
|                                                                                                    | Mantenimient        | o de Obras Artísticas |                                  |  |  |
| Tipo de producto<br>Nombre del producto (*)                                                                                          | © Conservación      | ◎ Otro                |                                  |  |  |
| Año (*) Mes<br>[seleccione] V [seleccione un mes] V                                                                                  |                     |                       |                                  |  |  |
| ldioma <b>(*)</b><br>Español                                                                                                    | País(*)<br>Colombia |                       | Medio de divulgación(*)<br>Papel |  |  |
| Sitio Web (URL)                                                                                                    |                     |                       | DOI (Digital Object Identifier)  |  |  |
|                                                                                                    |                     | Detalle               |                                  |  |  |
| Acervo Público 💙                                                                                                    |                     |                       |                                  |  |  |
| Nombre de la Obra                                                                                                    |                     |                       |                                  |  |  |
| Autor de la Obra                                                                                                    | Año de la obr       | a de referencia       |                                  |  |  |
| Lugar de la obra                                                                                                    | Ciudad Seleccionar  |                       |                                  |  |  |

Ilustración 108. Formulario mantenimiento obra artística

#### 10.5. Obra de arte visual

Para acceder a esta sección de mantenimiento de obra, debe de desplazarse a la parte izquierda de la pantalla a la opción de producción artística y cultural. En esta ventana podrá observar las obras de arte visual que haya registrado. Ilustración 109. Obra de arte visual

En la anterior ventana muestra las dos diferentes opciones que se tiene para acceder a la ventana donde le permitirá vincular los registros.

#### Obras de arte visual

A continuación puede visualizar la información de las obras de arte visual que usted ha registrado. Para registrar una nueva obra de arte visual pulse el enlace "Crear obra de arte visual"

|                           | ноmbre de la obra      | Año  | País     | Detailes | Editar        | Eliminar        |
|---------------------------|------------------------|------|----------|----------|---------------|-----------------|
| 1                         | paisajes               | 2011 | Colombia | Detalles | <u>Editar</u> | <u>Eliminar</u> |
| Resulta                   | Resultados 1 - 1 de 1. |      |          |          |               |                 |
| Crear obra de arte visual |                        |      |          |          |               |                 |

|                                                                                                    | c                                                                                                    | rear Obra de Arte Visual                           |                                        |
|----------------------------------------------------------------------------------------------------|----------------------------------------------------------------------------------------------------|----------------------------------------------------|----------------------------------------|
| A continuación ingrese los datos de la obra de<br>Recuerde que los campos marcados con aster<br><b>Recomendación</b> : Verifique la información diliga<br>Al guardar esta información se desplegarán las<br>Pulse el enlace " <b>Regresa</b> r" para volver al listado | arte visual.<br>sco (°) son obligatorios.<br>nciada antes de pulsar la op<br>opciones para registrar palal<br>i de obras de arte visual. | ción "Guardar".<br>bras clave, coautores, áreas de | conocimiento y sectores de aplicación. |
| Tipo de producto<br>*Cine Obbujo Escultura Fotografi<br>Instalación Pintura Televisión V<br>Nombre del producto (*)                                                                                                    | a Grabado<br>ideo Otro                                                                                                    | -                                                  |                                        |
| Año (*) Mes<br>[Beleccione] V [Beleccione un mes] V                                                                                                    |                                                                                                    |                                                    |                                        |
| ldioma(*)<br>Español                                                                                                    | País(*)<br>Colombia 💙                                                                                                    |                                                    | Medio de divulgación(*)<br>Papel       |
| Sitio Web (URL)                                                                                                    |                                                                                                    |                                                    |                                        |
| Tipo evento<br>Público 🔽                                                                                                    |                                                                                                    | Acervo<br>Presentación 💌                           |                                        |
| Evento                                                                                                    |                                                                                                    | Buscar                                             |                                        |
| Material empleado                                                                                                    |                                                                                                    |                                                    |                                        |
| L                                                                                                    |                                                                                                    | Guardar                                            |                                        |

Ilustración 110. Formulario de obra visual

En esta ventana debe diligenciar todos los campos posibles y en la parte señalada debe de seleccionar el tipo de producto que haya creado.

En el campo solicitado de evento, haga clic en buscar, y automáticamente se abrirá una ventana para realizar una búsqueda:

| S CvLAC - Google Chrome                                           |                   |
|-------------------------------------------------------------------|-------------------|
| 172.16.0.5:8088/cvlac/EnEvento/searchEvento.do?_                  | _form=enProdObi 🔍 |
| -                                                                 |                   |
| Evento<br>Ingrese el nombre del Evento que deses huscar, haga cli | ic en Buscar      |
|                                                                   |                   |
| Nombre del Evento                                                 | _                 |
|                                                                   |                   |
| Russan                                                            |                   |
| buscar                                                            |                   |
|                                                                   |                   |
|                                                                   |                   |
|                                                                   |                   |
|                                                                   |                   |
|                                                                   |                   |
|                                                                   |                   |
|                                                                   |                   |
|                                                                   |                   |
| L                                                                 |                   |

Ilustración 111. Evento

Digite una palabra clave para poder buscar con la ayuda del filtro:

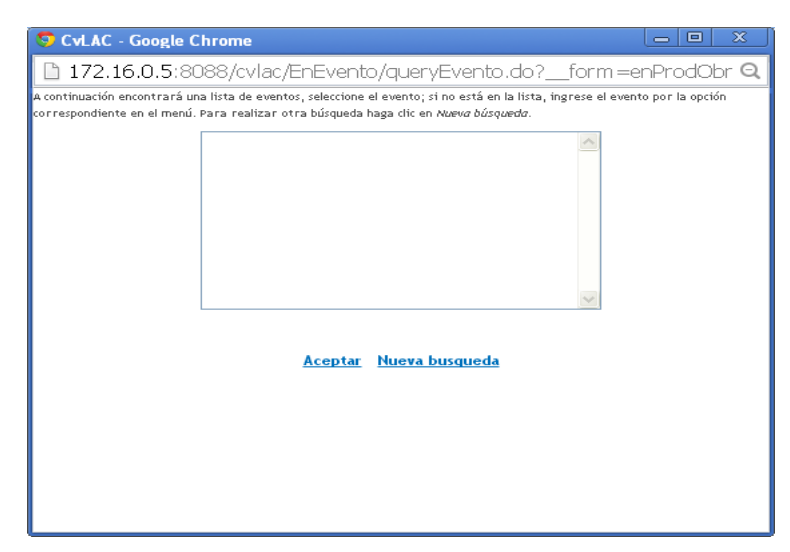

Ilustración 112. Vinculación del evento

En esta ventana se verán las opciones que se encuentran relacionadas con la palabra clave que digitó. Debe seleccionar una opción y continuamente en aceptar, automáticamente llenará el campo del evento.

Cuando ya haya diligenciado los datos aparecerá una ventana muy similar a todas las anteriores en las cuales haya hecho el registro del producto.

#### 10.6. Otra producción artística y cultural

Para acceder a esta sección de otra producción artística y cultural, debe desplazarse a la parte izquierda de la pantalla a la opción de producción artística y cultural. En esta ventana podrá detallar todas aquellas producciones que haya realizado.

#### Otra Producción Artística/Cultural

A continuación puede visualizar la información de las producciones artística/cultural que usted ha registrado. Para registrar una nueva producción artística/cultural pulse el enlace "Crear producción artística/cultural"

| K < > >   15 💌   Y 🏋                |              |      |          |        |          |
|-------------------------------------|--------------|------|----------|--------|----------|
|                                     |              |      |          |        |          |
| Otra producción artística/cultural  |              | País | Detalles | Editar | Eliminar |
| No se encontraron resultados.       |              |      |          |        |          |
| Crear producción artística/cultural | $\leftarrow$ |      |          |        |          |

Para acceder a la ventana que permitirá registrarse debe ubicar el cursor del mouse en la parte resaltada que dice "<u>crear producción artística/cultural</u>", haga clic sobre ella; instantáneamente llevará a la ventana que permitirá registrarse.

|                                                                                                    |                                                                                                    | Crear Otra Proc                                                                                    | lucción Artística/Cult                         | tural                                  |  |
|----------------------------------------------------------------------------------------------------|----------------------------------------------------------------------------------------------------|----------------------------------------------------------------------------------------------------|------------------------------------------------|----------------------------------------|--|
| A continuación ingrese los datos de la produ<br>Recuerde que los campos marcados con aste<br><b>Recomendación:</b> Verifique la información dili<br>Al guardar esta información se desplegarán la<br>Pulse el enlace " <u>Represar</u> " para volver al lista | cción artística/c<br>risco (*) son obli;<br>genciada antes d<br>is opciones para<br>do de otras prod | ultural.<br>gatorios.<br>le pulsar la opción "G<br>registrar palabras cla<br>ucciones artística/cu | uardar".<br>ve, coautores, áreas de<br>Itural. | conocimiento y sectores de aplicación. |  |
| Nombre del producto (*)                                                                                                    |                                                                                                    |                                                                                                    |                                                |                                        |  |
|                                                                                                    |                                                                                                    |                                                                                                    |                                                |                                        |  |
| Año (*) Mes<br>[seleccione] V [seleccione un mes] V                                                                                                    |                                                                                                    |                                                                                                    |                                                |                                        |  |
| ldioma(*)                                                                                                    | País(*)                                                                                              |                                                                                                    |                                                | Medio de divulgación(*)                |  |
| Español                                                                                                    | Colombia                                                                                             | *                                                                                                  |                                                | Papel 💙                                |  |
| Sitio Web (URL)                                                                                                    |                                                                                                    |                                                                                                    |                                                |                                        |  |
| Evento                                                                                                    |                                                                                                    | Buscar 🖌 🗕 🖬                                                                                       | _                                              |                                        |  |
| Exposición                                                                                                    |                                                                                                    |                                                                                                    |                                                |                                        |  |
|                                                                                                    |                                                                                                    |                                                                                                    |                                                |                                        |  |
|                                                                                                    |                                                                                                    |                                                                                                    | Guardar                                        |                                        |  |

Ilustración 114. Formulario de otra producción artística

Básicamente son los mismos datos que se han solicitado en producciones anteriores. En el caso señalado de evento básicamente se realiza los mismos pasos señalados en obras de arte visual. Después de haber diligenciado todos los datos, proceda a dar clic en guardar y automáticamente le mostrará una ventana donde queda registrado el producto.

#### Otra Producción Artística/Cultural

A continuación puede visualizar la información de las producciones artística/cultural que usted ha registrado. Para registrar una nueva producción artística/cultural pulse el enlace "Crear producción artística/cultural"

| I | < <   |                                    |      |          |                 |        |                 |
|---|-------|------------------------------------|------|----------|-----------------|--------|-----------------|
|   |       |                                    |      |          |                 |        |                 |
|   |       | Otra producción artística/cultural | Año  | País     | Detalles        | Editar | Eliminar        |
| 1 | I     | prueba                             | Z01Z | Colombia | <u>Detalles</u> | Editar | <u>Eliminar</u> |
| R | esult | ados 1 - 1 de 1.                   |      |          |                 |        |                 |

Crear producción artística/cultural

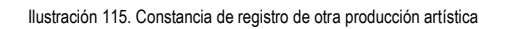

Aquí en esta ventana podrá ver los detalles de la producción, en las que puede editar o eliminar los registros ya creados.

#### 10.7. Partitura musical

Para acceder a esta sección de partitura musical, debe de desplazarse a la parte izquierda de la pantalla a la opción de producción artística y cultural. En esta ventana podrá detallar toda aquella partitura que haya registrado en la plataforma.

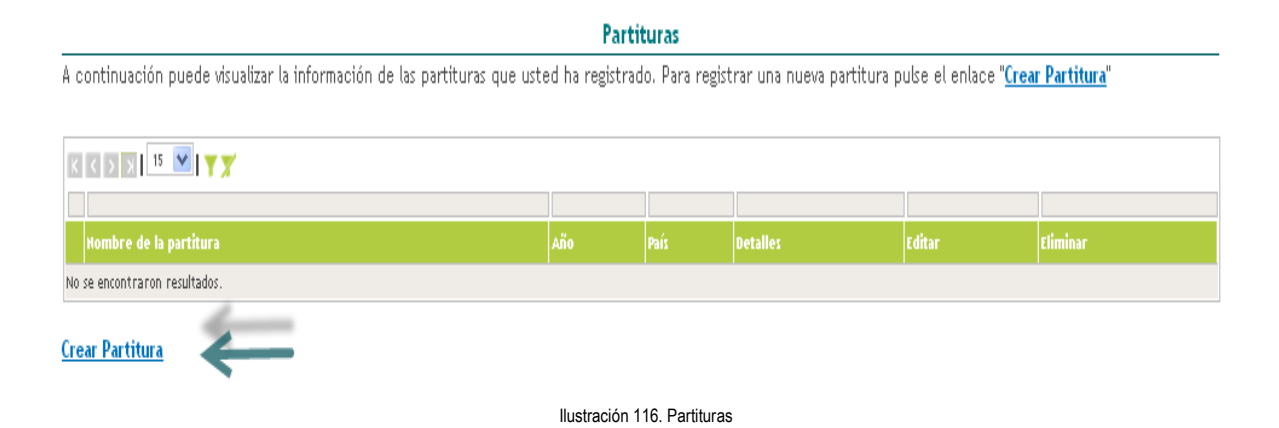

Al momento de hacer clic en "<u>crear partitura</u>" automáticamente se abre una ventana en la cual le solicitará los datos para poder registrar el producto, en la parte señalada a continuación le solicita digitar la editorial, como en muchas búsquedas que se han realizado, digite una palabra clave.

| Partitura                                                                                                    |
|----------------------------------------------------------------------------------------------------|
| A continuación ingrese los datos de la partitura.<br>Recuerde que los campos marcados con asterisco (*) son obligatorios.<br><b>Recomendación:</b> Verifique la información dilicenciada antes de pulsar la opción "Guardar".            |
| Al guardar esta información se desplegarán las opciones para registrar palabras clave, coautores, áreas de conocimiento y sectores de aplicación.<br>Pulse el enlace " <mark>Regresal</mark> " para volver al listado de las partituras. |
| Tipo de Partitura<br>®Canto                                                                                                    |
| Año (*) Mes<br>[seleccione] V [seleccione un mes] V                                                                                                    |
| ldioma(*) País(*) Medio de divulgación(*)<br>Español V Colombia V Papel V                                                                                                    |
| Sitio Web (URL)                                                                                                    |
| Editorial Buscar Formación Instrumental                                                                                                    |
| Número de Páginas Número Catálogo                                                                                                    |
| Regresar<br>Ilustración 117. Formulario de partitura                                                                                                    |

En las opciones como idioma y medio de divulgación, le aparecerá el icono  $\checkmark$ , la cual desplegará una serie de opciones según sea el campo.

Al momento de hacer clic aparecerá la siguiente ventana:

En esta ventana es donde debe digitar la palabra clave, se abrirá una ventana con

| S CvLAC - Google Chrome                                                 |
|-------------------------------------------------------------------------|
| 🗈 172.16.0.5:8088/cvlac/EnEditorial/searchEditorial.do?form=enProdi 🔍   |
| Búsqueda de editorial                                                   |
| Ingrese el nombre de la editorial que desea buscar, haga clic en Buscar |
| Nombre de la Editorial                                                  |
| Buscar                                                                  |
|                                                                         |
|                                                                         |
|                                                                         |

Ilustración 118. Búsqueda de editorial

las diferentes posibilidades, debe seleccionar la opción y luego dar clic en aceptar como se muestra a continuación:

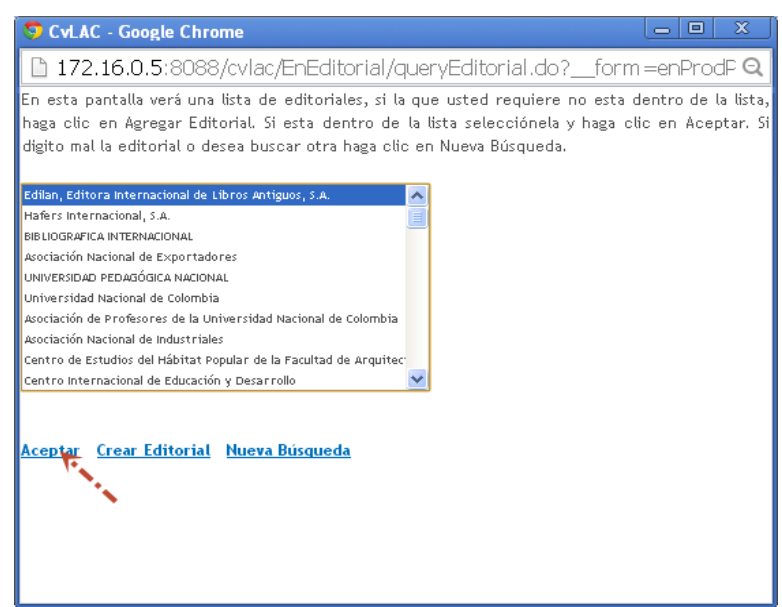

Ilustración 119. Selección de editorial

En ese momento se llenará el campo de editorial, ya diligenciados los campos en la ventana de requisitos debe hacer clic en guardar para que queden registrados los datos:

| ha registrado. P | ara registrar una nueva partitura | pulse el enlace " <mark>Cr</mark>         | ear Partitura"                                          |
|------------------|-----------------------------------|-------------------------------------------|---------------------------------------------------------|
|                  |                                   |                                           |                                                         |
|                  |                                   |                                           |                                                         |
|                  |                                   |                                           |                                                         |
|                  |                                   |                                           |                                                         |
|                  |                                   | Editar                                    | Eliminar                                                |
| Colombia         | Detalles                          | Editar                                    | Eliminar                                                |
|                  |                                   |                                           |                                                         |
|                  |                                   |                                           |                                                         |
|                  | País<br>Colombia                  | País petalles<br>Colombia <u>petalles</u> | País Detalles Editar<br>Colombia <u>Detalles</u> Editar |

<u>Crear Partitura</u>

Ilustración 120. Certificación de registro de partitura

#### 10.8. Presentación de obra artística

Para acceder a esta sección de presentación de obra artística, debe desplazarse a la parte izquierda de la pantalla a la opción de producción artística y cultural. En esta ventana puede detallar, crear y visualizar las presentaciones de las obras artísticas que haya registrado.

#### Presentaciones de obras artísticas

A continuación puede visualizar la información de las presentaciones de obras artísticas que usted ha registrado. Para registrar una nueva presentación de obra artística pulse el enlace "Crear Presentación de obra artística"

| K         | ( ) ) I <sup>5</sup> 💌   Y 🗡       |     |      |          |        |          |
|-----------|------------------------------------|-----|------|----------|--------|----------|
|           |                                    |     |      |          |        |          |
|           | Título obra                        | Año | País | Detalles | Editar | Eliminar |
| No        | o se encontraron resultados.       |     |      |          |        |          |
| <u>Cr</u> | ear Presentación de obra artística |     |      |          |        |          |

#### Ilustración 121. Presentación de obra artística

Cuando proceda a dar clic en crear presentación de obra artística lo llevará continuamente a la ventana que le permitirá registrar los datos de la producción:

|                                           | Presentaciones de ol                                  | oras artísticas                                       |
|-------------------------------------------|-------------------------------------------------------|-------------------------------------------------------|
|                                           |                                                       |                                                       |
| A continuación ingrese los datos de la p  | resentación de obra artística.                        |                                                       |
| Recuerde que los campos marcados con      | asterisco (") son obligatorios.                       |                                                       |
| Recomendación: Verifique la información   | diligenciada antes de pulsar la opción "Guardar".     |                                                       |
| Al guardar esta información se desplegar  | án las opciones para registrar palabras clave, coauto | ores, áreas de conocimiento y sectores de aplicación. |
| Puise el enlace "Regresar" para volver al | listado de las presentaciones de obras artísticas.    |                                                       |
|                                           |                                                       |                                                       |
| Tipo de producto                          |                                                       |                                                       |
| #Coreceráfica O Literaria O Musical       | ©Teatral ©Otro                                        |                                                       |
| Nombre del producto (*)                   |                                                       |                                                       |
| Homere act producto ( )                   |                                                       |                                                       |
|                                           |                                                       |                                                       |
|                                           |                                                       |                                                       |
| Año (*) Mes                               |                                                       |                                                       |
| [Seleccione] 🔽 [Seleccione un mes] 🔽      |                                                       |                                                       |
|                                           |                                                       |                                                       |
| 161m1/1                                   | 8-40                                                  | Martia da Esclaratía/*)                               |
|                                           | Pes()                                                 | Medio de divolgación ( )                              |
| Eganoi                                    |                                                       | rapei 🗸                                               |
|                                           |                                                       |                                                       |
| Sitio Web (URL)                           |                                                       |                                                       |
|                                           |                                                       |                                                       |
|                                           |                                                       |                                                       |
|                                           |                                                       |                                                       |
| Evento                                    |                                                       |                                                       |
|                                           | Buscar                                                |                                                       |
| Nombre de la Obra                         |                                                       |                                                       |
|                                           |                                                       |                                                       |
| have do to Ohm                            |                                                       |                                                       |
| Autor de la Ubra                          |                                                       |                                                       |
|                                           |                                                       |                                                       |
| Tipo de presentación                      | Actividad de los autores                              | Ineditismo de la obra                                 |
| Concierto 💌                               | Canto 💌                                               | 8 Si ⊕ No                                             |
| Duración (minutos)                        | Año de la obra de referencia                          | lugar de la obra                                      |
| lluetrae                                  | ón 122 Eormulario do pr                               | ocontación do obra artíctica                          |

Ilustración 122. Formulario de presentación de obra artística

A continuación diligencie los datos y en la opción evento, haga clic en buscar y lo llevara a otra ventana:

En el momento de que tenga todos los campos de los datos diligenciados debe desplazarse hacia la parte inferior de la ventana y hacer clic en guardar, a continuación aparecerá la siguiente ventana:

|          |                                                 |                    | Presentaciones de ob          | ras artísticas                |                         |                             |
|----------|-------------------------------------------------|--------------------|-------------------------------|-------------------------------|-------------------------|-----------------------------|
| A conti  | inuación puede visualizar la informació         | n de las presenta  | ciones de obras artísticas qu | e usted ha registrado. Para r | registrar una nueva pre | sentación de obra artística |
| pulse e  | el enlace " <u>Crear Presentación de obra (</u> | <u>artistica</u> " |                               |                               |                         |                             |
| К (      | ) 🛐 🔤 🕎 🖌 🎢                                     |                    |                               |                               |                         |                             |
|          |                                                 |                    |                               |                               |                         |                             |
|          | Título obra                                     | Año                | País                          | Detalles                      | Editar                  | Eliminar                    |
| 1        | prueba                                          | Z01Z               | Colombia                      | <u>Detalles</u>               | <u>Editar</u>           | Eliminar                    |
| Resultad | los 1 - 1 de 1.                                 |                    |                               |                               | $\smile$                |                             |
| Crear F  | Presentación de obra artística                  |                    |                               |                               |                         |                             |

Ilustración 123. Registro de presentaciones de obras artísticas

En esta ventana visualizará el producto que acabó de registrar, la opción para seguir registrando los productos, y las opciones de editar, eliminar y detallar.

## 10.9. Presentación de radio o televisión

Para acceder a esta sección de presentación de radio o televisión, debe desplazarse a la parte izquierda de la pantalla a la opción de producción artística y cultural. En esta ventana puede detallar, crear y visualizar las presentaciones de radio o televisión que haya realizado el registro en la plataforma.

Cuando proceda a hacer clic en crear presentación de radio o tv automáticamente le llevará a la ventana para diligenciar los datos para poder realizar el registro.

#### Presentaciones de radio o tv

A continuación puede visualizar la información de las presentaciones de radio o tv que usted ha registrado. Para registrar una nueva presentación de radio o tv pulse el enlace "<u>Crear presentación de radio o tv</u>"

|                                  | 124. Present | ación de rac | lio      |        |          |
|----------------------------------|--------------|--------------|----------|--------|----------|
| Hambre de la presentación        | 4ño          | Paít         | Netalles | Editar | Fliminar |
| No se encontraron resultados.    |              | 1117         |          | Luitui |          |
| Crear presentación de radio o tv |              |              |          |        |          |

|                                                 | creat presentat                                     | cion de radio o tv                                        |
|-------------------------------------------------|-----------------------------------------------------|-----------------------------------------------------------|
|                                                 |                                                     |                                                           |
| A continuación ingrese los datos de la          | sonorización.                                       |                                                           |
| Recuerde que los campos marcados c              | on asterisco (*) son obligatorios.                  |                                                           |
| Recomendación: Verifique la informac            | ión diligenciada antes de pulsar la opción "Guardi  | ar".                                                      |
| Al guardar esta información se desple           | garán las opciones para registrar palabras clave, c | oautores, áreas de conocimiento y sectores de aplicación. |
| Pulse el enlace " <u>Regresar</u> " para volver | al listado de las presentaciones de radio o tv.     |                                                           |
| Tipo de producto                                |                                                     |                                                           |
| ●Danza ◎Música ◎Teatro ◎C                       | )tro                                                |                                                           |
| Nombre del producto (*)                         |                                                     |                                                           |
|                                                 |                                                     |                                                           |
|                                                 |                                                     |                                                           |
| Año (*) Mes                                     |                                                     |                                                           |
| [Seleccione] V [Seleccione un mes] V            |                                                     |                                                           |
| heatened . heatened a used .                    |                                                     |                                                           |
| ldioma(*)                                       | País(*)                                             | Medio de divulgación(*)                                   |
| Español 🗸                                       | Colombia 🗸                                          | Papel 🗸                                                   |
|                                                 |                                                     |                                                           |
| Sitio Web (URL)                                 |                                                     |                                                           |
|                                                 |                                                     |                                                           |
|                                                 |                                                     |                                                           |
| Emisora                                         |                                                     |                                                           |
| Eacha da la autorativativa                      |                                                     |                                                           |
| recha de la presentación                        |                                                     |                                                           |
| Duración (minutos)                              |                                                     |                                                           |
| Ciudad                                          | Seleccionar                                         |                                                           |
|                                                 | _                                                   |                                                           |
|                                                 | Gua                                                 | ardar                                                     |
| Regresar                                        |                                                     |                                                           |
|                                                 | Ilustración 125. Fo                                 | ormato de radio o tv                                      |

Después de haber diligenciado todos los diferentes campos requeridos haga clic en guardar y lo llevará a la ventana donde podrá verificar que el producto quedó registrado.

Crear procontación de radio e tv

| A continuación puede visualizar la información de las pres | entaciones de radio o tv q | ue usted ha regist | rado. Para registrar ur | ia nueva presentad | ción de radio o tv puls |
|------------------------------------------------------------|----------------------------|--------------------|-------------------------|--------------------|-------------------------|
| enlace " <u>Crear presentación de radio o tv</u> "         |                            |                    |                         |                    |                         |
|                                                            |                            |                    |                         |                    |                         |
| K < > >   15 💟   Y 🏋                                       |                            |                    |                         |                    |                         |
|                                                            |                            |                    |                         |                    |                         |
| Hombre de la presentación                                  |                            | País               | Detailes                | Editar             | Eliminar                |
| 1 prueba                                                   | 2009                       | Colombia           | Detailes                | Editar             | Eliminar                |
| tesultados 1 - 1 de 1.                                     |                            |                    |                         |                    |                         |
|                                                            |                            |                    |                         |                    |                         |

Ilustración 126. Certificación de registro de presentación radio o tv

## 10.10. Sonorización

Para acceder a esta sección de sonorización, debe desplazarse a la parte izquierda de la pantalla a la opción de producción artística y cultural. En esta ventana puede visualizar, crear y detallar toda la información de las sonorizaciones que haya registrado en la plataforma de CvLAC.

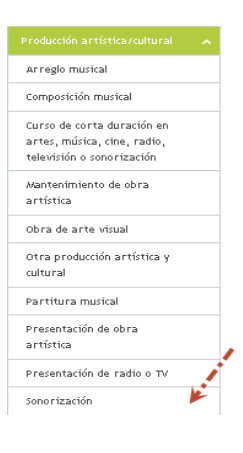

#### Sonorizaciones

A continuación puede visualizar la información de las sonorizaciones que usted ha registrado. Para registrar una nueva sonorización pulse el enlace "Crear sonorización"

| K < > 5) 15 V Y                                                                   |  |      |          |        |          |  |  |
|-----------------------------------------------------------------------------------|--|------|----------|--------|----------|--|--|
|                                                                                   |  |      |          |        |          |  |  |
| Título sonorización                                                               |  | País | Detailes | Editar | Eliminar |  |  |
| No se encontraron resultados.                                                     |  |      |          |        |          |  |  |
| Crear sonorización                                                                |  |      |          |        |          |  |  |
| Ilustración 128. Sonorización<br>Ilustración 127. Forma de ingreso a sonorización |  |      |          |        |          |  |  |

Esta ventana le permite ver las sonorizaciones que tiene registrada y le permitirá crear nuevos productos por medio del link de "<u>crear sonorización</u>". Al momento de hacer clic para acceder a registrar, instantáneamente aparecerá una nueva ventana.

|                                                                                                    | s                                | onorización             |                                  |  |  |  |
|----------------------------------------------------------------------------------------------------|----------------------------------|-------------------------|----------------------------------|--|--|--|
| A continuación ingrese los datos de la sonorización.<br>Recuerde que los campos marcados con asterisco () son obligatorios.<br><b>Recomendación:</b> Verifique la información diligenciada antes de pulsar la opción "Guardar".<br>Al guardar esta información se desplegarán las opciones para registrar palabras clave, coautores, áreas de conocimiento y sectores de aplicación.<br>Pulse el enlace " <mark>Represar</mark> " para volver al listado de sonorizaciones. |                                  |                         |                                  |  |  |  |
| Tipo de producto                                                                                                    | ⊛Cine ©Música ©Radio ©Televisión | ⊙Teatro ⊙Otro           |                                  |  |  |  |
| Nombre del producto (*)                                                                                                    | ]                                |                         |                                  |  |  |  |
| Año (*) Mes<br>[seleccione] V [seleccione un mes] V                                                                                                    |                                  |                         |                                  |  |  |  |
| ldioma(*)<br>Español 🗸                                                                                                    | País(*)<br>Colombia              |                         | Medio de divulgación(*)<br>Papel |  |  |  |
| Sitio Web (URL)                                                                                                    |                                  |                         |                                  |  |  |  |
| Finalidad                                                                                                    |                                  |                         |                                  |  |  |  |
|                                                                                                    |                                  | Guardar                 |                                  |  |  |  |
| Regresar                                                                                                    | Ilustraci                        | ón 129. Formulario de : | sonorización                     |  |  |  |

Al momento de diligenciar todos los campos solicitados para poder registrar la sonorización, debe hacer clic en guardar que se encuentra ubicado en la parte inferior de la ventana; instantáneamente aparecerá la siguiente ventana:

## **11. PRODUCCIÓN BIBLIOGRÁFICA**

La producción bibliográfica se refiere a toda aquella documentación realizadas por el investigador, entre ellas encontramos:

- Artículos publicados
- Libros
- Capítulos de libros publicados
- Textos en publicaciones no científicas
- Otras producciones
   bibliográficas
- Capítulos de memoria

## 11.1 Artículos publicados

Un artículo es un texto que presenta la postura del escritor frente a una problemática contemporánea o bien, una opinión respecto a un tema de interés general. Para que un investigador pueda vincular un artículo a su CvLAC deberá

hacer clic en "Crear artículo". En seguida usted visualizará el formulario de la ;Error! No se encuentra el origen de la referencia.; tenga en cuenta que los siguientes campos son obligatorios para que su registro sea satisfactorio:

- ✓ Título
- ✓ Año
- ✓ Idioma
- ✓ País
- ✓ Medio de divulgación

- ✓ Periódico/Revista
- Volumen, fascículo y página inicial

#### Artículos publicados en revistas especializadas

A continuación puede visualizar la información de los artículos publicados en revistas especializadas, que usted ha registrado. Para registrar un nuevo artículo pulse el enlace "Crear artículo"

| K  |                               |     |          |        |          |  |  |
|----|-------------------------------|-----|----------|--------|----------|--|--|
|    |                               |     |          |        |          |  |  |
|    |                               | Año | Detalles | Editar | Eliminar |  |  |
| No | No se encontraron resultados. |     |          |        |          |  |  |

#### Crear artículo

#### Ilustración 130. Artículo publicado

Si quiere saber cómo vincular una revista diríjase el capítulo de elementos comunes en la sección 18.8. REFERENCIA EN LIBROS, REVISTAS E IDIOMAS PUBLICADOS.

| Articulo publicado en revista especializada | Artículo | publicado | en | revista | especializada |
|---------------------------------------------|----------|-----------|----|---------|---------------|
|---------------------------------------------|----------|-----------|----|---------|---------------|

A continuación ingrese los datos del artículo publicado en revista especializada. Recuerde que los campos marcados con asterisco (\*) son obligatorios.

Recomendación: Verifique la información diligenciada antes de pulsar la opción "Guardar".

Al guardar esta información se desplegarán las opciones para registrar coautores, palabras clave, áreas de conocimiento y reconocimientos

Pulse el enlace **Regresar** para volver al listado de artículos publicados en revista especializada

| Nombre del artículo (*)                                |                          |                                        |                         |
|--------------------------------------------------------|--------------------------|----------------------------------------|-------------------------|
|                                                        |                          |                                        |                         |
| Página Inicial(*)                                      |                          | Página Final                           | Idioma(*)               |
|                                                        |                          |                                        | Español 💌               |
| DOI (Digital Object Identifier)                        |                          | Año <b>(*)</b>                         | Mes                     |
|                                                        |                          | [Seleccione]                           | [Seleccione un mes] 💌   |
| Revista (*)                                            |                          |                                        |                         |
|                                                        | Buscar                   |                                        |                         |
| <b>Importante:</b><br>Si el artículo está publicado en | una revista que no tiene | fascículo ingrese N/A (No Aplica).     |                         |
| Volumen(*)                                             |                          | Fascículo Revista <b>(*)</b>           | Serie Revista           |
|                                                        |                          |                                        |                         |
| País <b>(*)</b>                                        | Ciudad                   |                                        | Medio de divulgación(*) |
| Colombia                                               |                          | Seleccionar                            | Papel 💌                 |
| Sitio Web (URL)                                        |                          |                                        |                         |
|                                                        |                          |                                        |                         |
|                                                        | Guardar                  |                                        |                         |
|                                                        |                          | Ilustración 131. Formulario artículo p | oublicado               |

Cuando haya vinculado el artículo a su CvLAC usted podrá editarlo, eliminarlo y ver los detalles.

|                                              | Ayuda relacionada                                                                                               |                     |         |                          |  |  |  |
|----------------------------------------------|----------------------------------------------------------------------------------------------------|---------------------|---------|--------------------------|--|--|--|
| A continuación puede visua                   | A continuación puede visualizar la información registrada del artículo publicado en revista especializada. Para |                     |         |                          |  |  |  |
| volver al listado de los artí                | culos pulse el enlace " <mark>Regresa</mark>                                                                    | <b>E</b> "          |         | Palabras clave           |  |  |  |
| Nombre del artículo                          | Página Inicia                                                                                                   | l Página Final      | Idioma  | Áreas de<br>conocimiento |  |  |  |
| artes y letras                               | 56                                                                                                    | 85                  | Español | Reconocimientos          |  |  |  |
| DOI (Digital Object Identif                  | ier) Año                                                                                                    | Mes                 |         |                          |  |  |  |
|                                              | 2012                                                                                                    | [Seleccione un mes  | ]       |                          |  |  |  |
| <b>Revista</b><br>07498047 The Clinical Jour | nal Of Pain                                                                                                    |                     |         |                          |  |  |  |
| Volumen                                      | Fascículo Re                                                                                                    | vista Serie Revista |         |                          |  |  |  |
| 001                                          | 001                                                                                                    | 001                 |         |                          |  |  |  |
| <b>País Ciudad</b><br>Colombia               | <b>Medio de divulgación</b><br>Papel                                                                            |                     |         |                          |  |  |  |
| Sitio Web (URL)                              |                                                                                                    |                     |         |                          |  |  |  |

llustración 132. Detalles artículo publicado

Dentro de las opciones de edición usted podrá agregar información adicional; para saber cómo adicionar una de estas diríjase al capítulo de Creación de elementos comunes en las secciones:

- > 18.1. PALABRAS CLAVE
- > 18.6. COAUTORES
- > 18.2. ÁREAS DE CONOCIMIENTO
- > ¡Error! No se encuentra el origen de la referencia.
- > 18.5. RECONOCIMIENTOS
- > 018.7. COMUNIDADES

#### 11.2. Libro resultado de investigación

Para validar un libro de investigación, Colciencias a definido criterios de selectividad científica que son garantizados por la evaluación de pares; y de calidad editorial, que estén reflejados en los elementos de la normalidad bibliográfica, y en las estrategias de visibilidad y difusión implementados por la editorial que publica el libro.

## 1.3.13 11.2.1. Capitulo en libros resultado de investigación

Es un documento inédito en resultado de investigación que forma parte de un libro en colaboración conjunta. Cada uno de los capítulos, en dos o más procesos en evaluación por pares, ha sido seleccionado por sus cualidades científicas como un aporte significativo a un área de conocimiento.

| Capítulo en libro resultado de investigación                                                                                                    |  |  |  |  |  |  |
|----------------------------------------------------------------------------------------------------|--|--|--|--|--|--|
| A continuación puede visualizar la información de los capítulos de libro publicados que usted ha registrado.<br>Para registrar un nuevo capítulo pulse el enlace " <u>Crear capítulo de libro publicado</u> " |  |  |  |  |  |  |
|                                                                                                    |  |  |  |  |  |  |
|                                                                                                    |  |  |  |  |  |  |
| Nombre del capítulo                                                                                                    |  |  |  |  |  |  |
| No se encontraron resultados.                                                                                                    |  |  |  |  |  |  |
|                                                                                                    |  |  |  |  |  |  |

Crear capítulo de libro publicado

Ilustración 133. Capitulo libro de resultado de investigación

Para crear un capitulo en libro resultado de investigación ingrese a crear. Y diligencie el formulario.

|                                                                                     |                                                                                                 | Capítul                                                                                                    | o de libro publica                                                         | ado                                                 |                            |
|-------------------------------------------------------------------------------------|-------------------------------------------------------------------------------------------------|----------------------------------------------------------------------------------------------------|----------------------------------------------------------------------------|-----------------------------------------------------|----------------------------|
| A continuación ir                                                                   | ngrese los datos del                                                                            | capítulo en libro resultado de i                                                                                                    | nvestigación.                                                              |                                                     |                            |
| Recuerde que los<br><b>Recomendación</b><br>Al guardar esta ir<br>Pulse el enlace " | s campos marcados<br>1: Verifique la infon<br>nformación se despl<br><u>Regresar</u> " para vol | con asterisco (*) son obligatorio<br>mación diligenciada antes de pi<br>legarán las opciones para registi<br>ver al listado de capítulo en lib | os.<br>ulsar la opción "Gua<br>rar coautores, palal<br>ro resultado de inv | rdar".<br>oras clave, áreas de conoc<br>estigación. | imiento y reconocimientos. |
| Nombre del capí                                                                     | tulo (*)                                                                                        |                                                                                                    |                                                                            |                                                     |                            |
| artes y letras                                                                      |                                                                                                 |                                                                                                    |                                                                            |                                                     |                            |
| Página Inicial <b>(*)</b><br>14                                                     | 1979958-99864-1-6) Proce                                                                        | Página Final<br>85<br>2505 Creativos. Aproximación A Lso Proce                                                                                 | Número Páginas <b>(*</b> )<br>90<br>ssos De ( <mark>Buscar</mark>          | 1                                                   | Año <b>(*)</b>             |
| Serie E                                                                             | Edición P<br>101                                                                                | País <b>(*)</b><br>Colombia 💌                                                                                                    |                                                                            | Medio de divulgación <b>(*)</b><br>Papel            |                            |
|                                                                                     |                                                                                                 |                                                                                                    | Guardar                                                                    |                                                     |                            |
| <u>Regresar</u>                                                                     |                                                                                                 | Ilustración 134. F                                                                                                    | Formulario capitulo li                                                     | bro publicado                                       |                            |

Después de diligenciar todos los datos y dar clic en guardar, nos abrirá una ventana en la cual podemos agregar más detalles para el producto.

|              |                                   | Capitulo                 | de libro publicado                        |                      |                          |
|--------------|-----------------------------------|--------------------------|-------------------------------------------|----------------------|--------------------------|
| A continua   | Coautores                         |                          |                                           |                      |                          |
| entace K     | egresar                           |                          |                                           |                      | Palabras clave           |
| Nombre d     | el capítulo                       |                          |                                           |                      | Áreas de<br>conocimiento |
| artes y let  | ras                               |                          |                                           |                      |                          |
| °ágina Ini   | cial                              | Página Final             | Número Páginas                            | Año                  |                          |
| 14           |                                   | 85                       | 90                                        | 2012                 |                          |
| .ibro Proc   | esos Creativos. A<br>as           | proximación A Lso Proces | os De Creación Artística De Docentes De l | a Escuela De Artes Y |                          |
| Serie        | Edición                           | País                     | Medio de divulgación                      |                      |                          |
| 01           | 001                               | Colombia                 | Papel                                     |                      |                          |
|              |                                   |                          |                                           |                      |                          |
|              |                                   |                          |                                           |                      |                          |
|              |                                   |                          |                                           |                      |                          |
| EFERENCIAS E | N REVISTAS <u>[Registrar rel</u>  | erencia en revista ]     |                                           |                      |                          |
|              |                                   |                          |                                           |                      |                          |
| EFERENCIAS E | N LIBROS [ <u>Registrar refer</u> | encia en libro ]         |                                           |                      | _                        |
| ALABRAS CLA  | VE [Registrar palabra(s) cl       | ave ]                    |                                           |                      |                          |
|              |                                   |                          |                                           |                      |                          |
| OAUTORES [_  | Registrar coauto                  | <u>r(es)</u> ]           |                                           |                      |                          |
|              |                                   |                          |                                           |                      |                          |

## 1.3.14 11.2.2. Libro completo de resultado de investigación

Es una publicación inédita resultado de investigación, que en dos o más procesos de evaluación por pares académicos a sido seleccionada pos sus cualidades científicas como un documento que hace aporte significativo al comienzo de su área de conocimiento y da cuenta de un proceso de investigación maduro.

Libro resultado de investigación

A continuación puede visualizar la información de los libros resultado de investigación que usted ha registrado. Para registrar un nuevo libro de investigación pulse el enlace "**Crear libro resultado de investigación**"

|                               | Nombre del libro | Año | Detalles | Editar | Eliminar |
|-------------------------------|------------------|-----|----------|--------|----------|
| No se encontraron resultados. |                  |     |          |        |          |

Crear libro resultado de investigación

Ilustración 136. Libro resultado de investigación

Para crear un capitulo en libro resultado de investigación ingrese a crear en link que se encuentra ubicado en la parte inferior de la ventana, y diligencie el formulario.

|                                       |                                               | Libro resultado de inves             | stigación                                               |
|---------------------------------------|-----------------------------------------------|--------------------------------------|---------------------------------------------------------|
| A continuación in<br>Recuerde que los | ngrese los datos del libro resultado d        | e investigación.<br>son obligatorios |                                                         |
| Recorde que lo:                       | v Verifique le información diligencia         | de entres de pulses le encién "      | Cuesdes"                                                |
| Recomendation                         | : verifique la información diligencia         | ida antes de pulsar la opción k      | Juardar.                                                |
| Al guardar esta ir                    | iformación se desplegarán las opcior          | ies para registrar coautores, pi     | alabras clave, áreas de conocimiento y reconocimientos. |
| Pulse el enlace "                     | <b>Regresar</b> " para volver al listado de l | ibros resultado de investigació      | n                                                       |
|                                       |                                               |                                      |                                                         |
| Nombre del libro                      | o (*)                                         |                                      |                                                         |
|                                       |                                               |                                      |                                                         |
| Año <b>(*)</b>                        | ISBN(*)                                       | País(*)                              | Medio de divulgación(*)                                 |
| [Seleccione] 💌                        | Ej: 57-15481-89-8                             | Colombia                             | Papel                                                   |
| ¿Cuál fue el me                       | dio de publicación del libro resulta          | do de investigación?                 |                                                         |
| <ul> <li>Editorial</li> </ul>         |                                               |                                      |                                                         |
| © Editorial de E                      | ICI (Book Citation Index)                     |                                      |                                                         |
| Editorial                             |                                               |                                      |                                                         |
|                                       |                                               | Buscar                               |                                                         |
|                                       |                                               |                                      |                                                         |
|                                       |                                               | Guardan                              |                                                         |
|                                       |                                               | Guardar                              |                                                         |

Ilustración 137. Formulario libro resultado de investigación

A continuación le abrirá una ventana el cual le permitirá agregar más detalles a su libro de investigación.

| A contin<br>libros de<br><b>Nombre</b><br>prueba<br><b>Editoria</b> | Ayuda relacionada<br>o de los Coautores.<br>Palabras clave.<br>Áreas de<br>conocimiento.                             |                                       |                                           |  |
|---------------------------------------------------------------------|----------------------------------------------------------------------------------------------------|---------------------------------------|-------------------------------------------|--|
| <b>Año</b><br>2012<br><b>COAUTORES</b>                              | ISBN<br>57-1235-25-92                                                                                                | <b>País</b><br>Colombia               | <b>Medio de divulgación</b><br>Papel      |  |
| • mai                                                               | ra yeraldine castañeda ducuara<br>LAVE ( <u>Reaistrar palabra(ı) clave)</u><br>DNOCIMIENTO <u>[ Registrar área(s</u> | ) de conocimiento ]                   |                                           |  |
| RECONOCIM                                                           | IENTOS <u>Registrar reconocim</u>                                                                                    | <u>niento(s) ]</u><br>Ilustración 138 | Detalles libro resultado de investigación |  |

## 1.3.14.1

## 11.3. Demás tipos de producción bibliográfica

Los tipos de información bibliográfica es la información de artículos publicados como los documentos de trabajos, publicaciones realizadas, libros publicados, y traducciones.

## 1.3.15 11.3.1. Documentos de trabajo

Los documentos de trabajo son los documentos preliminares de carácter técnico o científico. Usualmente los autores elaboran documentos de trabajo para compartir ideas acerca de un tema. Los documentos de trabajo son a menudo la base para otros trabajos relacionados y pueden ser citados por evaluaciones realizadas por pares.

| Docur                                                                                                    | mentos de f                   | trabajo |  |  |  |  |
|----------------------------------------------------------------------------------------------------|-------------------------------|---------|--|--|--|--|
| A continuación puede visualizar la información de los documentos de trabajo (Working papers) que usted ha registrado.<br>Para registrar un nuevo documento de trabajo pulse el enlace " <u>Crear documento de trabajo</u> " |                               |         |  |  |  |  |
|                                                                                                    |                               |         |  |  |  |  |
|                                                                                                    |                               |         |  |  |  |  |
| Nombre del documento                                                                                                    |                               |         |  |  |  |  |
| No se encontraron resultados.                                                                                                    | No se encontraron resultados. |         |  |  |  |  |

Crear documento de trabajo

llustración 139. Documento de trabajo

# Para acceder a registrar un nuevo documento de trabajo diríjase al link "<u>crear</u> <u>documento de trabajo</u>"

| Do                                                                           | cumento de trabajo                      |                                   |
|------------------------------------------------------------------------------|-----------------------------------------|-----------------------------------|
| A continuación ingrese los datos del documento de trabajo.                   |                                         |                                   |
| Recuerde que los campos marcados con asterisco (*) son obligato              | prios.                                  |                                   |
| Recomendación: Verifique la información diligenciada antes de                | pulsar la opción "Guardar".             |                                   |
| Al guardar esta información se desplegarán las opciones para reg             | istrar coautores, palabras clave, áreas | de conocimiento y reconocimientos |
| Pulse el enlace <mark>Regresar</mark> para volver al listado de documentos d | e trabajo                               |                                   |
|                                                                              |                                         |                                   |
| Nombre del documento(*)                                                      |                                         |                                   |
|                                                                              |                                         |                                   |
| Número Páginas                                                               | Año                                     | Mes                               |
|                                                                              | 2013 💌                                  | [Seleccione un mes] 💌             |
| Sitio Web (URL)                                                              |                                         |                                   |
|                                                                              |                                         |                                   |
| Instituciones participantes                                                  |                                         |                                   |
|                                                                              |                                         |                                   |
|                                                                              |                                         |                                   |
|                                                                              |                                         |                                   |
|                                                                              |                                         |                                   |
|                                                                              |                                         |                                   |
|                                                                              |                                         |                                   |
|                                                                              |                                         |                                   |
|                                                                              | Guardar                                 |                                   |
| Regresar                                                                     |                                         |                                   |
| Ilustración 140. I                                                           | Formulario documento de trabajo         |                                   |

# Para verificar que el registro quedo guardado en la plataforma de CvLAC, se observa en la ventana

|                        |                                                                                               | Documentos de                                                      | trabajo                                      |                      |                 |  |
|------------------------|-----------------------------------------------------------------------------------------------|--------------------------------------------------------------------|----------------------------------------------|----------------------|-----------------|--|
| A con<br>⊃ara r        | tinuación puede visualizar la información de l<br>egistrar un nuevo documento de trabajo puls | os documentos de trabajo<br>e el enlace " <mark>Crear docum</mark> | (Working papers)<br><u>ento de trabajo</u> " | que usted ha registi | rado.           |  |
| К <                    | 2 2 15 • 1 ¥ ¥                                                                                |                                                                    |                                              |                      |                 |  |
|                        | Nombre del documento                                                                          | Año                                                                | Detalles                                     | Editar               | Eliminar        |  |
| 1                      | prueba                                                                                        | 2013                                                               | Detalles                                     | Editar               | <u>Eliminar</u> |  |
| Resultados 1 - 1 de 1. |                                                                                               |                                                                    |                                              |                      |                 |  |

Ilustración 141. Registro documento de trabajo

1.3.15.1.1

#### 1.3.15.1.2

## 1.3.16 11.3.2. Otra publicación divulgativa

Es una publicación cuyo propósito es compilar y presentar trabajos sobre asuntos científicos y académicos con fines divulgativos que usualmente es de uso institucional.

|                                                                                                    | Otra publicación di | vulgativa |        |          |  |
|----------------------------------------------------------------------------------------------------|---------------------|-----------|--------|----------|--|
| A continuación puede visualizar la información de la publicación divulgativa que usted ha registrado.<br>Para registrar otra publicación divulgativa pulse el enlace " <u>Crear publicación divulgativa</u> " |                     |           |        |          |  |
| K < > > 15 •   <b>Y </b>                                                                                                    |                     |           |        |          |  |
|                                                                                                    |                     |           |        |          |  |
| Nombre del documento                                                                                                    | Año                 | Detalles  | Editar | Eliminar |  |
| No se encontraron resultados                                                                                                    |                     |           |        |          |  |

Crear publicación divulgativa

Ilustración 142. Otra publicación divulgativa

Para acceder a registrar una nueva publicación divulgativa diríjase al link "crear publicación divulgativa"

|                                                                                                    | Otra publicación divulgativa                                                                                                    |
|----------------------------------------------------------------------------------------------------|----------------------------------------------------------------------------------------------------|
| A continuación ingrese los<br>Recuerde que los campos<br><b>Recomendación:</b> Verifiq<br>Al guardar esta informació<br>Pulse el enlace <mark>Regresar</mark> ( | datos del producto bibliográfico.<br>marcados con asterisco (*) son obligatorios.<br>ie la información diligenciada antes de pulsar la opción "Guardar".<br>n se desplegarán las opciones para registrar coautores, palabras clave, áreas de conocimiento y reconocimientos<br>para volver al listado de la demás producción bibliográfica |
| Tipo/Clase                                                                                                    |                                                                                                    |
| © Epílogo © Introducció                                                                                                    | n 🛛 Prólogo 🔿 Otra                                                                                                    |
| Medio Publicación<br>Autor de la publicación                                                                                                    | Libro •                                                                                                    |
|                                                                                                    |                                                                                                    |
| <b>Año</b><br>2013 ▼                                                                                                    | Kes<br>[Seleccione un mes]                                                                                                    |
|                                                                                                    | Guardar                                                                                                    |
| Regresar                                                                                                    | Ilustración 143. Formulario otra publicación divulgativa                                                                                                    |

Al momento de registrar los datos en la producción, lo llevara a otra ventana la cual le permitirá agregar, para verificar que el registro quedo guardado en la plataforma de CvLAC, se observa en la ventana

## 1.3.17 11.3.3. Otro Artículo publicado

Son los artículos publicados en revistas de divulgación en prensa (periódicos o revistas). En ámbitos de circulación (municipal, departamental, nacional).

|                                                           |                              | Otro artículo                  | publicado                           |                                                     |
|-----------------------------------------------------------|------------------------------|--------------------------------|-------------------------------------|-----------------------------------------------------|
| tinuación puede visualiza                                 | r la información de otros ar | tículos publicados que usted H | na registrado. Para registrar otro  | artículo publicado pulse el enlace " <u>Crear o</u> |
| lo publicado"                                             |                              |                                |                                     |                                                     |
|                                                           |                              |                                |                                     |                                                     |
| D D 15 M Y X                                              |                              |                                |                                     |                                                     |
|                                                           |                              |                                |                                     |                                                     |
| Artiículo                                                 | Año                          | Detalles                       | Editar                              | Eliminar                                            |
| encontraron resultados.                                   |                              |                                |                                     |                                                     |
|                                                           |                              |                                |                                     |                                                     |
| otro artículo publicado                                   |                              |                                |                                     |                                                     |
|                                                           |                              | Ilustración 145 Incorta        | otro artículo publico               |                                                     |
|                                                           |                              | IIUSTIACION 145. INSENTA       |                                     |                                                     |
|                                                           |                              |                                |                                     |                                                     |
|                                                           |                              | Otra publicació                | n divulgativa                       |                                                     |
| A continuación puede                                      | visualizar la información r  | registrada de la publicación c | divulgativa. Para volver al listado | o pulse el enlace " <mark>Regresar</mark> "         |
|                                                           |                              |                                |                                     |                                                     |
| Titulo de la publicaci                                    | ón a la que pertenece        |                                |                                     |                                                     |
| prueba                                                    |                              |                                |                                     |                                                     |
| Autor de la publicació                                    | n                            |                                |                                     |                                                     |
| vo                                                        |                              |                                |                                     |                                                     |
| Año                                                       |                              | Me                             | 5                                   |                                                     |
| 2013                                                      |                              | Abi                            | ril                                 |                                                     |
| COALTORES [ Registrar co                                  | autor(es) ]                  |                                |                                     |                                                     |
|                                                           |                              |                                |                                     |                                                     |
|                                                           | h i i M- d-                  |                                |                                     |                                                     |
|                                                           | hez Villada                  |                                |                                     |                                                     |
| Andres Geovanny San                                       |                              |                                |                                     |                                                     |
| Andres Geovanny San PALABRAS CLAVE [ <u>Registrarpela</u> | bra(s) clave                 |                                |                                     |                                                     |
| Andres Geovanny Saw PALABRAS CLAVE [Registerpale          | bia(s) dave_]                |                                |                                     |                                                     |

|                                         | Otro art                                              | iculo publicado                               |                                         |
|-----------------------------------------|-------------------------------------------------------|-----------------------------------------------|-----------------------------------------|
| A continuación puede                    | e visualizar la información registrada. Para volver a | l listado de las otros artículos publicados p | ube el enlace " <mark>Regresar</mark> " |
| Tipo de producto                        |                                                       |                                               |                                         |
| Periódico de noticias                   |                                                       |                                               |                                         |
| Nombre del artículo                     |                                                       |                                               |                                         |
| prueba                                  |                                                       |                                               |                                         |
| Página Inicial                          |                                                       | Página Final                                  | ldioma                                  |
| 1                                       |                                                       | 5                                             | Español                                 |
| DOI (Digital Object Id                  | entifier)                                             | Año                                           | Mes                                     |
|                                         |                                                       | 2012                                          | Abril                                   |
| Revista                                 |                                                       |                                               |                                         |
| Bistua Revista De La F                  | acultad De Ciencias Basicas                           |                                               |                                         |
| Volumen                                 | Fascículo Revista                                     | Serie Revista                                 |                                         |
| 1                                       | 1                                                     | 1                                             |                                         |
|                                         |                                                       |                                               |                                         |
| Pais                                    | Medio de divulgación                                  |                                               |                                         |
| Colombia                                | Papel                                                 |                                               |                                         |
| Sitio Web (URL)                         |                                                       |                                               |                                         |
| www.falsa666.com                        |                                                       |                                               |                                         |
| Ciudad Bogotá                           |                                                       |                                               |                                         |
|                                         |                                                       |                                               |                                         |
| PALABRAS CLAVE [Registrarpal            | ab m (c) cla ve ]                                     |                                               |                                         |
| -                                       |                                                       |                                               |                                         |
| COALTORES [Registrar c                  | oautor(es)                                            |                                               |                                         |
|                                         |                                                       |                                               |                                         |
| <ul> <li>Andres Geovanny Sar</li> </ul> | chez Villada                                          |                                               |                                         |
| ÁREAS DE CONOCIMIENTO DE RE             | eistrar área(s) de conocimiento 1                     |                                               |                                         |

Para acceder a registrar un nuevo artículo público diríjase al link "<u>crear otro articulo</u> <u>publicado</u>"

Ilustración 146. Formulario otro artículo publicado

Después de tener ya diligenciados los datos, proceda hacer clic en guardar e

|                                                                                                    | Otro artículo j                                                                                                    | publicado                                |                              |
|----------------------------------------------------------------------------------------------------|----------------------------------------------------------------------------------------------------|------------------------------------------|------------------------------|
| A continuación ingrese los datos del ar<br>Recuerde que los campos marcados co<br>Pulse el enlace " <b>Regresar</b> " para volver a<br><b>Recomendación:</b> Verlíque la informaci<br>Al guardar esta información se desplega | tículo publicado.<br>n asterisco (*) son obligatorios.<br>I listado de otros artículos publicados<br>in diligenciada antes de pulsar la opción "Guardar"<br>rán las opciones para registrar coautores, palabra | s clave, áreas de conocimiento y reconoc | imientos                     |
| Tipo/Clase(*)                                                                                                    | Periódicos de noticias                                                                                                    | Revista (magazín)                        |                              |
| Nombre del artículo (*)                                                                                                    |                                                                                                    |                                          |                              |
| Página Inicial(*)                                                                                                    | Página Final                                                                                                    |                                          | ldioma(*)<br>Español         |
| DOI (Digital Object Identifier)                                                                                                    | Año(*)<br>[seteccione]                                                                                                    |                                          | Mes<br>[seleccione un mes] 👻 |
| Revista (*)                                                                                                    | Buscar                                                                                                    |                                          |                              |
| Importante:                                                                                                    | Ilustración 147. Detalles otro artícul                                                                                                    | o público                                |                              |
| Volumen(*)                                                                                                    | Fascículo Revista(*)                                                                                                    |                                          | Serie Revista                |
| País(*)<br>Colombia                                                                                                    | Ciudad<br>Seleccionar                                                                                                    | Medio de divul<br>Papel 💌                | gación(*)                    |
| Sitio Web (URL)                                                                                                    |                                                                                                    |                                          |                              |
| L                                                                                                    | Guardan                                                                                                    | )                                        |                              |

Regresar

instantáneamente le abrirá otra ventana la cual le permitirá agregar detalles al producto.

Al momento de tener todos los datos y haber agregado los detalles, le abrirá una nueva ventana donde podrá certificar que el registro está en la plataforma de CvLAC.

| A contir        | Otro articulo publicado<br>A continuación puede visualizar la información de otros artículos publicados que usted ha registrado. Para registrar otro artículo publicado pube el enlace "Crear otro |            |                                   |         |          |  |
|-----------------|----------------------------------------------------------------------------------------------------|------------|-----------------------------------|---------|----------|--|
| <u>artículo</u> | publicado"                                                                                                    |            |                                   |         |          |  |
|                 |                                                                                                    |            |                                   |         |          |  |
|                 |                                                                                                    |            |                                   |         |          |  |
|                 | Artiículo                                                                                                    | Año        | Detalles                          | Editar  | Eliminar |  |
| 1               | prueba                                                                                                    | 2012       | <u>Detailes</u>                   | Editar  | Eliminar |  |
| Resultado:      | s 1 - 1 de 1.                                                                                                    |            |                                   |         |          |  |
|                 |                                                                                                    |            |                                   |         |          |  |
| <u>Lrear ot</u> | ro articulo publicado                                                                                                    |            |                                   |         |          |  |
|                 |                                                                                                    | llustració | n 148. Registro otro artículo pul | olicado |          |  |

## 1.3.18 11.3.4. Otro libro publicado

Son libros publicados por editoriales que contienen una normalización básica: ISBN, la nota legal, la ficha de catalogación en la fuente, depósito legal, tabla de contenido y bibliografía o referencias bibliográficas.

|                                                                   | Otro libro publi              | cado         |          |
|-------------------------------------------------------------------|-------------------------------|--------------|----------|
| A continuación puede visualizar la información de otros libros p  | ublicados que usted ha regist | rado.        |          |
| Para registrar un nuevo libro publicado pulse el enlace "Crear li | bro publicado"                |              |          |
|                                                                   |                               |              |          |
|                                                                   |                               |              |          |
|                                                                   |                               |              |          |
| Nombre del libro publicado                                        |                               |              | Eliminar |
| No se encontraron resultados.                                     |                               |              |          |
|                                                                   |                               |              |          |
| <u>Crear libro publicado</u>                                      |                               |              |          |
|                                                                   | Ilustración 149. Otro lib     | ro publicado |          |

Para acceder a registrar un nuevo libro publicado diríjase al link "<u>crear libro</u> <u>publicado</u>", le abrirá la ventana de datos.

|                                    |                                                     | Otro libro publicado                                               |
|------------------------------------|-----------------------------------------------------|--------------------------------------------------------------------|
| A continuación ingrese l           | os datos del libro publicado.                       |                                                                    |
| Recuerde que los campo             | s marcados con asterisco (*) son obligatorios.      |                                                                    |
| Recomendación: Verifiqu            | ue la información diligenciada antes de pulsar la   | opción "Guardar".                                                  |
| Al guardar esta informac           | ión se desplegarán las opciones para registrar c    | oautores, palabras clave, áreas de conocimiento y reconocimientos. |
| Pulse el enlace "Regresa           | r" para volver al listado de otros libros publicado | 5.                                                                 |
| Nombre del libro public:<br>Año(*) | ido (*)<br>ISBN(*)                                  | País(*)                                                            |
| [Seleccione] 👻                     | Ej: 57-15481-89-8                                   | Colombia 🔽                                                         |
| Editorial(*)                       |                                                     |                                                                    |
|                                    | Buscar                                              |                                                                    |
|                                    |                                                     |                                                                    |
|                                    |                                                     | Guardan                                                            |
|                                    |                                                     |                                                                    |
| Regracar                           |                                                     |                                                                    |
| nograsu                            | Ilustraciór                                         | n 150. Registro otro libro publicado                               |

Después de tener ya diligenciados los datos, proceda hacer clic en guardar e instantáneamente le abrirá otra ventana la cual le permitirá agregar detalles al producto.

|                 |                                         | Otro libro                          | publicado              |  |
|-----------------|-----------------------------------------|-------------------------------------|------------------------|--|
| A continuad     | ción puede visualizar la inform         | nación registrada.                  |                        |  |
| Para volver     | al listado de los libros pulse          | el enlace " <mark>Regresar</mark> " |                        |  |
|                 |                                         |                                     |                        |  |
| Nombre de       | l libro                                 |                                     |                        |  |
| prueba          |                                         |                                     |                        |  |
| Editorial       |                                         |                                     |                        |  |
| Acta Evento     | 20                                      |                                     |                        |  |
|                 |                                         |                                     |                        |  |
| Año             | ISBN                                    | País                                | Medio de divulgación   |  |
| 2012            | 12-121618-92-6                          | Colombia                            |                        |  |
|                 |                                         |                                     |                        |  |
| COALTORES       | legistrar coautor(es) ]                 |                                     |                        |  |
| -               |                                         |                                     |                        |  |
|                 |                                         |                                     |                        |  |
| Andres          | Geovanny Sanchez Villada                |                                     |                        |  |
| PALABRAS CLAVE  | [Registrarpalabia (s) clave ]           |                                     |                        |  |
|                 |                                         |                                     |                        |  |
|                 |                                         |                                     |                        |  |
| ÁREAS DE CONOC  | CIMENTO <u>[ Registrar área(s) de o</u> | onocimiento                         |                        |  |
| ,               |                                         |                                     |                        |  |
| DECO NO CIMIENT | os [ Registrar reconocimiento           | (c) ]                               |                        |  |
| RECONCERNENT    |                                         | [3]                                 |                        |  |
|                 |                                         |                                     |                        |  |
| Regresar        |                                         |                                     |                        |  |
|                 |                                         | Ilustración 151. Detalles           | s otro libro publicado |  |

Al momento de tener todos los datos y haber agregado los detalles, le abrirá una nueva ventana donde podrá certificar que el registro está en la plataforma de CvLAC.

|                                                                    | Otro libro publicado             | )        |        |          |  |
|--------------------------------------------------------------------|----------------------------------|----------|--------|----------|--|
| A continuación puede visualizar la información de otros libros pu  | blicados que usted ha registrado | 6        |        |          |  |
| Para registrar un nuevo libro publicado pulse el enlace "Crear lib | oro publicado"                   |          |        |          |  |
|                                                                    |                                  |          |        |          |  |
|                                                                    |                                  |          |        |          |  |
|                                                                    |                                  |          |        |          |  |
| Nombre del libro publicado                                         |                                  |          |        | Eliminar |  |
| 1 prueba                                                           | 2012                             | Detalles | Editar | Eliminar |  |
| Resultados 1 - 1 de 1.                                             |                                  |          |        |          |  |
|                                                                    |                                  |          |        |          |  |
| Crear libro publicado                                              |                                  |          |        |          |  |

Ilustración 152. Registro otro libro publicado

## 1.3.19 11.3.5. Traducciones

Las traducciones son todos los textos o documentos que han sido comprendidos en su totalidad en un idioma, llamados texto origen, para luego producir el mismo significado en otro idioma, texto salida. Estas traducciones hechas por el investigador deben ser registradas en su totalidad en el aplicativo CvLAC.

| Тг                                                                              | aducciones  |  |          |
|---------------------------------------------------------------------------------|-------------|--|----------|
| A continuación puede visualizar la información de las traducciones que usted ha | registrado. |  |          |
| Para registrar una nueva traducción pulse el enlace "Crear Traducción"          |             |  |          |
|                                                                                 |             |  |          |
|                                                                                 |             |  |          |
|                                                                                 |             |  |          |
| Hombre de la traducción                                                         |             |  | Eliminar |
| No se encontraron resultados.                                                   |             |  |          |
| Creat Traducción                                                                |             |  |          |
|                                                                                 |             |  |          |

Ilustración 153. Traducción

Para agregar este producto se presiona el icono de Crear Traducción, que despliega una ventana en la cual se debe incluir toda la información solicitada, especialmente aquella información que posee asterisco (\*), que es obligatoria.

|                                                                      | Traducción                                                   |               |
|----------------------------------------------------------------------|--------------------------------------------------------------|---------------|
| A continuación ingrese los datos de la traducción.                   |                                                              |               |
| Recuerde que los campos marcados con asterisco (*) son ol            | bligatorios.                                                 |               |
| Recomendación: Verifique la información diligenciada antes           | : de pulsar la opción "Guardar".                             |               |
| Al guardar esta información se desplegarán las opciones par          | ra registrar coautores, palabras clave y áreas de conocimier | nto           |
| Pulse el enlace <u>Regresar</u> para volver al listado de traduccion | nes                                                          |               |
| Tipo/Clase(*)                                                        | ● Artículo  ● Libro  ● Otra                                  |               |
| Revista                                                              |                                                              | <u>Buscar</u> |
| Libro                                                                |                                                              | <u>Buscar</u> |
| Nombre del documento original (*)                                    |                                                              |               |
| Autor del documento original                                         |                                                              |               |
| ldioma de la traducción(*) Español 💉 Idioma del docu                 | mento original Español 👻                                     |               |
| Año(*) [Seleccione] 🗸 Mes [Seleccione un mes] 🗸                      |                                                              |               |
| Medio de divulgación(*) Papel 💙 Edición 🔤 S                          | erie                                                         |               |
|                                                                      | Guardan                                                      |               |
| Regresar                                                             |                                                              |               |

Ilustración 154. Formulario traducción

Si usted quiere agregar una Revista/Libro para complementar la información de la traducción y aún no sabe cómo hacerlo, por favor diríjase a la sección 18.8. REFERENCIA EN LIBROS, REVISTAS E IDIOMAS PUBLICADOS, en el capítulo de Elementos comunes.

Una vez creada la traducción puede ver los detalles, editarla o eliminarla en la sección correspondiente al producto.

| Tra                                                                               | aducciones  |          |        |          |
|-----------------------------------------------------------------------------------|-------------|----------|--------|----------|
| A continuación puede visualizar la información de las traducciones que usted ha r | registrado. |          |        |          |
| Para registrar una nueva traducción pulse el enlace "Crear Traducción"            |             |          |        |          |
|                                                                                   |             |          |        |          |
|                                                                                   |             |          |        |          |
| Nombre de la traducción                                                           | Año         | Detalles | Editar | Eliminar |
| 1 traduccion                                                                      | 2012        | Detalles | Editar | Eliminar |
| Resultados 1 - 1 de 1.                                                            |             |          |        |          |

Crear Traducción

Ilustración 155. Registro de traducciones

## 12. Producción técnica y tecnológica

#### 12.1. Carta (cartográfica), mapa o similar.

Para ingresar un registro en carta, mapa o similar diríjase a la parte izquierda del menú en la opción de producción técnica y tecnológica, y continuamente en la pestaña de carta, le aparecerá una ventana en la cual puede registrar sus datos haciendo clic en "registrar carta, mapa o similar":

|                                                        |                            | Carta, mapa o similares                  |      |          |        |          |
|--------------------------------------------------------|----------------------------|------------------------------------------|------|----------|--------|----------|
| A continuación puede visualizar la información de las  | cartas, ma                 | pas o similares que usted ha registrado. |      |          |        |          |
| Para registrar una nueva carta, mapa o similar pulse ( | el enlace " <mark>R</mark> | egistrar carta, mapa o similares"        |      |          |        |          |
|                                                        |                            |                                          |      |          |        |          |
| K < > >   15 💌   Y X                                   |                            |                                          |      |          |        |          |
|                                                        |                            |                                          |      |          |        |          |
| Nombre del Producto                                    |                            | Tipo de producto                         | País | Detalles | Editar | Eliminar |
| No se encontraron resultados.                          |                            |                                          |      |          |        |          |
|                                                        |                            |                                          |      |          |        |          |

Registrar carta, mapa o similares

Ilustración 156. Carta, mapa o similares

Al momento de hacer clic en el link le abrirá el formulario para diligenciar los datos del registro.

| Carta, Mapa o similares                                                                                                    |
|----------------------------------------------------------------------------------------------------|
| A continuación ingrese los datos de la carta, mapa o similares.<br>Recuerde que los campos marcados con asterisco (") son obligatorios.<br>Recomendación: Verifique la información diligenciada antes de pubar la opción "Guardar".<br>Al guardar esta información se desplegarán las opciones para registrar secretos industriales, palabras clave, coautores, áreas de conocimiento sectores de aplición y |
| reconocimientos.<br>Pulse el enlace " <mark>Regresar</mark> " para volver al listado de carta, mapa o similares                                                                                                    |
| Tipo/Clase * Aerofotograma @Carta @Fotograma @Mapa @Otra                                                                                                    |
| Nombre del producto (*)                                                                                                    |
| Año (*) Mes<br>[paleccione] (* [paleccione un mer] )                                                                                                    |
| Paśc <b>1 )</b><br>colombia v                                                                                                    |
| Cludad Seleccionar                                                                                                    |
| Shto Web (URL)                                                                                                    |
| Institución financiadora Seleccionar                                                                                                    |
| Tema                                                                                                    |

Ilustración 157. Registro carta, mapa o similares

Cuando haya diligenciado el formulario, realice click en guardar y continuamente le abrirá una nueva ventana en la cual puede vincular mas detalles a los ya diligenciados.

| Carta, mapa o similares                                         |                                     |                                                              |  |  |  |
|-----------------------------------------------------------------|-------------------------------------|--------------------------------------------------------------|--|--|--|
| A continuación puede visualizar la información registrada. Pa   | ra volver al listado de las cartas, | mapas y similiares pulse el enlace " <mark>Regresar</mark> " |  |  |  |
| Nombre del producto<br>prueba                                   |                                     |                                                              |  |  |  |
| Tipo de producto<br>Carta                                       | <b>Año</b><br>2012                  | Mes<br>Abril                                                 |  |  |  |
| Pais<br>Colombia                                                |                                     |                                                              |  |  |  |
| Sitio Web (URL)<br>www.fatsa66.com<br>Ciudad<br>Panaté          |                                     |                                                              |  |  |  |
| Tema<br>redaccion                                               |                                     |                                                              |  |  |  |
| <b>Técnica</b><br>usa                                           |                                     |                                                              |  |  |  |
| Área representada<br>toda                                       |                                     |                                                              |  |  |  |
| SECRETOS INDESTRIALES [Begistine securito (s) End ustrial (es)] |                                     |                                                              |  |  |  |
| PALABRAS CLAVE [Register rpshibm(s) dave.]                      |                                     |                                                              |  |  |  |
| COANTORES [Registrar coautor(es)]                               |                                     |                                                              |  |  |  |
|                                                                 |                                     |                                                              |  |  |  |

Ilustración 158. Detalles carta, mapa o similares

Cuando haya agregado los detalles al registro, haga click en regresar para poder certificar que el registro está en la plataforma de CvLAC.

| A continuación puede visualizar la información o | e las cartas. |                                         |                 |          |        |          |
|--------------------------------------------------|---------------|-----------------------------------------|-----------------|----------|--------|----------|
|                                                  |               | mapas o similares que usted             | ha registrado.  |          |        |          |
| Para registrar una nueva carta, mapa o similar p | ilse el enlac | e " <u>Registrar carta, mapa o si</u> i | <u>milares"</u> |          |        |          |
|                                                  |               |                                         |                 |          |        |          |
| K < > > 15 💌 Y 🗡                                 |               |                                         |                 |          |        |          |
|                                                  |               |                                         |                 |          |        |          |
|                                                  |               | Tipo de producto                        |                 |          |        | Eliminar |
| 1 prueba                                         | 2012          |                                         | Colombia        | Detalles | Editar | Eliminar |
| Resultados 1 - 1 de 1.                           |               |                                         |                 |          |        |          |
|                                                  |               |                                         |                 |          |        |          |
| <u>Registrar carta, mapa o similares</u>         |               |                                         |                 |          |        |          |

Ilustración 159. Registro carta, mapa o similares

#### 12.2. Consultoría científico, tecnológica e informe técnico

Para ingresar un registro en consultoría científico, tecnológica e informe técnico diríjase a la parte izquierda del menú en la opción de producción técnica y tecnológica, y continuamente en la pestaña de consultoría científica, le aparecerá una ventana en la cual puede registrar sus datos haciendo clic en "crear consultoría e informe técnico":

| Consultoría e informe t                                                                         | écnico                      |                      |                             |
|-------------------------------------------------------------------------------------------------|-----------------------------|----------------------|-----------------------------|
| A continuación puede visualizar la información de las consultorís e informes técnicos que usted | ha registrado. Para registr | ar una nueva consult | orí e informe técnico pulse |
| el enlace " <u>Crear consultoría e informe técnico</u> "                                        |                             |                      |                             |
|                                                                                                 |                             |                      |                             |
| K < > 🔀 I 5 💌 🛛 🛪                                                                               |                             |                      |                             |
|                                                                                                 |                             |                      |                             |
| Consultoría e informe técnico                                                                   | Detalles                    | Editar               | Eliminar                    |
| No se encontraron resultados.                                                                   |                             |                      |                             |

Crear consultoría e informe técnico

Ilustración 160. Consultoría e informe técnico

Al momento de hacer clic en el link le abrirá el formulario para diligenciar los datos del registro.

|                                                                                                    |                                                                                                    | Consultoría e informe técnico                                                                                                    |
|----------------------------------------------------------------------------------------------------|----------------------------------------------------------------------------------------------------|----------------------------------------------------------------------------------------------------|
| i continuación ingrese los o<br>l <b>ecomendación:</b> Verifique l<br>I guardar esta información<br>'ulse el enlace " <mark>Regresar</mark> " p | atos de la consultorí e informe t<br>información diligenciada antes o<br>se desplegarán las opciones para<br>ara volver al listado de las consuli | técnico.<br>de putar la opción "Guardar".<br>a registrar secretos empresariales, coautores, palabras clave, áreas de conocimiento y reconocimientos<br>Itorías e informes técnicos |
| ipo/Clase<br>● Servicios de proyectos d<br>○ Análisis de competitivida                                                                          | e IDI © Acciones de transferenci:<br>d   © Implementación de sistem                                                                               | ia teonológica © Comercialización de teonología © Desarrollo de productos<br>ma: de análicis © Informe téonico © Otro                                                              |
| Nombre de la consultoría o                                                                                                    | informe                                                                                                    |                                                                                                    |
| ldioma                                                                                                    | País                                                                                                    | Ciudad                                                                                                    |
| Español 💙                                                                                                    | Colombia 🗸 🗸                                                                                                    | Seleccionar                                                                                                    |
| Sitio Web (URL)                                                                                                    |                                                                                                    | Disponibilidad                                                                                                    |
|                                                                                                    | Restringi                                                                                                    | rido 💌                                                                                                    |
| Nombre comercial                                                                                                    |                                                                                                    |                                                                                                    |
|                                                                                                    |                                                                                                    |                                                                                                    |
| Número del contrato de la                                                                                                    | consultoría                                                                                                    |                                                                                                    |
|                                                                                                    |                                                                                                    |                                                                                                    |
| nstitución a la cual presto                                                                                                    | el servicio                                                                                                    | Seleccionar                                                                                                    |
| Inalidad                                                                                                    |                                                                                                    |                                                                                                    |
|                                                                                                    |                                                                                                    |                                                                                                    |
| Duración(meses)                                                                                                    |                                                                                                    |                                                                                                    |
| Fecha de inicio                                                                                                    |                                                                                                    | Fecha de fin                                                                                                    |
| Mes                                                                                                    | Año                                                                                                    | Mes Año                                                                                                    |
| [Seleccione un mes] 👻                                                                                                    | [Seleccione] 💙                                                                                                    | [Seleccione un mes] V [Seleccione] V                                                                                                    |
|                                                                                                    | Ilustración 16                                                                                                    | <ol> <li>Detalles consultoría e informe técnico</li> </ol>                                                                                                    |

Cuando haya diligenciado el formulario, realice click en guardar y continuamente le abrirá una nueva ventana en la cual puede vincular mas detalles a los ya diligenciados.

| de las consultorís o informes |
|-------------------------------|
|                               |
|                               |
|                               |
|                               |
|                               |
|                               |
|                               |
| om Restringido                |
|                               |
|                               |
|                               |
|                               |
|                               |
|                               |
| :0                            |

Cuando haya agregado los detalles al registro, haga click en regresar para poder certificar que el registro está en la plataforma de CvLAC.

#### Consultoría e informe técnico

A continuación puede visualizar la información de las consultorís e informes técnicos que usted ha registrado. Para registrar una nueva consultor e informe técnico pulse el enlace "Crear consultoria e informe técnico"

 Consultoría e informe técnico
 Detalles
 Editar
 Eliminar

 1
 prueba
 Detalles
 Editar
 Eliminar

 Resultados 1 - 1 de 1.

Crear consultoría e informe técnico

Ilustración 163. Registro consultoría e informe técnico

#### 12.3. Diseño industrial

Es toda forma externa o apariencia estética de elementos funcionales o decorativos que sirven de patrón para su producción en la industria, manufactura o artesanía con características especiales, de forma que dan valor agregado al producto y generan diferenciación y variedad en el mercado. La modalidad de protección se denomina *registro de diseño industrial.*<sup>3</sup>

Para vincular un nuevo diseño industrial haga clic en "Nuevo producto".

| Diseños inc                                                                                                    | lustriales    |                            |                      |                                 |
|----------------------------------------------------------------------------------------------------|---------------|----------------------------|----------------------|---------------------------------|
| continuación puede visualizar la información de los diseños industriales que usted ha<br>I <mark>dustrial</mark> " | registrado. P | ara registrar un nuevo dis | eño industrial pulse | el enlace " <u>Crear diseño</u> |
| K K > N II M Y X                                                                                                   |               |                            |                      |                                 |
| Hombre del diseño industrial                                                                                       | Año           | Detalles                   | Editar               | Eliminar                        |
| lo se encontraron resultados.                                                                                      |               |                            |                      |                                 |

Ilustración 164. Diseño industrial

El formulario de diseño industrial se puede ver en la **¡Error! No se encuentra el origen** de la referencia., se sugiere a los usuarios que diligencien el formulario en su totalidad, sin embargo solo los campos que tienen un asterisco acompañado por paréntesis (\*) son obligatorios.

<sup>&</sup>lt;sup>3</sup> Superintendencia de Industria y Comercio, "Definiciones tomadas de: Guía de propiedad industrial". Diseños Industriales, esquemas de trazado de circuitos integrados, secretos empresariales. Superintendencia de industria y comercio, Bogotá, 2008.

|                                                                                                    |                                                                                                    |                                                                                      |                                                   | Di                     | seño indu                     | strial                                              |                                    |            |                                                                                                    |                 |
|----------------------------------------------------------------------------------------------------|----------------------------------------------------------------------------------------------------|--------------------------------------------------------------------------------------|---------------------------------------------------|------------------------|-------------------------------|-----------------------------------------------------|------------------------------------|------------|----------------------------------------------------------------------------------------------------|-----------------|
| continuación ingres                                                                                                    | e los datos del dise                                                                                                    | ño industrial.                                                                       |                                                   |                        |                               |                                                     |                                    |            |                                                                                                    |                 |
| ecuerde que los cam                                                                                                    | pos marcados con                                                                                                    | asterisco (*) sc                                                                     | on obligatorios.                                  |                        |                               |                                                     |                                    |            |                                                                                                    |                 |
|                                                                                                    | 1.1.1.4%                                                                                                    |                                                                                      |                                                   |                        |                               |                                                     |                                    |            |                                                                                                    |                 |
| ombre del diseño inc                                                                                                    | ustrial (")                                                                                                    |                                                                                      |                                                   |                        |                               |                                                     |                                    |            |                                                                                                    |                 |
|                                                                                                    |                                                                                                    |                                                                                      |                                                   |                        |                               |                                                     |                                    |            |                                                                                                    |                 |
| ño (*)                                                                                                    | (Ler                                                                                                    |                                                                                      |                                                   |                        |                               |                                                     |                                    |            |                                                                                                    |                 |
| Seleccione] 🗸                                                                                                    | [Seleccione un mes]                                                                                                    |                                                                                      |                                                   |                        |                               |                                                     |                                    |            |                                                                                                    |                 |
| (-(*)                                                                                                    | v                                                                                                    |                                                                                      |                                                   |                        |                               |                                                     |                                    |            |                                                                                                    |                 |
| olombia                                                                                                    | Juuau Se                                                                                                    | leccionar                                                                            |                                                   |                        |                               |                                                     |                                    |            |                                                                                                    |                 |
|                                                                                                    |                                                                                                    |                                                                                      |                                                   |                        |                               |                                                     |                                    |            |                                                                                                    |                 |
| tio Web (URL)                                                                                                    |                                                                                                    |                                                                                      |                                                   |                        |                               |                                                     |                                    |            |                                                                                                    | Disponibilidad  |
|                                                                                                    |                                                                                                    |                                                                                      |                                                   |                        |                               |                                                     |                                    |            |                                                                                                    | Restringido     |
| stitución financiado                                                                                                    | a                                                                                                    |                                                                                      | Calandara                                         |                        |                               |                                                     |                                    |            |                                                                                                    |                 |
|                                                                                                    |                                                                                                    |                                                                                      | seleccionar                                       |                        |                               |                                                     |                                    |            |                                                                                                    |                 |
| nalidad                                                                                                    |                                                                                                    |                                                                                      |                                                   |                        |                               |                                                     |                                    |            |                                                                                                    |                 |
|                                                                                                    |                                                                                                    |                                                                                      |                                                   |                        |                               |                                                     |                                    |            |                                                                                                    |                 |
| egresar                                                                                                    |                                                                                                    |                                                                                      |                                                   |                        |                               |                                                     |                                    |            |                                                                                                    |                 |
|                                                                                                    |                                                                                                    |                                                                                      |                                                   |                        | Guardar                       |                                                     |                                    |            |                                                                                                    |                 |
|                                                                                                    |                                                                                                    |                                                                                      |                                                   |                        |                               | )                                                   |                                    |            |                                                                                                    |                 |
|                                                                                                    |                                                                                                    |                                                                                      |                                                   |                        |                               |                                                     |                                    |            |                                                                                                    |                 |
|                                                                                                    |                                                                                                    | llusti                                                                               | tración 165. Form                                 | nulario                | diseño ir                     | ndustrial                                           |                                    |            |                                                                                                    |                 |
|                                                                                                    |                                                                                                    | llusti                                                                               | tración 165. Form                                 | nulario                | diseño ir                     | ndustrial                                           |                                    |            |                                                                                                    |                 |
|                                                                                                    |                                                                                                    | llusti                                                                               | tración 165. Form                                 | nulario                | diseño ir                     | ndustrial                                           | untrial                            |            |                                                                                                    |                 |
| A continuación r                                                                                                    | uede vicualizar la                                                                                                    | Ilusti                                                                               | tración 165. Form                                 | nulario                | diseño ir<br>D                | ndustrial<br>riseño Ind                             | ustrial                            | er nulse e |                                                                                                    | Regracar        |
| A continuación p<br>Nombre del dise                                                                                                    | uede visualizar la<br>io industrial                                                                                                    | Ilusti                                                                               | t <b>ración 165. Form</b><br>registrada. Para vol | nulario<br>Iver al li: | diseño ir<br>D<br>stado de lo | ndustrial<br>tiseño Ind                             | <b>ustrial</b><br>industrial       | es pulse e | el enlace                                                                                                    | <u>Regresar</u> |
| A continuación p<br>Nombre del dise<br>prueba                                                                                                    | uede visualizar la<br>io industrial                                                                                                    | llusti<br>información                                                                | ración 165. Form                                  | nulario                | diseño ir<br>D<br>tado de la  | ndustrial<br>riseño Ind                             | <b>ustrial</b><br>industrial       | es pulse e | el enlace                                                                                                    | <u>Regresar</u> |
| A continuación p<br>Nombre del dise<br>prueba<br>Año                                                                                                    | uede visualizar la<br>io industrial<br>Mes                                                                                                    | llusti                                                                               | ración 165. Form                                  | nulario                | diseño ir<br>D<br>tado de la  | ndustrial<br>riseño Ind                             | <mark>ustrial</mark><br>industrial | es pulse e | el enlace                                                                                                    | <u>Regresar</u> |
| A continuación p<br>Nombre del dise<br>prueba<br>Año<br>2012                                                                                                    | uede visualizar la<br><b>io industrial</b><br><b>Mes</b><br>Abril                                                                                                    | llustr                                                                               | tración 165. Form                                 | nulario<br>Iver al li  | diseño ir<br>D<br>itado de la | ndustrial<br>r <mark>iseño Ind</mark><br>os diseños | ustrial<br>industrial              | es pulse e | el enlace                                                                                                    | <u>Regresar</u> |
| A continuación p<br>Nombre del dise<br>prueba<br>Año<br>2012<br>País                                                                                                    | uede visualizar la<br><b>io industrial</b><br><b>Mes</b><br>Abril<br>Ciudad                                                                                                    | llustr                                                                               | t <b>ración 165. Form</b><br>registrada. Para vol | lver al li             | diseño ir<br>D<br>stado de lo | ndustrial<br>riseño Ind<br>os diseños               | ustrial<br>industrial              | es pulse e | al enlace                                                                                                    | Regresar.       |
| A continuación p<br>Nombre del dise<br>prueba<br>Año<br>2012<br>País<br>Colombia                                                                                                    | uede visualizar la<br><b>io industrial</b><br><b>Mes</b><br>Abril<br><b>Ciudad</b><br>Bogotá                                                                                                    | llustr                                                                               | t <b>ración 165. Form</b><br>registrada. Para vol | Iver al li             | diseño ir<br>D<br>tado de la  | ndustrial<br>r <mark>iseño Ind</mark><br>os diseños | ustrial<br>industrial              | es pulse e | el enlace                                                                                                    | <u>Regresar</u> |
| À continuación p<br>Nombre del dise<br>prueba<br>Año<br>2012<br>Pais<br>Colombia<br>Sitio Web (URL)                                                                                                    | uede visualizar la<br>io industrial<br>Mes<br>Abril<br>Ciudad<br>Bogotá<br>Disponibilidad                                                                                                    | llusti                                                                               | registrada. Para vol                              | nulario                | diseño ir<br>D<br>ttado de lo | ndustrial<br>riseño Ind<br>as diseños               | ustrial<br>industrial              | es pulse e | el enlace                                                                                                    | Regresar        |
| A continuación p<br>Nombre del dise<br>prueba<br>Año<br>2012<br>Pais<br>Colombia<br>Sitio Web (URL)                                                                                                    | uede visualizar la<br>io industrial<br>Mes<br>Abril<br>Ciudad<br>Bogotá<br>Disponibilidad<br>Rectripeido                                                                                                    | llusti                                                                               | registrada. Para vol                              | lver al li             | diseño ir<br>D<br>:tado de lo | ndustrial<br>riseño Ind<br>os diseños               | ustrial<br>industrial              | es pulse e | el enlace i                                                                                                    | Regresar.       |
| A continuación p<br>Nombre del dise<br>prueba<br>Año<br>2012<br>Pais<br>Colombia<br>Sitio Web (URL)<br>www.falsa66.co                                                                                                    | uede visualizar la<br>io industrial<br>Mes<br>Abril<br>Ciudad<br>Bogotá<br>Disponibilidad<br>n Restringido                                                                                                    | llusti                                                                               | tración 165. Form                                 | lver al li             | diseño ir<br>D<br>:tado de lo | ndustrial<br>iseño Ind<br>os diseños                | ustrial<br>industrial              | es pulse e | el enlace                                                                                                    | Regresar.       |
| A continuación proba<br>Nombre del dise<br>prueba<br>2012<br>País<br>Colombia<br>Sitio Web (URL)<br>www.falsa666.co<br>Finalidad<br>inicio                                                                                                    | uede visualizar la<br>io industrial<br>Mes<br>Abril<br>Ciudad<br>Bogotá<br>Disponibilidad<br>n Restringido                                                                                                    | llustr                                                                               | tración 165. Form                                 | lver al li             | diseño ir<br>D<br>:tado de lo | ndustrial<br>iseño Ind<br>os diseños                | ustrial<br>industrial              | es pulse e | al enlace                                                                                                    | Regresar.       |
| A continuación p<br>Nombre del dise<br>prueba<br>Año<br>2012<br>País<br>Colombia<br>Sitio Web (URL)<br>www.falsa666.co<br>Finalidad<br>inicio                                                                                                    | uede visualizar la<br>io industrial<br>Mes<br>Abril<br>Ciudad<br>Bogotá<br>Disponibilidad<br>n Restringido                                                                                                    | llust                                                                                | registrada. Para vol                              | lver al li             | diseño ir<br>D<br>:tado de lo | ndustrial<br>riseño Ind<br>os diseños               | ustrial<br>industrial              | es pulse e | al enlace i                                                                                                    | Regresar        |
| A continuación p<br>Nombre del dise<br>prueba<br>Año<br>2012<br>Pais<br>Colombia<br>Sitio Web (URL)<br>www.falsa666.co<br>Finalidad<br>inicio<br>RESETROS [Agreen                                                                                   | uede visualizar la<br>io industrial<br>Mes<br>Abril<br>Ciudad<br>Bogotá<br>Disponibilidad<br>Restringido                                                                                                    | llustr                                                                               | registrada. Para vol                              | lver al li             | diseño ir<br>D<br>ttado de lo | ndustrial                                           | ustrial<br>industrial              | es pulse e | el enlace                                                                                                    | Regresar        |
| A continuación p<br>Nombre del dise<br>prueba<br>Año<br>2012<br>Pais<br>Colombia<br>Sitio Web (URL)<br>www.rfalsá66.co<br>Finalidad<br>inicio                                                                                                    | uede visualizar la<br>io industrial<br>Mes<br>Abril<br>Ciudad<br>Bogotá<br>Disponibilidad<br>n Restringido<br>r Registro(s) ]                                                                                                    | llustr<br>información                                                                | registrada. Para vol                              | nulario<br>Iwer al li  | diseño ir<br>D<br>ttado de lo | ndustrial<br>iseño Ind<br>os diseños                | ustrial<br>industrial              | es pulse e | el enlace                                                                                                    | Regresar        |
| A continuación p<br>Nombre del dise<br>prueba<br>Año<br>2012<br>Pais<br>Colombia<br>Sitio Web (URL)<br>www.falsa66c.co<br>Finalidad<br>inicio                                                                                                    | uede visualizar la<br>io industrial<br>Mes<br>Abril<br>Ciudad<br>Bogotá<br>Disponibilidad<br>n Restringido                                                                                                    | llustr<br>información                                                                | registrada. Para vol                              | nulario<br>Iver al li  | diseño ir                     | ndustrial<br>iseño Ind<br>os diseños                | ustrial<br>industrial              | es pulse e | al enlace                                                                                                    | Regrosar        |
| A continuación pr<br>Nombre del dise<br>prueba<br>Año<br>2012<br>Pais<br>Colombia<br>Sitio Web (URL)<br>VWW.falsa66c.co<br>Finalidad<br>inicio<br>RESETTROS [Aprens                                                                                 | uede visualizar la<br>io industrial<br>Mes<br>Abril<br>Ciudad<br>Bogotá<br>Disponibilidad<br>n Restringido<br>r Rezistro(s) ]                                                                                                    | llustr<br>información                                                                | registrada. Para vol                              | nulario                | diseño ir<br>D<br>:tado de lo | ndustrial                                           | ustrial<br>industrial              | es pulse e | el enlace                                                                                                    | Regrosar        |
| A continuación pr<br>Nombre del dise<br>prueba<br>2012<br>Pais<br>Colombia<br>Sitio Web (URL)<br>www.falsa66.co<br>Finalidad<br>inicio<br>RESETROS [Agross                                                                                          | uede visualizar la<br>io industrial<br>Mes<br>Abril<br>Ciudad<br>Bogotá<br>Disponibilidad<br>n Restringido<br>r Registro(s)<br>ar coautor(es)                                                                                              | llustr<br>información                                                                | registrada. Para vol                              | nulario                | diseño ir                     | ndustrial<br>i <u>seño Ind</u><br>os diseños        | ustrial<br>industrial              | es pulse e | enlace                                                                                                    | Regresar        |
| A continuación prueba<br>Año<br>2012<br>Pais<br>Colombia<br>Sitio Web (URL)<br>www.falsa66.co<br>Finatidad<br>inicio<br>REDETROS [ADICERS                                                                                                    | uede visualizar la<br>io industrial<br>Mes<br>Abril<br>Ciudad<br>Bogotá<br>Disponibilidad<br>n Restringido<br>r Rezistro(s) ]<br>ar coautor(es) ]                                                                                          | liustr<br>información                                                                | registrada. Para vol                              | lver al li             | diseño ir                     | ndustrial                                           | ustrial<br>industrial              | es pulse e | enlace                                                                                                    | Regresar        |
| A continuación prueba<br>Año<br>2012<br>País<br>Colombia<br>Sitio Web (URL)<br>www.falsa666.co<br>Finalidad<br>inicio<br>essatros [Agrega<br>coartores [Regist                                                                                      | uede visualizar la<br>io industrial<br>Mes<br>Abril<br>Ciudad<br>Bogotá<br>Disponibilidad<br>n Restringido<br>r Registro(s) ]<br>ar coautor(es) ]                                                                                          | llustr                                                                               | registrada. Para vol                              | nulario                | diseño ir<br>D<br>ttado de lo | ndustrial                                           | ustrial<br>industrial              | es pulse e | el enlace                                                                                                    | Represar        |
| A continuación p<br>Nombre del dise<br>prueba<br>Año<br>2012<br>Pais<br>Colombia<br>Sitio Web (URL)<br>Mexerca de dise<br>Finatidad<br>inicio<br>RESETTOS [Aprene<br>COLATORES [Registr<br>• Andres Geovan<br>PALABRAS CLAYE [Regi                  | uede visualizar la<br>io industrial<br>Mes<br>Abril<br>Ciudad<br>Bogotá<br>Disponibilidad<br>n Restringido<br>r Registro(s) ]<br>ar coautor(es) ]<br>vy Sanchez Villada<br>istrar palabra(s) d                                             | llustr<br>información                                                                | registrada. Para vol                              | hulario                | diseño ir<br>D<br>ttado de lo | ndustrial                                           | ustrial<br>industrial              | es pulse e | l enlace                                                                                                    | Represar        |
| A continuación p<br>Nombre del dise<br>prueba<br>Año<br>2012<br>Pais<br>Colombia<br>Sitio Web (URL)<br>www.falsa66c.co<br>Finalidad<br>inicio<br>REDETROS [ABFERS<br>COLATORES [RESIST<br>• Andres Geovan<br>PALLERAS CLAVE [RESIST                 | uede visualizar la<br><b>io industrial</b><br>Mes<br>Abril<br><b>Ciudad</b><br>Bogotá<br><b>Disponibilidad</b><br>n Restringido<br>r Registro(s) ]<br>ar coautor(es) ]<br>ry Sanchez Villada<br>istrar palabra(s) c                        | llustr<br>información                                                                | registrada. Para vol                              | liver at the           | diseño ir<br>D<br>ttado de lo | ndustrial                                           | ustrial<br>industrial              | es puise e | enlace                                                                                                    | Regresar        |
| A continuación p<br>Nombre del dise<br>prueba<br>Año<br>2012<br>Pais<br>Colombia<br>Sitio Web (URL)<br>www.falsa66c.or<br>Finalidad<br>inicio<br>REGETROS [Agrega<br>colatrores [Regist]                                                            | uede visualizar la<br>so industrial<br>Mes<br>Abril<br>Ciudad<br>Bogotá<br>Disponibilidad<br>n Restringido<br>r Repistro(s) ]<br>ar coautor(es) ]<br>vy Sanchez Villada<br>istrar palabra(s) e<br>[Repistrar ărea(s)                       | llustr<br>información<br>:Lave ]                                                     | registrada. Para vol                              | liver at the           | diseño ir<br>D<br>ttado de lo | ndustrial                                           | ustrial<br>industrial              | es pulse e | enlace :                                                                                                    | Regrosar        |
| A continuación p<br>Nombre del dise<br>prueba<br>2012<br>Pais<br>Colombia<br>Sitio Web (URL)<br>inicio<br>RESIGTROS [Agrega<br>coattores [Registi<br>o andres Geovan<br>PALABRAS CLAVE [Registi                                                     | uede visualizar la<br>so industrial<br>Mes<br>Abril<br>Ciudad<br>Bogotá<br>Disponibilidad<br>n Restringido<br>r Reeistro(s) ]<br>ar coautor(es) ]<br>vy Sanchez Villada<br>istrar palabra(s) o<br>[Registrar área(s)                       | llustr<br>información<br>:lave ]                                                     | registrada. Para vol<br>miento                    | tver at the            | diseño ir<br>D<br>ttado de lo | ndustrial                                           | ustrial<br>industrial              | es pulse e | enlace                                                                                                    | Regrosar        |
| A continuación prueba<br>Año<br>2012<br>País<br>Colombia<br>Sitio Web (URL)<br>www.falsa66.co<br>Finatidad<br>inicio<br>RESETROS [Apress<br>controres [Regist<br>• Andres Georan<br>PALABRAS CLAVE [Regist                                          | uede visualizar la<br>io industrial<br>Mes<br>Abril<br>Ciudad<br>Bogotá<br>Disponibilidad<br>n Restringido<br>r Rezistro(s) ]<br>ar coautor(es) ]<br>vy Sanchez villada<br>istrar palabra(s) (<br>[Registrar área(s)                       | llustr<br>información<br>:lave ]<br>:) de conocin                                    | registrada. Para vol<br>miento ]                  | tver at the            | diseño ir<br>P<br>ttado de lo | ndustrial                                           | ustrial<br>industrial              | es puise e | el enlace :                                                                                                    | Regrosar        |
| A continuación prueba<br>Año<br>2012<br>Pais<br>Colombia<br>Sitio Web (URL)<br>www.falsa66.co<br>Finatidad<br>inicio<br>RESETROS [ADCERS]<br>• Andres Geovan<br>PALAERAS CLAVE [Registr<br>ARERAS DE CONOCIMENTO<br>ELECTORES DE APUCACIÓ           | uede visualizar la<br>io industrial<br>Mes<br>Abril<br>Ciudad<br>Bogotá<br>Disponibilidad<br>n Restringido<br>r Registro(s) ]<br>ar coautor(es) ]<br>vy sanchez villada<br>istrar palabra(s) o<br>[Registrar área(s)                       | llustr<br>información<br>:lave ]<br>) de conocin<br>r(es) de aplic                   | miento]                                           | tver at it             | diseño ir<br>P<br>ttado de lo | ndustrial                                           | ustrial<br>industrial              | es puise e | enlace                                                                                                    | Represar        |
| A continuación p<br>Nombre del dise<br>prueba<br>Año<br>2012<br>Pais<br>Colombia<br>Sitio Web (URL)<br>inicio<br>RESETTOS [ABJERS]<br>• Andres Geovan<br>PALABRAS CLAVE [Reg<br>AREAS DE COROCIMENTOS<br>ESETORES DE APLIACIÓ<br>RECONICIMENTOS [RE | uede visualizar la<br>io industrial<br>Mes<br>Abril<br>Ciudad<br>Bogotá<br>Disponibilidad<br>n Restringido<br>r Registro(s) ]<br>ar coautor(es) ]<br>vy Sanchez Villada<br>istrar palabra(s) d<br>[Registrar área(s)<br>[Registrar área(s) | llustr<br>información :<br>:Lave ]<br>:) de conocin<br>r(cs) de aplic<br>siento(s) ] | registrada. Para vol<br>miento ]                  | lever al li            | diseño ir<br>D<br>ttado de lo | ndustrial                                           | ustrial<br>industrial              | es puise e | en la ce la ce la | Represar        |

#### Ilustración 166. Detalles diseño industrial

Para ver los detalles, editar la información o eliminar el producto creado diríjase al menú principal, allí encontrara los productos asociados y las opciones disponibles
| Diseños industriales   |                                                               |                                   |                      |                           |                                           |  |
|------------------------|---------------------------------------------------------------|-----------------------------------|----------------------|---------------------------|-------------------------------------------|--|
| l cor                  | ntinuación puede visualizar la información de los diseños ind | lustriales que usted ha registrad | o. Para registrar un | nuevo diseño industrial p | ulse el enlace " <mark>Crear diseñ</mark> |  |
| ndus                   | strial"                                                       |                                   |                      |                           |                                           |  |
|                        |                                                               |                                   |                      |                           |                                           |  |
| K K S S I IS 💌 I Y 🗡   |                                                               |                                   |                      |                           |                                           |  |
|                        |                                                               |                                   |                      |                           |                                           |  |
|                        |                                                               |                                   |                      |                           | Eliminar                                  |  |
| 1                      | prueba                                                        | 2012                              | Detalles             | Editar                    | Eliminar                                  |  |
| Resultados 1 - 1 de 1. |                                                               |                                   |                      |                           |                                           |  |
|                        |                                                               |                                   |                      |                           |                                           |  |
| rear                   | r diseño industrial                                           |                                   |                      |                           |                                           |  |

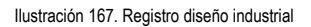

Dentro de las opciones que tiene en la edición de datos es el agregar información adicional como palabras clave, áreas de conocimiento, patentes, registros, etc. Si desea saber cómo complementar la información de su producto diríjase al capítulo de 18. ELEMENTOS COMUNES, en las secciones correspondientes.

### 12.4. Esquema de trazado de circuito integrado

El circuito integrado (CI) es un dispositivo en el que ciertos elementos con funciones eléctricas, como transistores, resistencias, condensadores, diodos, etc., están montados en un sustrato común como silicona pura. Estos componentes están conectados de manera que el circuito integrado pueda controlarla corriente eléctrica y, de esta manera, pueda rectificarla, ampliarla, etc. De acuerdo con la función que vayan a realizar, los CI necesitan un orden y una disposición especiales, es decir, se debe realizar un plan o diseño de los elementos que componen el circuito integrado, el cual conforma el Esquema de Trazado de Circuitos Integrados. Así el esquema de trazado se define como la disposición tridimensional, expresada en cualquier forma, de los elementos, siendo activo al menos uno de estos, e interconexiones de un circuito integrado, así como esa disposición tridimensional preparada para un circuito integrado destinado a ser fabricado.<sup>4</sup> Para vincular un circuito haga clic en "Crear circuito integrado".

<sup>&</sup>lt;sup>4</sup> Decisión 486 de 2000 del Régimen Común sobre Propiedad Industrial, Comisión de la Comunidad Andina-Título IV Capítulo I Artículo 86.

| Esquemas de circuitos integrados                                                                                                    |  |          |        |          |  |  |  |
|----------------------------------------------------------------------------------------------------|--|----------|--------|----------|--|--|--|
| A continuación puede visualizar la información de los circuitos integrados que usted ha registrado. Para registrar un nuevo circuito integrado pulse el enlace "Crear |  |          |        |          |  |  |  |
| <u>Circuito integrado</u> "                                                                                                    |  |          |        |          |  |  |  |
|                                                                                                    |  |          |        |          |  |  |  |
| K K > >   15 🔍   Y 🏋                                                                                                    |  |          |        |          |  |  |  |
|                                                                                                    |  |          |        |          |  |  |  |
| Nombre del circuito                                                                                                    |  | Detailes | Editar | Eliminar |  |  |  |
| No se encontraron resultados.                                                                                                    |  |          |        |          |  |  |  |
|                                                                                                    |  |          |        |          |  |  |  |
| Crear Circuito integrado                                                                                                    |  |          |        |          |  |  |  |

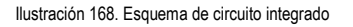

El formulario que se despliega debe ser diligenciado en su totalidad para que sea tenido en cuenta dentro del modelo de medición.

|                                                                                                    | Esquema de trazado de circuito integrado                                                                                               |  |  |  |  |  |  |
|----------------------------------------------------------------------------------------------------|----------------------------------------------------------------------------------------------------|--|--|--|--|--|--|
| A continuación ingrese los datos del e<br>Recuerde que los campos marcados c<br><b>Recomendación</b> : Verifique la informac | squema de circuito integrado.<br>on asterisco (") son obligatorios.<br>ión diligenciada antes de pulsar la opción "Guardar".           |  |  |  |  |  |  |
| Al guardar esta información se desplea<br>Pulse el eplace "Regresar" para volver                                             | garan las opciones para agregar registros, coautores, palabras clave, areas de conocimiento, sectores de aplicacion y reconocimientos. |  |  |  |  |  |  |
| Nombre del esquema de circuito integ                                                                                         | grado (*)                                                                                                    |  |  |  |  |  |  |
| Año (*)<br>[seleccione] 💌                                                                                                    | Mes<br>[seleccione un mes]                                                                                                    |  |  |  |  |  |  |
| País(*)                                                                                                    | Ciudad                                                                                                    |  |  |  |  |  |  |
| Colombia                                                                                                    | Seleccionar                                                                                                    |  |  |  |  |  |  |
| Sitio Web (URL)                                                                                                    | Disponibilidad                                                                                                    |  |  |  |  |  |  |
|                                                                                                    | Restringido 🗸                                                                                                    |  |  |  |  |  |  |
| Institución Financiadora                                                                                                    | Seleccionar                                                                                                    |  |  |  |  |  |  |
| Finalidad                                                                                                    |                                                                                                    |  |  |  |  |  |  |
|                                                                                                    |                                                                                                    |  |  |  |  |  |  |
|                                                                                                    | Guardar                                                                                                    |  |  |  |  |  |  |
| Regresar                                                                                                    |                                                                                                    |  |  |  |  |  |  |

Ilustración 169. Formulario circuito integrado

Luego de haber diligenciado los datos solicitados por el formulario podrá ver el objeto creado dentro de los productos con registro. Al igual que en otros módulos usted podrá editar, eliminar y ver los detalles.

|                             | Esquemas de circuitos integrados                                                                                                    |      |          |        |          |  |  |  |
|-----------------------------|----------------------------------------------------------------------------------------------------|------|----------|--------|----------|--|--|--|
| A con                       | A continuación puede visualizar la información de los circuitos integrados que usted ha registrado. Para registrar un nuevo circuito integrado pulse el enlace "Crear |      |          |        |          |  |  |  |
| <u>Circuito integrado</u> " |                                                                                                    |      |          |        |          |  |  |  |
|                             |                                                                                                    |      |          |        |          |  |  |  |
| ĸĸ                          |                                                                                                    |      |          |        |          |  |  |  |
|                             |                                                                                                    |      |          |        |          |  |  |  |
|                             |                                                                                                    |      |          | Editar | Eliminar |  |  |  |
| 1                           | prueba                                                                                                    | 2012 | Detalles | Editar | Eliminar |  |  |  |
| Resulta                     | Resultados 1 - 1 de 1.                                                                                                    |      |          |        |          |  |  |  |
|                             |                                                                                                    |      |          |        |          |  |  |  |
| <u>Crear</u>                | <u>Crear Circuito integrado</u>                                                                                                    |      |          |        |          |  |  |  |

Ilustración 170. Registro de circuito integrado

Dentro de las opciones que tiene en la edición de datos es el agregar información adicional como palabras clave, áreas de conocimiento, patentes, registros, etc. Si desea saber cómo complementar la información de su producto diríjase al capítulo de 18. ELEMENTOS COMUNES, en las secciones correspondientes.

#### 12.5. Innovación de proceso o procedimiento

Se refiere a procedimientos significativamente mejorados en todos los sectores de la economía, no protegidos por patente en procesos de protección, incluidos únicamente para la propia empresa. Estas innovaciones deben ser incluidas por los autores y deben ser reportadas a las encuestas de desarrollo tecnológico e innovación que administra el DANE.

Para ingresar un registro en innovación de proceso o procedimiento diríjase a la parte izquierda del menú en la opción de producción técnica y tecnológica, y continuamente en la pestaña de innovación, le aparecerá una ventana en la cual puede registrar sus datos haciendo clic en "crear innovación":

Al momento de hacer clic en el link le abrirá el formulario para diligenciar los datos del registro.

Innovación de proceso o procedimiento

| A continuación ingrese los datos de la innovació | ín de proceso o procedimiento.                                           |
|--------------------------------------------------|--------------------------------------------------------------------------|
| Recuerde que los campos marcados con asteris     | co (1) son obugatorios.                                                  |
| Recomendación: verifique la información diagen   | iciada antes de puisar la opción i Guardar .                             |
| Al guardar esta información se desplegaran las d | ipciones para registrar coautores, palabras clave, areas de conocimienti |
| patentes y secetos industriales.                 | de innovación de presente e presedimiente                                |
| Puse et entace regresar para volver al listado   | de innovación de proceso o procedimenco                                  |
| Nombre de la innovación (*)                      |                                                                          |
|                                                  |                                                                          |
|                                                  |                                                                          |
| Año (*) Mes                                      |                                                                          |
| [Seleccione] V [Seleccione un mes] V             |                                                                          |
|                                                  |                                                                          |
| País(**) Ciudad                                  |                                                                          |
| Colombia                                         | Seleccionar                                                              |
|                                                  |                                                                          |
| Sitio Web (URL)                                  | Disponibilidad                                                           |
|                                                  | Restringido 💙                                                            |
| loctitución financiadora                         |                                                                          |
|                                                  | Seleccionar                                                              |
|                                                  |                                                                          |
| Finalidad                                        |                                                                          |
|                                                  |                                                                          |
| Guardar                                          |                                                                          |
| Regresar                                         |                                                                          |
| Ilustración 171                                  | 1. Formulario de innovación de proceso                                   |

Cuando haya diligenciado el formulario, realice click en guardar y continuamente le abrirá una nueva ventana en la cual puede vincular mas detalles a los ya diligenciados.

| Innovación de proceso o procedimiento                                        |                                                                                                    |  |  |  |  |  |
|------------------------------------------------------------------------------|----------------------------------------------------------------------------------------------------|--|--|--|--|--|
| A continuación puede visualizar la información                               | registrada. Para volver al listado de las innovaciones de procesos o procedimientos pulse el enlace |  |  |  |  |  |
| " <u>Regresar</u> "                                                          |                                                                                                    |  |  |  |  |  |
| Nombre de la innovación                                                      |                                                                                                    |  |  |  |  |  |
| prueba                                                                       |                                                                                                    |  |  |  |  |  |
| Año Mes                                                                      |                                                                                                    |  |  |  |  |  |
| 2012 Abril                                                                   |                                                                                                    |  |  |  |  |  |
| País                                                                         | Ciudad                                                                                              |  |  |  |  |  |
| Colombia                                                                     |                                                                                                    |  |  |  |  |  |
| Sitio Web (URL)                                                              | Disponibilidad                                                                                      |  |  |  |  |  |
| www.falsa666.com                                                             | Restringido                                                                                         |  |  |  |  |  |
| Finalidad                                                                    |                                                                                                    |  |  |  |  |  |
| inicio                                                                       |                                                                                                    |  |  |  |  |  |
|                                                                              |                                                                                                    |  |  |  |  |  |
| PATEIITES [Registrarpatente(s)]                                              |                                                                                                    |  |  |  |  |  |
| -                                                                            |                                                                                                    |  |  |  |  |  |
| SECRETOS III DI STRIALES [ <u>Registrar se ore to (s) (industrial (es)</u> ] |                                                                                                    |  |  |  |  |  |
| r                                                                            |                                                                                                    |  |  |  |  |  |
|                                                                              |                                                                                                    |  |  |  |  |  |

Regresar

Ilustración 172. Detalles de innovación de proceso

Cuando haya agregado los detalles al registro, haga click en regresar para poder certificar que el registro está en la plataforma de CvLAC.

### 12.6. Innovación generada en la gestión empresarial

Son los métodos, productos y herramientas aplicadas en las empresas ya sea en el ámbito organizacional o comercial que constituyen o se convierten en un elemento novedoso que genera elementos tangibles para la empresa. Para el método de

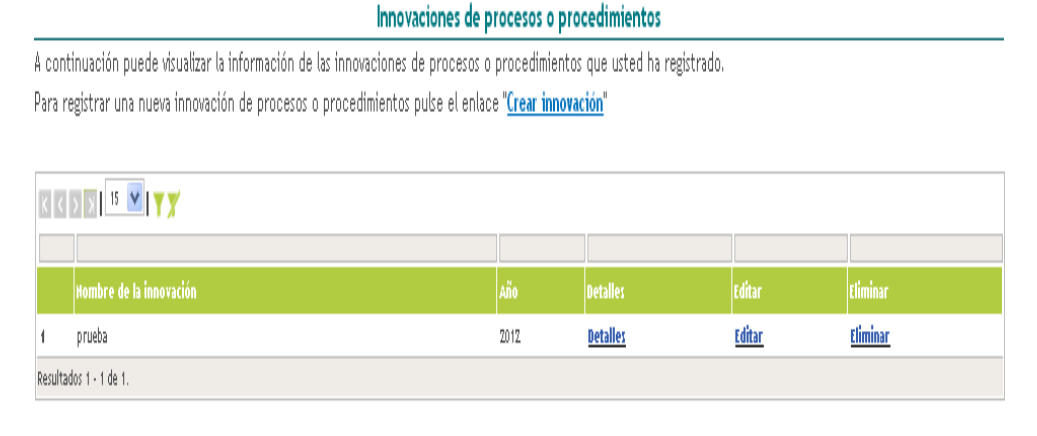

<u>Crear innovación</u>

medición se entiende, también que son innovaciones generadas en los grupos de investigación en el marco de un proyecto aprobado por convocatorias de SNCTI y que poseen certificado de su implementación en una o varias empresas.

Para ingresar un registro en innovación generada en la gestión empresarial diríjase a la parte izquierda del menú en la opción de producción técnica y tecnológica, y continuamente en la pestaña de innovación, le aparecerá una ventana en la cual puede registrar sus datos haciendo clic en "crear innovación":

Al momento de hacer clic en el link le abrirá el formulario para diligenciar los datos del registro.

| Innovación generada en la gestión empresarial.                                                                                                    |
|----------------------------------------------------------------------------------------------------|
| A continuación ingrese los datos de la innovación                                                                                                    |
| a construction agrees de datos de la monación.<br>Recuerde que los campos marcados con asterico (*) son obligatorios                                                                                 |
| Recomendación: Verificue la información diferenciada antes de pulsar la opción "Guardar"                                                                                                    |
| vecementation, complexe a monimeter langenciada antes de puder la option danda .<br>A quarda esta información se desplayán las contantes contentes contentes ambrecipidas registras contentes planes |
| M guardan esta minormetion se despregaran as opciones para registrar patentes, secretos empresanates, registras, cuadicores, parabras clave, areas de condumiento y<br>reconcentimientos             |
| reconocimientos<br>Nulse al estado a Manara val a val la trade de las incorrectores esperandas es la sectión empresarial                                                                             |
| unce er eirere realeren haus anmet er istenn ne inz initionarinitez Beitalandez eir is Bezrini einhitezaular.                                                                                        |
|                                                                                                    |
| Analysis de la internación (*)                                                                                                    |
|                                                                                                    |
|                                                                                                    |
|                                                                                                    |
| Tamaño de la empresa 🛛 🗑 Grande 🔲 Mediana y pequeña                                                                                                    |
|                                                                                                    |
| Año (*) Mes                                                                                                    |
| [Seleccione] V [Seleccione un mes] V                                                                                                    |
|                                                                                                    |
| Idions/1) Dx6/19                                                                                                    |
|                                                                                                    |
|                                                                                                    |
|                                                                                                    |
| Ciudad Disponibilidad                                                                                                    |
| Seleccionar Restringido 💙                                                                                                    |
|                                                                                                    |
| Sitto Web (URL)                                                                                                    |
|                                                                                                    |
|                                                                                                    |
| Institución financiadora                                                                                                    |
| Seleccionar                                                                                                    |
| Finalidad                                                                                                    |
|                                                                                                    |
|                                                                                                    |
|                                                                                                    |
|                                                                                                    |
| Ilustración 174. Formulario de innovación generada                                                                                                    |

Ilustración 173. Registro de innovación de proceso

Cuando haya diligenciado el formulario, realice click en guardar y continuamente le abrirá una nueva ventana en la cual puede vincular mas detalles a los ya diligenciados.

| a continuación puede visualizar la información registrada. Para volver al listado de las innovaciones generadas en la gestión empresarial puese el<br>inlace "Represar"<br>"ipo de producto<br>Drganizacional<br>lombre de la innovación<br>rureba<br>jamaño de la empresa<br>prande<br>Año Mes<br>2012 Abril<br>dioma País<br>ispañol Colombia<br>dunicipio                                                                                                    | Innovación generada en la gestión empresarial                 |                                                                                                    |  |  |  |  |
|----------------------------------------------------------------------------------------------------|---------------------------------------------------------------|----------------------------------------------------------------------------------------------------|--|--|--|--|
| intace "Represar"  ipo de producto Drganizacional lombre de la innovación prueba amaño de la empresa prande Año Mes 2012 Abril dioma País colombia dunicipio  ATERTES [Restanevate of bio]  ESERTOS URBITERALE, [Restanevate biologistale[e]]                                                                                                    | A continuación puede visualizar la información registrada. Pa | a continuación puede visualizar la información registrada. Para volver al listado de las innovaciones generadas en la gestión empresarial pulse el |  |  |  |  |
| Tip of de producto         Organizacional         Jombre de la innovación         prueba         amaño de la empresa         àrmaño de la empresa         àrmaño de la empresa | enlace " <mark>Regresar</mark> "                              |                                                                                                    |  |  |  |  |
| Organizacional         Jorganizacional         Jorganizacional         Colombia         Aunicipio                                                                                                    | Tipo de producto                                              |                                                                                                    |  |  |  |  |
| tombre de la innovación         rurueba         ámaño de la empresa         árande         Año Mes         2012 Abril         dioma       País         spañol       Colombia         Municipio                                                                                                    | Organizacional                                                |                                                                                                    |  |  |  |  |
| innaño de la empresa<br>jirande<br>Mio Mes<br>2012 Abril<br>dioma País<br>Español Colombia<br>Municipio                                                                                                    | Nombre de la innovación                                       |                                                                                                    |  |  |  |  |
| iamaño de la empresa<br>jarande<br>Año Mes<br>2012 Abril<br>dioma País<br>Colombia<br>Municipio                                                                                                    | prueba                                                        |                                                                                                    |  |  |  |  |
| isrande Año Mes Año Mes 2012 Abril dioma País Colombia Municipio                                                                                                    | Tamaño de la empresa                                          |                                                                                                    |  |  |  |  |
| Año Mes 2012 Abril dioma País Español Colombia Municipio                                                                                                    | Grande                                                        |                                                                                                    |  |  |  |  |
| 2012 Abril<br>dioma País<br>Spañol Colombia<br>Municipio                                                                                                    | Año Mes                                                       |                                                                                                    |  |  |  |  |
| dioma País ispañol Colombia Municipio  MTERTES [Pegsterpatente/b]                                                                                                    | 2012 Abril                                                    |                                                                                                    |  |  |  |  |
| Spañol Colombia<br>Municipio                                                                                                    | ldioma                                                        | País                                                                                                    |  |  |  |  |
|                                                                                                    | Español                                                       | Colombia                                                                                                    |  |  |  |  |
|                                                                                                    | Municipio                                                     |                                                                                                    |  |  |  |  |
| PATEITE: [ <u>Reastarpatente(b)</u> ]                                                                                                    |                                                               |                                                                                                    |  |  |  |  |
| PATEITE: [ <u>Registerpatente(b)</u> ]                                                                                                    |                                                               |                                                                                                    |  |  |  |  |
| PATENTES [Registerpatents(b)]                                                                                                    |                                                               |                                                                                                    |  |  |  |  |
| REPETOS (IDVITBULES   Reactor recents (S) of ustal (n) ]                                                                                                    |                                                               |                                                                                                    |  |  |  |  |
| IECEFTOS II/ONTERALES [Reacting recents (h) of used (=)]                                                                                                    | PATEILLES [Registrarpatente(s)]                               |                                                                                                    |  |  |  |  |
| REPETOS IND/CTRIALES   Prestner recent to (c) to dust tail (es) 1                                                                                                    |                                                               |                                                                                                    |  |  |  |  |
| ECRETOS INDISTRIALES [Resistor records (s) industrial (es)]                                                                                                    |                                                               |                                                                                                    |  |  |  |  |
|                                                                                                    | SECRETOS INDISTRIALES [Registrarsegreto(s)tridustrial(es)]    |                                                                                                    |  |  |  |  |

Ilustración 175. Detalles de innovación generada

Cuando haya agregado los detalles al registro, haga click en regresar para poder certificar que el registro está en la plataforma de CvLAC.

| Innovación generada en la gestión empresarial                                                                                                    |                                         |      |                 |        |          |  |  |  |  |
|----------------------------------------------------------------------------------------------------|-----------------------------------------|------|-----------------|--------|----------|--|--|--|--|
| A continuación puede visualizar la información de las innovaciones generadas en la gestión empresarial. Para registrar una nueva innovación pulse el enlace "Crear |                                         |      |                 |        |          |  |  |  |  |
| <u>innovación</u> "                                                                                                    |                                         |      |                 |        |          |  |  |  |  |
|                                                                                                    |                                         |      |                 |        |          |  |  |  |  |
| K ( )                                                                                                    | K K S S I I S K S S S S S S S S S S S S |      |                 |        |          |  |  |  |  |
|                                                                                                    |                                         |      |                 |        |          |  |  |  |  |
|                                                                                                    |                                         |      |                 |        | Eliminar |  |  |  |  |
| 1                                                                                                    | prueba                                  | 2012 | <u>Detalles</u> | Editar | Eliminar |  |  |  |  |
| Resultados 1 - 1 de 1.                                                                                                    |                                         |      |                 |        |          |  |  |  |  |
|                                                                                                    |                                         |      |                 |        |          |  |  |  |  |
| <u>Crear in</u>                                                                                                    | <u>Crear innovación</u>                 |      |                 |        |          |  |  |  |  |

Ilustración 176. Registro de innovación generada

### 12.7. Nueva variedad

En la nueva variedad podrá encontrar dos tipos de variedades; variedad vegetal y variedad animal: las cuales son organismos vivos cuyas características han sido cambiadas, usando técnicas de ingeniería genética, para introducir genes que proceden otras especies. Estas técnicas permiten separar, modificar partes del material genético (ADN/ARN) de un ser vivo.

### 1.3.20 12.7.1. Variedad animal

La variedad animal se reconoce como la escala más baja de la clasificación taxonómica especificada de este modo: familia, género, especie y variedad.

Para ingresar un registro de variedades animales diríjase a la parte izquierda del menú en la opción de producción técnica y tecnológica, y continuamente en la pestaña de nueva variedad, le aparecerá una ventana en la cual puede registrar sus datos haciendo clic en "crear variedad animal":

Al momento de hacer clic en el link le abrirá el formulario para diligenciar los datos del registro.

|                                                                       | Variedad animal                                                                                                    |
|-----------------------------------------------------------------------|----------------------------------------------------------------------------------------------------|
| A continuación ingrese los datos d<br>Recuerde que los campos marcado | e la variedad animal.<br>Is con asterisco (*) son obligatorios.                                                                          |
| Recomendación: Verifique la infor                                     | nación diligenciada antes de pulsar la opción "Guardar".                                                                                 |
| Al guardar esta información se des                                    | plegarán las opciones para agregar registros, coautores, palabras clave, áreas de conocimiento, sectores de aplicación y reconocimientos |
| Pulse el enlace " <u>Regresar</u> " para vol                          | ver al listado de variedades animales                                                                                                    |
| Nombre de la variedad (*)                                             |                                                                                                    |
| Año (*) Mes                                                           |                                                                                                    |
| [Seleccione]                                                          | les] 💌                                                                                                    |
| País(*) Ciudad                                                        |                                                                                                    |
| Colombia 🗸                                                            | Seleccionar                                                                                                    |
| Acto administrativo del ICA                                           | Sitio Web (URL)                                                                                                    |
| Institución financiadora                                              |                                                                                                    |
|                                                                       | <u>Seleccionar</u>                                                                                                    |
|                                                                       | Guardar                                                                                                    |
| <u>Regresar</u>                                                       | Ilustración 177. Formulario de variedad animal                                                                                           |

Cuando haya diligenciado el formulario, realice click en guardar y continuamente le abrirá una nueva ventana en la cual puede vincular mas detalles a los ya diligenciados.

|                                          | Variedad Animal                                                                                                    |
|------------------------------------------|----------------------------------------------------------------------------------------------------|
| A continuación pu                        | ede visualizar la información registrada. Para volver al listado de las variedades animales pulse el enlace " <mark>Regresar</mark> " |
| Nombre de la vari                        | edad                                                                                                    |
| prueba                                   |                                                                                                    |
| Año                                      | Mes                                                                                                    |
| 2012                                     | Abril                                                                                                    |
| País                                     | Ciudad                                                                                                    |
| Colombia                                 |                                                                                                    |
| Acto administrati                        | vo del ICA Sitio Web (URL)                                                                                                    |
| ada                                      | vvvvv,falsa666.com                                                                                                    |
|                                          |                                                                                                    |
| REGISTROS [Agregar Reg                   | (c) atta                                                                                                    |
| COALTORES [Registra                      | ur coautor(es)]                                                                                                    |
| Andres Geovann     ÁREAS DE CONOCIMIENTO | ( sanchez Villada<br>[Reeistrar área(s) de conocimiento ]                                                                             |
| SECTORES DE APLICACIÓN                   | [Registrar sector(es) de aplicación ]                                                                                                 |
| RECONOCIMIENTOS [ Reg                    | istrar reconocimiento(s) ]                                                                                                    |
| Regresar                                 |                                                                                                    |

Ilustración 178. Detalles de variedad animal

Cuando haya agregado los detalles al registro, haga click en regresar para poder certificar que el registro está en la plataforma de CvLAC.

#### Variedades animales

A continuación puede visualizar la información de las variedades animales que usted ha registrado. Para registrar una nueva variedad animal pulse el enlace "Crear Variedad Animal"

|                        | Nombre de la variedad | Año  | Detalles | Editar        | Eliminar        |  |  |
|------------------------|-----------------------|------|----------|---------------|-----------------|--|--|
| 1                      | prueba                | 2012 | Detalles | <u>Editar</u> | <u>Eliminar</u> |  |  |
| Resultados 1 - 1 de 1. |                       |      |          |               |                 |  |  |

Crear Variedad Animal

Ilustración 179. Registro de variedad animal

### 1.3.21

### 1.3.22 12.7.2. Variedad vegetal

Se refiere a las variedades vegetales cuando sean nuevas, homogéneas, distinguibles y estables, y se les hubiese asignado una denominación que constituya una designación genérica.

Para ingresar un registro de variedades vegetales diríjase a la parte izquierda del menú en la opción de producción técnica y tecnológica, y continuamente en la pestaña de nueva variedad, le aparecerá una ventana en la cual puede registrar sus datos haciendo clic en "crear variedad vegetal":

|                    | Variedad Vegetal                                                                                                    |
|--------------------|----------------------------------------------------------------------------------------------------|
| A continuación in  | grese los datos de la variedad vegetal.                                                                                                    |
| Recuerde que los   | - campos marcados con asterisco (*) son obligatorios.                                                                                                  |
| Recomendación:     | Verifique la información diligenciada antes de pulsar la opción "Guardar".                                                                             |
| Al guardar esta in | formación se desplegarán las opciones para agregar registros, coautores, palabras clave, áreas de conocimiento, sectores de aplicación y reconocimient |
| Pulse el enlace "R | tegresar" para volver al listado de variedades vegetales                                                                                               |
|                    |                                                                                                    |
|                    |                                                                                                    |
| Nombre del prod    | ucto (*)                                                                                                    |
|                    |                                                                                                    |
| Ciclo              | Estado de la variedad                                                                                                    |
| ● Largo ● Corto    | Proceso de solicitud 🗸                                                                                                    |
| Año (*)            | Mes                                                                                                    |
| [Seleccione] 🔽     | [Beleccione un mes]                                                                                                    |
| País(*)            | Ciudad                                                                                                    |
| Colombia           | Seleccionar                                                                                                    |
| Institución financ | iadora                                                                                                    |
|                    | Seleccionar                                                                                                    |
| Sitio (URL)        |                                                                                                    |
| sicio web (one)    |                                                                                                    |
|                    |                                                                                                    |
|                    | Guardan                                                                                                    |
|                    |                                                                                                    |
| Regresar           |                                                                                                    |
|                    | Ilustración 180. Formulario de variedad vegetal                                                                                                    |

Cuando haya diligenciado el formulario, realice click en guardar y continuamente le abrirá una nueva ventana en la cual puede vincular mas detalles a los ya diligenciados.

|            | Variedad vegetal                                                                                                    |
|------------|----------------------------------------------------------------------------------------------------|
| A conti    | nuación puede visualizar la información registrada. Para volver al listado de las variedades vegetales pulse el enlace "Regresar"                                   |
| Nombre     | e de la variedad                                                                                                    |
| prueba     |                                                                                                    |
| Ciclo E    | stado de la variedad                                                                                                    |
| Corto P    | roceso de solicitud                                                                                                    |
| Año        | Mes                                                                                                    |
| 2012       | Abril                                                                                                    |
| País       | Ciudad                                                                                                    |
| Colom      | bia                                                                                                    |
| Sitio W    | eb (URL)                                                                                                    |
| REGISTRO   | ( Janvar Bestmich)                                                                                                    |
|            |                                                                                                    |
| COALTORE   | s [Registrar coautor(es)]                                                                                                    |
|            |                                                                                                    |
| • AD       | dres Geovanny Sanchez Villada                                                                                                    |
| DALADDAS   | CLIVE Constant and the filled as 1                                                                                                    |
|            |                                                                                                    |
|            |                                                                                                    |
| ÁREAS DE C | ONCOMETO [ <u>Registrar área(s) de conocimiento</u> ]                                                                                                    |
| ÁREAS DE C | ONOCIMEITO [ <u>Registrar área(s) de conocimiento ]</u>                                                                                                    |
| ÁREAS DE C | DIROCMETRO [ <u>Registrar área(s) de conocimiento ]</u><br>BEARLINCO [ <u>Registrar sector(es) de aplicación ]</u>                                                  |
| ÁREAS DE C | ONOCMETTO [ <u>Registrar área(s) de conocimiento</u> ]<br>SEAFUDACON [ <u>Registrar sector(es) de aplicación</u> ]                                                  |
| ÁREAS DE C | DEPORTO [ <u>Registrar area(s) de conocimiento ]</u><br>SELAULICOS [ <u>Registrar sector(es) de aplicación ]</u><br>NETTOS [ <u>Registrar reconocimiento(s)</u> ]   |
| ÀREAS DE C | DENOMERTO [ <u>Registrar área(s) de conocimiento ]</u><br>SEAFUDICOS [ <u>Registrar sector(es) de aplicación ]</u><br>MERTOS [ <u>Registrar reconocimiento(s)</u> ] |

Ilustración 181. Detalles de variedad vegetal

Cuando haya agregado los detalles al registro, haga click en regresar para poder certificar que el registro está en la plataforma de CvLAC.

|                                                                                                    |                       | Variedades Ve            | egetales        |        |          |  |  |  |
|----------------------------------------------------------------------------------------------------|-----------------------|--------------------------|-----------------|--------|----------|--|--|--|
| l continuación puede visualizar la información de las variedades vegetales que usted ha registrado. Para registrar una nueva variedad vegetal pulse el enlace "Crear<br>ariedad vegetal" |                       |                          |                 |        |          |  |  |  |
| К                                                                                                    | K 5 5 15 💌   Y 🏋      |                          |                 |        |          |  |  |  |
|                                                                                                    |                       |                          |                 |        |          |  |  |  |
|                                                                                                    | Hombre de la variedad | Año                      | Detalles        | Editar | Eliminar |  |  |  |
| 1                                                                                                    | prueba                | 2012                     | Detalles        | Editar | Eliminar |  |  |  |
| Resul                                                                                                    | tados 1 - 1 de 1.     |                          |                 |        |          |  |  |  |
|                                                                                                    |                       |                          |                 |        |          |  |  |  |
| Crea                                                                                                    | ir variedad vegetal   |                          |                 |        |          |  |  |  |
|                                                                                                    |                       | Ilustración 182 Registro | de variedad veg | etal   |          |  |  |  |

#### 12.8. Planta piloto

La planta piloto busca obtener información acerca de un proceso físico o químico, mediante el diseño y construcción de esta a escala reducida. Las plantas piloto permiten definir si un proceso es viable, además establece los parámetros de operación y diseño a escala industrial si los resultado llegan a ser satisfactorios.

Como las plantas pilotos hacen parte de los I+D el investigador deberá registrar los productos de este tipo, para ello diríjase a la sección correspondiente y haga clic en el enlace "Crear planta piloto".

| Plantas piloto                                                                                                    |  |          |        |          |  |  |  |  |
|----------------------------------------------------------------------------------------------------|--|----------|--------|----------|--|--|--|--|
| A continuación puede visualizar la información de las planta piloto que usted ha registrado. Para registrar una nueva planta piloto pulse el enlace "Crear planta piloto" |  |          |        |          |  |  |  |  |
|                                                                                                    |  |          |        |          |  |  |  |  |
| K C 5 5 1 15 💌 I Y 🗡                                                                                                    |  |          |        |          |  |  |  |  |
|                                                                                                    |  |          |        |          |  |  |  |  |
| Nombre de la planta                                                                                                    |  | Detailes | Editar | Eliminar |  |  |  |  |
| No se encontraron resultados.                                                                                                    |  |          |        |          |  |  |  |  |
| <u>Crear planta piloto</u>                                                                                                    |  |          |        |          |  |  |  |  |

Ilustración 183. Plata piloto

En la ventana que se despliegue diligencie los datos del formulario y luego haga clic en "Aceptar".

| A continuación ingrese los datos de la planta piloto.<br>Recuerde que los campos marcados con asterisco (°) son obligatorios.<br>Recuerde que los campos marcados con asterisco (°) son obligatorios.<br>Recuerde que los campos marcados con asterisco (°) son obligatorios.<br>Al guardar esta información se desplegarán las opciones para registrar patentes, secretos empresariales, coautores, palabras clave, áreas de conocimiento y recono<br>Pulse el enlace "Regresar" para volver al listado de plantas piloto.<br>Nombre de la planta piloto (°)<br> |           |
|----------------------------------------------------------------------------------------------------|-----------|
| Nombre de la planta piloto (*)  Año (*) Mes Pais(*) Ciudad  Beleccione un mei) Colomola V Seleccionar  Sitio Web (URL) Disponibilidad  Nombre Comercial del producto  Instruccion financiadora  Finalidad  Finalidad                                                                                                    | imientos. |
| Año (*) Mes Paíc (*) Ciudad<br>Beeccionar (*) Colombia V Seleccionar<br>Sitio Web (URL) Disponibilidad<br>Nombre Comercial del producto<br>Institución financiadora<br>Finalidad                                                                                                    |           |
| Año (*) Mes Paiz(*) Ciudad<br>[Bekctone] Delectione un mes] Colombia Classectionar<br>Sitio Web (URL) Disponibilidad<br>Mombre Comercial del producto<br>Instructión financiadora<br>Finalidad                                                                                                    |           |
| Beleccione     V     Seleccionar       Sitio     Web (URL)     Disponibilidad       Nombre Comercial del producto     Retringido       Instructión financiadora     Seleccionar                                                                                                    |           |
| Sitio Web (URL) Disponibilidad  Restringido  Nombre Comercial del producto Institución financiadora  Finalidad  Finalidad                                                                                                    |           |
| Nombre Comercial del producto                                                                                                    |           |
| Nombre Comercial del producto                                                                                                    |           |
| Institución financiadora Seleccionar Finalidad                                                                                                    |           |
| Finalidad                                                                                                    |           |
| Finalidad                                                                                                    |           |
|                                                                                                    |           |
| Guardan                                                                                                    |           |
| Regresar                                                                                                    |           |
| Ilustración 184. Formulario de planta piloto                                                                                                    |           |
| A continuación puede visualizar la información registrada. Para volver al listado de las plantas piloto pulse el enlace "Regresar"                                                                                                    |           |
| Nombre de la planta piloto                                                                                                    |           |
| prueba                                                                                                    |           |
| Año Mes                                                                                                    |           |
| 2011 Enero                                                                                                    |           |
| Pars Cuidad<br>Colombia                                                                                                    |           |
| Sitio Web (URL) Disponibilidad                                                                                                    |           |
| www.falsa666.com Restringido                                                                                                    |           |
| Finalidad Nombre Comercial del producto                                                                                                    |           |
| inicio go                                                                                                    |           |
| Institucion financiadora                                                                                                    |           |
| PATEITE [Registerseter(b)]                                                                                                    |           |
|                                                                                                    |           |
| SELVETOS IBUISTINALES ( <u>Meginar Ascendo Estinduenales)</u>                                                                                                    |           |
| Regresar                                                                                                    |           |

Ilustración 185. Detalles de planta piloto

Luego de haber diligenciado los datos solicitados por el formulario podrá ver el objeto creado dentro de los productos con registro. Al igual que en otros módulos usted podrá editar, eliminar y ver los detalles.

 Plantas piloto

 A continuación puede visualizar la información de las planta piloto que usted ha registrado. Para registrar una nueva planta piloto pulse el enlace "Crear planta piloto"

 Image: Interview of the second second seco

<u>Crear planta piloto</u>

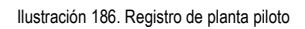

Dentro de las opciones que tiene en la edición de datos es el agregar información adicional como palabras clave, áreas de conocimiento, patentes, registros, etc. Si desea saber cómo complementar la información de su producto diríjase al capítulo de 18. ELEMENTOS COMUNES, en las secciones correspondientes.

### 12.9. Producto tecnológico

Estos productos son aquellos registrados en las entidades que para tal fin están establecidas. Solo se reconocen los productos que tienen un número asignado por una institución cuya finalidad sea esta, es decir, instituciones de registro formalmente constituidas.

Para ingresar un registro de producto tecnológico diríjase a la parte izquierda del menú en la opción de producción técnica y tecnológica, y continuamente en la pestaña de producto, le aparecerá una ventana en la cual puede registrar sus datos haciendo clic en "<u>registrar producto tecnológico</u>":

|                                                                                                    | Otros productos Tecnológicos                                                                                                    |
|----------------------------------------------------------------------------------------------------|----------------------------------------------------------------------------------------------------|
| A continuación ingrese la<br>Recuerde que los campo<br><b>Recomendación:</b> Verifiqu<br>Al guardar esta informaci<br>Pulse el enlace " <mark>Regresa</mark> | : datos del producto tecnológico.<br>marcados con asterisco (") son obligatorios.<br>La información diligenciada antes de pubar la opción "Guardar".<br>n se desplegarán las opciones para registrar cosutores, palabras clave, áreas de conocimiento, secretos empresariales y reconocimie<br>para volver al listado de tros productos tecnológicos |
| Tipo Producto<br>Tecnológico                                                                                                    | # Proyecto © Otro                                                                                                    |
| Nombre del producto (*)                                                                                                    |                                                                                                    |
| Año (*)<br>[seleccione] 🗸                                                                                                    | Res<br>[pelectore un med]                                                                                                    |
| País(*)<br>Colombia                                                                                                    | Cludvd Seleccionar                                                                                                    |
| Sitio Web (URL)                                                                                                    |                                                                                                    |
| Disponibilidad<br>Restringido 💙                                                                                                    |                                                                                                    |
| Nombre Comercial del p                                                                                                    | ducto                                                                                                    |
| Institución financiadora                                                                                                    | Seleccionar                                                                                                    |
|                                                                                                    |                                                                                                    |

Ilustración 187. Formulario de producto tecnológico

Cuando haya diligenciado el formulario, realice click en guardar y continuamente le abrirá una nueva ventana en la cual puede vincular mas detalles a los ya diligenciados.

llustración 188. Detalles de producto tecnológico

Cuando haya agregado los detalles al registro, haga click en regresar para poder certificar que el registro está en la plataforma de CvLAC.

|                                                                                                    |                                                                                                    | (    | Otros productos Tecnológicos |          |               |          |  |  |  |  |
|----------------------------------------------------------------------------------------------------|----------------------------------------------------------------------------------------------------|------|------------------------------|----------|---------------|----------|--|--|--|--|
| l continuación puede visualizar la información de los productos tecnológicos que usted ha registrado. |                                                                                                    |      |                              |          |               |          |  |  |  |  |
| )<br>ara i                                                                                            | ra registrar un producto tecnológico pulse el enlace " <mark>Registrar producto tecnológico</mark> " |      |                              |          |               |          |  |  |  |  |
|                                                                                                    |                                                                                                    |      |                              |          |               |          |  |  |  |  |
|                                                                                                    |                                                                                                    |      |                              |          |               |          |  |  |  |  |
| NIN                                                                                                   |                                                                                                    |      |                              |          |               |          |  |  |  |  |
|                                                                                                    |                                                                                                    |      |                              |          |               |          |  |  |  |  |
|                                                                                                    | Nombre del Producto                                                                                  |      | Tipo de producto             | Detalles |               | Eliminar |  |  |  |  |
| 1                                                                                                    | prueba                                                                                               | 2012 | Proyecto                     | Detailes | <u>Editar</u> | Eliminar |  |  |  |  |
| Result:                                                                                               | Resultados 1 - 1 de 1.                                                                               |      |                              |          |               |          |  |  |  |  |
|                                                                                                    |                                                                                                    |      |                              |          |               |          |  |  |  |  |
| ar Di                                                                                                 | roducto tecnológico                                                                                  |      |                              |          |               |          |  |  |  |  |

Ilustración 189. Registro de producto tecnológico

### 12.10. Prototipo

Un prototipo es un modelo original construido que posee todas las características

|                                   |                                      | Otros productos tecnológicos                                                                                          |
|-----------------------------------|--------------------------------------|----------------------------------------------------------------------------------------------------|
| A continuació                     | n puede                              | visualizar la información registrada. Para volver al listado de los productos tecnológicos pulse el enlace "Regresar" |
| Nombre del pr<br>prueba           | roducto                              |                                                                                                    |
| Tipo de<br>producto               | Año                                  | Mes                                                                                                    |
| Proyecto                          | 2012                                 | Febrero                                                                                                    |
| Sitio Web (UR<br>vvvvv.falsa666.  | <b>L)</b><br>com                     |                                                                                                    |
| Disponibilidad<br>Restringido     | 1                                    |                                                                                                    |
| Nombre Come<br>ti                 | ercial de                            | l producto                                                                                                    |
| SECRETOS INDUSTRIA                | NLES ( <u>Peop</u> e                 | ter zerete [j]trofutted[ej]                                                                                           |
| PALABRAS CLAVE [                  | legister pala                        | teni) den j                                                                                                    |
| COALTORES [Reg                    | istrar co                            | autor(es)]                                                                                                    |
| Andres Geo     ÁREAS DE CONOCIMIS | wanny San<br>Eirro [ <mark>Re</mark> | hez Vilada<br><u>uistrar área(s) de conocimiento ]</u>                                                                |
| SECTORES DE APLICA                | каб II [ <mark>Re</mark>             | xistrar sector(es) de aplicación ]                                                                                    |
| RECONOCIMIENTOS [                 | Registr                              | ar reconocimiento(s)]                                                                                                 |

técnicas y de funcionamiento del nuevo producto. Para agregar este tipo de producto a su CvLAC haga clic en el enlace "Crear prototipo".

| egn          |                                                                                                    |                                                            |                                                         |                                                                            |                                            |
|--------------|----------------------------------------------------------------------------------------------------|------------------------------------------------------------|---------------------------------------------------------|----------------------------------------------------------------------------|--------------------------------------------|
| < <          | 3 🛪 15 💌   🍸 🏋                                                                                                    |                                                            |                                                         |                                                                            |                                            |
|              |                                                                                                    |                                                            |                                                         | - 4                                                                        |                                            |
|              | Hombre del prototipo                                                                                                | Ano                                                        | Detailes                                                | Editar                                                                     | Eliminar                                   |
|              | prueba                                                                                                    | 2012                                                       | Detalles                                                | Editar                                                                     | Eliminar                                   |
| esulta       | ados 1 • 1 de 1.                                                                                                    |                                                            |                                                         |                                                                            |                                            |
| <u>ar pr</u> | rototipo<br>A continuación puede visualizar la información de                                                       | Prot<br>los prototipos industriales o de ser               | <b>rotipos</b><br>viciios que usted ha regi             | trado. Para registrar un                                                   | nuevo prototipo pulse el enlac             |
| <u>ar pr</u> | <u>cototipo</u><br><u>A continuación puede visualizar la información de</u><br>" <u>Registrar prototipo</u> "       | <b>Prot</b><br>los prototipos industriales o de ser        | <b>otipos</b><br>viciios que usted ha regi              | itrado. Para registrar un                                                  | nuevo prototipo pulse el enlac             |
| <u>ar pr</u> | A continuación puede visualizar la información de<br>"Registrar prototipo"                                          | Prot<br>los prototipos industriales o de ser               | <b>iotipos</b><br>vicilos que usted ha regi:            | itrado. Para registrar un                                                  | nuevo prototipo pulse el enlac             |
| <u>ar pr</u> | A continuación puede visualizar la información de<br>"Registrar prototipo"                                          | Prot<br>los prototipos industriales o de ser               | <b>otipos</b><br>vicilos que usted ha regi              | itrado. Para registrar un                                                  | nuevo prototipo pulse el enlac             |
| <u>ar pr</u> | A continuación puede visualizar la información de<br>"Registrar prototipo"<br>I I I I I I I I I I I I I I I I I I I | Prot<br>los prototipos industriales o de ser<br><u>Año</u> | <b>otipos</b><br>vicilios que usted ha regi<br>Detalles | itrado. Para registrar un<br><b>Internet de Constante</b><br><b>Editar</b> | nuevo prototipo pulse el enlac<br>Iliminar |

Ilustración 190. Prototipo

En la ventana que se despliega a continuación puede registrar toda la información correspondiente al producto; es importante que tenga en cuenta que los campos que tienen un asterisco acompañado por paréntesis (\*) son obligatorios.

Ilustración 191. Registro prototipo

| Prototipo                                                                                                    |
|----------------------------------------------------------------------------------------------------|
| A continuación ingrese los datos del prototipo industrial o de servicios.<br>Recuerde que los campos marcados con asterisco (°) son obligatorios.<br><b>Recomendación</b> : Verifique la información diligenciada antes de pulsar la opción "Guardar".<br>Al guardar esta información se desplegarán las opciones para registrar coautores, palabras clave, áreas de conocimiento, sectores de aplicación y reconocimientos.<br>Pulse el enlace <mark>"Regresar</mark> " para volver al listado de prototipo |
| Tipo de prototipo(*)<br>⊛ Industrial © Servicios                                                                                                    |
| Nombre del prototipo (*)                                                                                                    |
| Año (*) Mes<br>Beleccione un mes] V                                                                                                    |
| País(*) Ciudad<br>Colombia V Seleccionar                                                                                                    |
| Sitio Web (URL) Disponibilidad<br>Restringtio                                                                                                    |
| Institución financiadora Seleccionar                                                                                                    |
| Finalidad                                                                                                    |
| Guardar                                                                                                    |
| Regresar                                                                                                    |
| Ilustración 192. Formulario prototipo                                                                                                    |

Creado el prototipo usted podrá ver los detalles, editar la información y/o eliminarlo.

Dentro de las opciones que tiene en la edición de datos es el agregar información adicional como palabras clave, áreas de conocimiento, patentes, registros, etc. Si desea saber cómo complementar la información de su producto diríjase al capítulo de 18. ELEMENTOS COMUNES, en las secciones correspondientes.

### 12.11. Regulación, norma, reglamento

Es la entidad que emitió la reglamentación o la normatividad, indica la participación del grupo o alguno de sus integrantes en la construcción. Está regulación está dividida en la norma técnica y el reglamento técnico.

### 1.3.23 12.11.1. Norma técnica

Es el documento establecido por consenso y aprobado por un organismo reconocido que suministra, para uso común y repetido, reglas, directrices y características para las actividades o sus resultados, encaminados al logro del grado optimo de orden en un contexto dado. Las normas técnicas se deben basar en los resultados consolidados de la ciencia, la tecnología y la experiencia de sus objetivos deben ser los beneficios óptimos para la comunidad.

Para ingresar un registro de norma técnica diríjase a la parte izquierda del menú en la opción de producción técnica y tecnológica, y continuamente en la pestaña de regulación, norma y reglamento, le aparecerá una ventana en la cual puede registrar sus datos haciendo clic en "crear norma y regulación":

| A continuación ingrese los datos de la 1<br>Recomendación: Verífique la informació<br>Al guardar esta información se desplega<br>Pulse el enlace " <mark>Regresar</mark> " para volver a | regulación y norm<br>n diligenciada ant<br>rán las opciones ;<br>l listado de las reg | a.<br>tes de pulsa<br>para agrega<br>gulaciones y | r la opción "G<br>r registros, co<br>r normas. | uardar".<br>autores, palabras ( | clave, áreas d | le conocimiento | y reconocimiento |
|----------------------------------------------------------------------------------------------------|---------------------------------------------------------------------------------------|---------------------------------------------------|------------------------------------------------|---------------------------------|----------------|-----------------|------------------|
| Tipo de Norma(*)<br>⊛Ambientalo de Salud ⊜Educativa ⊜                                                                                                    | Social ⊜Técnica                                                                       | I                                                 |                                                |                                 |                |                 |                  |
| Nombre de la norma/regulación(*)                                                                                                    |                                                                                       |                                                   |                                                |                                 |                |                 |                  |
| Mes<br>[Seleccione un mes]                                                                                                    | Año(*)<br>[Seleccione] 💙                                                              |                                                   | País<br>Colombia                               | *                               |                | Ciudad          | Seleccionar      |
| Ámbito<br>[seleccione] 💙                                                                                                    |                                                                                       | Fecha de                                          | publicación<br>📽                               |                                 |                |                 |                  |
| Sitio Web (URL)                                                                                                    |                                                                                       |                                                   |                                                |                                 |                |                 |                  |
| Entidad que la emitió                                                                                                    |                                                                                       | 5                                                 | eleccionar                                     |                                 |                |                 |                  |
| Objeto                                                                                                    |                                                                                       |                                                   |                                                |                                 |                |                 |                  |
|                                                                                                    |                                                                                       |                                                   |                                                |                                 |                |                 |                  |
|                                                                                                    |                                                                                       |                                                   |                                                |                                 |                |                 |                  |
| <u>Regresar</u>                                                                                                    | llustra                                                                               | aián 102                                          | Formularia                                     | Guardar                         |                |                 |                  |
|                                                                                                    | nustra                                                                                | UUII 195.                                         | Formulario                                     | norma tecnica                   |                |                 |                  |

Cuando haya diligenciado el formulario, realice click en guardar y continuamente le abrirá una nueva ventana en la cual puede vincular mas detalles a los ya diligenciados.

|                                                                                                    |                             | Norma y regulac | ón                |  |  |  |  |  |
|----------------------------------------------------------------------------------------------------|-----------------------------|-----------------|-------------------|--|--|--|--|--|
| A continuación puede visualizar la información registrada de la norma o regulación. Para volver al listado de las normas y regulaciones pulse el enlaco<br>"Rezresar"<br>Nombre de la norma/regulación |                             |                 |                   |  |  |  |  |  |
|                                                                                                    |                             |                 |                   |  |  |  |  |  |
| Mes                                                                                                    | Año                         | País            | Ciudad            |  |  |  |  |  |
| Мауо                                                                                                    | 2012                        | Colombia        |                   |  |  |  |  |  |
| Fecha de publicaci                                                                                                    | ión                         | Duración        | Número de Páginas |  |  |  |  |  |
| Institución                                                                                                    |                             |                 |                   |  |  |  |  |  |
| Objeto                                                                                                    |                             |                 |                   |  |  |  |  |  |
| REGISTROS [Agregar Regist                                                                                                    | rro (s) ]                   |                 |                   |  |  |  |  |  |
| COALTORES [Registrat                                                                                                    | r coautor(es) ]             |                 |                   |  |  |  |  |  |
| Andres Geovanny                                                                                                    | Sanchez Villada             |                 |                   |  |  |  |  |  |
| PALABRAS CLAVE [Registrar                                                                                                    | :palab ra (s) clave ]       |                 |                   |  |  |  |  |  |
| ÁREAS DE CONOCIMIENTO [                                                                                                    | Registrar área(s) de conoci | imiento]        |                   |  |  |  |  |  |
| RECONOCIMIENTOS [Regi                                                                                                    | strar reconocimiento(s) ]   |                 |                   |  |  |  |  |  |
| Regresar                                                                                                    |                             |                 |                   |  |  |  |  |  |

Illustración 194. Detalles formulario norma y regulación Cuando haya agregado los detalles al registro, haga click en regresar para poder certificar que el registro está en la plataforma de CvLAC.

|         |                                                | Norma                           | y regulación          |                      |                                       |                |
|---------|------------------------------------------------|---------------------------------|-----------------------|----------------------|---------------------------------------|----------------|
| A cont  | tinuación puede visualizar la información de l | as normas y regulaciones que us | ted ha registrado. Pa | ra registrar una nue | va norma y regulación pulse el enlace | " <u>Crear</u> |
| norma   | y regulación"                                  |                                 |                       |                      |                                       |                |
|         |                                                |                                 |                       |                      |                                       |                |
| KK      | 5 X 15 V X                                     |                                 |                       |                      |                                       |                |
|         |                                                |                                 |                       |                      |                                       |                |
|         | Korma y reglamento                             |                                 | Detalles              |                      | Eliminar                              |                |
| 1       | prueba                                         |                                 | <u>Detalles</u>       | Editar               | Eliminar                              |                |
| Resulta | dos 1 - 1 de 1.                                |                                 |                       |                      |                                       |                |
|         |                                                |                                 |                       |                      |                                       |                |
| Crear   | norma y regulación                             |                                 |                       |                      |                                       |                |
|         |                                                | Ilustración 195. Reg            | istro norma y re      | egulación            |                                       |                |

# 1.3.24 12.11.2. Reglamento técnico

Reglamento de carácter obligatorio, expedido por la autoridad competente, con fundamento en la ley, que suministra requisitos técnicos bien sea directamente o mediante referencia o incorporación del contenido de una norma nacional, regional o internacional, una especificación técnica o un código de buen procedimiento.

Para ingresar un registro de norma reglamento técnico diríjase a la parte izquierda del menú en la opción de producción técnica y tecnológica, y continuamente en la pestaña de regulación, norma y reglamento, le aparecerá una ventana en la cual puede registrar sus datos haciendo clic en "<u>crear reglamento técnico</u>":

|                                                                                                    |                                                                                                    | Reglamento t                                                     | técnico                                                 |
|----------------------------------------------------------------------------------------------------|----------------------------------------------------------------------------------------------------|------------------------------------------------------------------|---------------------------------------------------------|
| A continuación ingrese los d<br><b>Recomendación:</b> Verifique la<br>Al guardar esta información s | atos del reglamento técnico.<br>información diligenciada antes d<br>:e desplegarán las opciones para | e pulsar la opción "Guardar".<br>agregar registros, coautores, p | palabras clave, áreas de conocimiento y reconocimientos |
| Pulse el enlace " <mark>Regresar</mark> " pa                                                        | ara volver al listado de las regulac                                                                 | iones y normas.                                                  |                                                         |
| Nombre del reglamento técr                                                                          | nico(*)                                                                                              |                                                                  |                                                         |
|                                                                                                    |                                                                                                    |                                                                  |                                                         |
| Mes                                                                                                 | Año(*)                                                                                               | País                                                             | Ciudad                                                  |
| [Seleccione un mes] 💙                                                                               | [Seleccione] 💙                                                                                       | Colombia 😽                                                       | Seleccionar                                             |
| Sitio Web (URL)                                                                                     |                                                                                                    |                                                                  | Disponibilidad                                          |
|                                                                                                    |                                                                                                    |                                                                  | Restringido 🖌                                           |
|                                                                                                    |                                                                                                    |                                                                  |                                                         |
| Entidad o institución que la                                                                        | emiti&ocute                                                                                          |                                                                  |                                                         |
|                                                                                                    |                                                                                                    | Seleccionar                                                      |                                                         |
|                                                                                                    |                                                                                                    |                                                                  |                                                         |
|                                                                                                    |                                                                                                    | Guardar                                                          | ]                                                       |
| Regresar                                                                                            |                                                                                                    |                                                                  |                                                         |

Ilustración 196. Formulario reglamento técnico

Cuando haya diligenciado el formulario, realice click en guardar y continuamente le abrirá una nueva ventana en la cual puede vincular mas detalles a los ya diligenciados.

|                                   |                                       | Reglamento                       | técnico                                                |                     |
|-----------------------------------|---------------------------------------|----------------------------------|--------------------------------------------------------|---------------------|
| A continuación p                  | ouede visualizar la informaci         | ón registrada del Reglamento téc | nico. Para volver al listado de los reglamentos técnio | cos pulse el enlace |
| " <u>Regresar</u> "               |                                       |                                  |                                                        |                     |
| Nombre del regl                   | amento técnico                        |                                  |                                                        |                     |
| prueba                            |                                       |                                  |                                                        |                     |
| Mes                               | Año                                   | País                             | Ciudad                                                 |                     |
| Abril                             | 2012                                  | Colombia                         |                                                        |                     |
| Sitio Web (URL)                   |                                       |                                  | Disponibilidad                                         |                     |
| www.falsa666.cc                   | m                                     |                                  | Restringido                                            |                     |
| Institución                       |                                       |                                  |                                                        |                     |
| REGISTROS [Agregar Re             | egistro (s) ]                         |                                  |                                                        |                     |
|                                   |                                       |                                  |                                                        |                     |
| COALTORES [Regist                 | trar coautor(es) ]                    |                                  |                                                        |                     |
|                                   |                                       |                                  |                                                        |                     |
| <ul> <li>Andres Geovar</li> </ul> | nny Sanchez Villada                   |                                  |                                                        |                     |
| PALABRAS CLAVE [Reg               | stra r palabra (s) clave.]            |                                  |                                                        |                     |
| ÁREAS DE CONOCIMIENT              | o <u>[ Registrar área(s) de con</u> o | ocimiento ]                      |                                                        |                     |
|                                   |                                       |                                  |                                                        |                     |
| RECONOCIMIENTOS [ R               | egistrar reconocimiento(s)            | ]                                |                                                        |                     |
|                                   |                                       |                                  |                                                        |                     |
| Regresar                          |                                       |                                  |                                                        |                     |

Ilustración 197. Detalles reglamento técnico

Cuando haya agregado los detalles al registro, haga click en regresar para poder certificar que el registro está en la plataforma de CvLAC.

| & continuación nuede :     | visualizar la información de los re | alamentos técnicos qu   | a ustad ha registrado | Dara registrar un nuevo regi     | amento técnico nuke el enlace " | Tear |  |  |
|----------------------------|-------------------------------------|-------------------------|-----------------------|----------------------------------|---------------------------------|------|--|--|
| realamento técnico"        |                                     | giamenicus cecinicus qu | e asrea na reĝistraar | , raia iogistiai uli liucio iogi | amento tecnico pase el entace j |      |  |  |
| regiamento techico         |                                     |                         |                       |                                  |                                 |      |  |  |
|                            |                                     |                         |                       |                                  |                                 |      |  |  |
| K < > > 15 💙 🍸             | X                                   |                         |                       |                                  |                                 |      |  |  |
|                            |                                     |                         |                       |                                  |                                 |      |  |  |
| Reglamento técr            |                                     |                         | Detalles              |                                  | Eliminar                        |      |  |  |
| 1 prueba                   |                                     |                         | Detalles              | Editar                           | Eliminar                        |      |  |  |
| Resultados 1 - 1 de 1.     |                                     |                         |                       |                                  |                                 |      |  |  |
| inuación puede visualiza   | r la información de los softw       | are que usted ha reș    | Softwares             |                                  |                                 |      |  |  |
| eßizrigi nii iinean znirmo | re puse el entace crear sor         | (ware                   |                       |                                  |                                 |      |  |  |
| > > 15 💌 🔻 🗡               |                                     |                         |                       |                                  |                                 |      |  |  |
|                            |                                     |                         |                       |                                  |                                 |      |  |  |
|                            |                                     |                         |                       |                                  |                                 |      |  |  |
| oftware                    | Año                                 | Detalles                |                       | Editar                           | Eliminar                        |      |  |  |

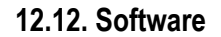

Un software es el conjunto de los programas de cómputo, procedimientos, reglas, documentación y datos asociados, que forman parte de las operaciones de un sistema de computación.<sup>5</sup> Para crear esté producto haga clic en el enlace "Nuevo software".

En la ventana que se despliega a continuación puede registrar toda la información correspondiente al producto; es importante que tenga en cuenta que los campos que tienen un asterisco acompañado por paréntesis (\*) son obligatorios.

Para saber cómo especificar la institución financiadora en los detalles, por favor remítase al capítulo de Elementos comunes, en la sección 18.3. INSTITUCIÓN.

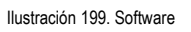

<sup>&</sup>lt;sup>5</sup> IEEE Std, IEEE Software Engineering Standard: Glossary of Software Engineering Terminology. IEEE Computer Society Press, 1993

|                                                                                                    |                                                                                                    | Software                                                                                                    |
|----------------------------------------------------------------------------------------------------|----------------------------------------------------------------------------------------------------|----------------------------------------------------------------------------------------------------|
| continuación ingrese los datos o<br>lecuerde que los campos marcado<br>le <b>comendación:</b> Verifique la infor<br>il guardar esta información se des | lel software.<br>25 con asterisco (*) son obligatorios.<br>mación diligenciada antes de pulsar la<br>plegarán las opciones para registrar pa | opción "Guardar".<br>atentes, secretos empresariales, registros, coautores, palabras clave, áreas de conocimiento, sectore |
| ie aplicacion y reconocimientos.<br>'ulse el enlace " <mark>Regresar</mark> " para vol                                                                 | lver al listado de software.                                                                                                    |                                                                                                    |
|                                                                                                    |                                                                                                    |                                                                                                    |
| Tipo de software                                                                                                    | nal 🔍 Multimedia 🔍 Otra                                                                                                    |                                                                                                    |
| Nombre del software (")                                                                                                    |                                                                                                    |                                                                                                    |
| Año(*)                                                                                                    | Mes                                                                                                    | País(*)                                                                                                    |
| [Seleccione]                                                                                                    | [Seleccione un mes] 🔽                                                                                                    | Colombia                                                                                                    |
| Ciudad                                                                                                    |                                                                                                    | Disponibilidad                                                                                                    |
| Seleccionar                                                                                                    |                                                                                                    | Restringido 💙                                                                                                    |
| šitio Web (URL)                                                                                                    |                                                                                                    |                                                                                                    |
| Nombre Comercial del producto                                                                                                    |                                                                                                    |                                                                                                    |
|                                                                                                    |                                                                                                    |                                                                                                    |
| Institución financiadora                                                                                                    |                                                                                                    |                                                                                                    |
|                                                                                                    | Seleccionar                                                                                                    |                                                                                                    |
| ≤n caso que el software sea resul!<br>Análisis                                                                                                    | ado de un proyecto financiado por Co                                                                                                    | xiciencias, seleccione el proyecto de la siguiente lista.                                                                  |
|                                                                                                    |                                                                                                    |                                                                                                    |
|                                                                                                    |                                                                                                    |                                                                                                    |
| Desarrollo                                                                                                    |                                                                                                    |                                                                                                    |
|                                                                                                    |                                                                                                    |                                                                                                    |
|                                                                                                    |                                                                                                    |                                                                                                    |
|                                                                                                    |                                                                                                    | 24                                                                                                    |
| A continuación puec<br>Para volver al listado                                                                                                    | je visualizar la información registrada.<br>de los software pulse el enlace " <mark>Regre</mark> r                                           | sar"                                                                                                    |
| Tin - Klass                                                                                                    |                                                                                                    | Constantional                                                                                                    |
| Nombre del softwar                                                                                                    | e                                                                                                    | Computational                                                                                                    |
| prueba                                                                                                    |                                                                                                    |                                                                                                    |
| Año(*)                                                                                                    | Mes                                                                                                    | País(*)                                                                                                    |
| 2012                                                                                                    | Abril                                                                                                    | Colombia                                                                                                    |
| Ciudad                                                                                                    | Restringido                                                                                                    |                                                                                                    |
| Sitio Web (URL)                                                                                                    |                                                                                                    |                                                                                                    |
| www.falsa666.com                                                                                                    |                                                                                                    |                                                                                                    |
| Nombre Comercial d<br>ti                                                                                                    | iet producto                                                                                                    |                                                                                                    |
| Institución financiad                                                                                                    | lora                                                                                                    |                                                                                                    |
| Dist (                                                                                                    |                                                                                                    |                                                                                                    |
| Ambiente                                                                                                    |                                                                                                    |                                                                                                    |
| Fin de Desarrollo                                                                                                    |                                                                                                    |                                                                                                    |
| DATESTIC PRODUCT                                                                                                    | - 613                                                                                                    |                                                                                                    |
| PARE LET LE <u>Megistrerpatenti</u>                                                                                                    |                                                                                                    |                                                                                                    |
|                                                                                                    |                                                                                                    |                                                                                                    |
| SECRETOS INDUSTRIALES I R                                                                                                    | egister rise are to (s) i nd ustrial (e.s.)                                                                                                  |                                                                                                    |
|                                                                                                    |                                                                                                    |                                                                                                    |
|                                                                                                    |                                                                                                    |                                                                                                    |
| REGISTROS [Agreger Registro                                                                                                    | <u>(0)</u>                                                                                                    |                                                                                                    |
|                                                                                                    |                                                                                                    |                                                                                                    |
|                                                                                                    |                                                                                                    |                                                                                                    |
| PALABRAS CLAVE [Registerp                                                                                                    | alab m (s) clave                                                                                                    |                                                                                                    |
|                                                                                                    |                                                                                                    |                                                                                                    |

Ilustración 201. Detalles de software

Creado el software usted podrá ver los detalles, editar la información y/o eliminarlo.

|              |                            |                                            | Softwares               |        |          |  |  |
|--------------|----------------------------|--------------------------------------------|-------------------------|--------|----------|--|--|
| A cont       | tinuación puede visualizar | r la información de los software q         | ue usted ha registrado. |        |          |  |  |
| Para r       | registrar un nuevo softwar | re pulse el enlace " <u>Crear software</u> | Č.                      |        |          |  |  |
|              |                            |                                            |                         |        |          |  |  |
| KK           | D 🛛 15 💌 🍸 🎢               |                                            |                         |        |          |  |  |
|              |                            |                                            |                         |        |          |  |  |
|              | Software                   |                                            |                         |        | Eliminar |  |  |
| 1            | prueba                     | 2012                                       | Detalles                | Editar | Eliminar |  |  |
| Resulta      | Resultados 1 - 1 de 1.     |                                            |                         |        |          |  |  |
| _            |                            |                                            |                         |        |          |  |  |
| <u>Crear</u> | <u>software</u>            |                                            |                         |        |          |  |  |

Ilustración 202. Registro de software

Dentro de las opciones que tiene en la edición de datos es el agregar información adicional como palabras clave, áreas de conocimiento, patentes, registros, etc. Si desea saber cómo complementar la información de su producto diríjase al capítulo de 18. ELEMENTOS COMUNES, en las secciones correspondientes.

### 12.13. Spin-off

Las empresas de origen universitario o empresarial generadas de un grupo de I+D (también llamadas spin-off) constituyen un producto muy importante de los grupos. Se entiende por *SPIN-OFF* a una empresa de base tecnológica cuyo origen es académico o empresarial. Solo se consideran aquellas nacidas de la actividad investigativa del grupo. La entidad respectiva debe emitir una certificación en que consta que es una empresa de base tecnológica relacionada con la innovación y como componente principal de una estrategia empresarial, adicionalmente, debe remitir el registro de la cámara de comercio.

Para ingresar un registro de spin-off diríjase a la parte izquierda del menú en la opción de producción técnica y tecnológica, y continuamente en la pestaña de spin-off, le aparecerá una ventana en la cual puede registrar sus datos haciendo clic en "crear spin-off":

|                                                                                                    | Spin-off                                                                  |
|----------------------------------------------------------------------------------------------------|---------------------------------------------------------------------------|
| A continuación ingrese los datos de la spin-off.<br>Recuerde que los campos marcados con asterisco (*) son obligatorios.<br><b>Recomendación:</b> Verifique la información diligenciada antes de pulsar la opción<br>Al guardar esta información se desplegarán las opciones para registrar coautore:<br>Pulse el enlace " <b>Regresar</b> " para volver al listado de las empresas spin-off | "Guardar".<br>5, palabras clave, áreas de conocimiento y reconocimientos. |
| Nombre de la empresa                                                                                                    | ]                                                                         |

<u>Regresar</u>

Ilustración 203. Formulario de spin-off

Cuando haya diligenciado el formulario, realice click en guardar y continuamente le abrirá una nueva ventana en la cual puede vincular mas detalles a los ya diligenciados.

| Spin-off                                                                                                    |
|----------------------------------------------------------------------------------------------------|
| A continuación puede visualizar la información registrada de la spin-off. Para volver al listado de las spin-off pulse el enlace "Regresar" |
| Nombre de la empresa                                                                                                    |
| agricola femsa                                                                                                    |
| NIT                                                                                                    |
| 800226694-5                                                                                                    |
| Fecha de registro ante la cámara                                                                                                    |
| 2013-10-01                                                                                                    |
| ¿Tiene productos en el mercado?                                                                                                    |
| No                                                                                                    |
| ¿Cuáles?                                                                                                    |
| COALTORES [Registrar coautor(es)]                                                                                                    |
| Andres Geovanny Sanchez Villada                                                                                                    |
| PALABRAS CLAVE [ <u>Register polision in 01 clave</u> ]                                                                                     |
| ASEM DE CONDOMIENTO [Registrar área(s) de conocimiento.]                                                                                    |
| SECTORES DE APULACÓN [Registrar sector(es) de aplicación ]                                                                                  |
| RECONOCIMENTOS [ Registrar reconocimiento(s) ]                                                                                              |
|                                                                                                    |

Ilustración 204. Detalles de spin-off

Cuando haya agregado los detalles al registro, haga click en regresar para poder certificar que el registro está en la plataforma de CvLAC.

|            |                                                              | Spin-off                               |                                |                              |
|------------|--------------------------------------------------------------|----------------------------------------|--------------------------------|------------------------------|
| A contin   | uación puede visualizar la información de las spin-off que i | usted ha registrado. Para registrar un | a nueva spin-off pulse el enla | ce " <u>Crear spin-off</u> " |
|            |                                                              |                                        |                                |                              |
| 2 2 5      |                                                              |                                        |                                |                              |
| NINI2      |                                                              |                                        |                                |                              |
|            |                                                              |                                        |                                |                              |
|            | Spin-off                                                     | Detalles                               |                                | Eliminar                     |
| 1          | agricola femsa                                               | Detalles                               | Editar                         | Eliminar                     |
| Resultados | 1 - 1 de 1.                                                  |                                        |                                |                              |
|            |                                                              |                                        |                                |                              |
| rear spi   | in-off                                                       |                                        |                                |                              |

Ilustración 205. Registro de spin-off

# **13. Proyectos**

Un proyecto es la planificación de un conjunto de actividades interrelacionadas y coordinadas, con el fin de lograr unos objetivos definidos dentro de unos límites de tiempo, presupuestos y calidad.

Dentro de las actividades que debe realizar un investigador es la formulación de proyectos de investigación que promuevan soluciones prácticas a problemáticas contemporáneas, además de brindar un aporte significativo al desarrollo y crecimiento de país; es por ello que los investigadores que están inscribiendo sus CvLAC en el aplicativo, deben registrar los proyectos que han realizado o que aún están activos.

Para agregar un proyecto remítase al elemento correspondiente y haga clic en "Crear proyecto".

|                                                  | Proyec                                                                                                    | tos                           |                 |          |             |
|--------------------------------------------------|----------------------------------------------------------------------------------------------------|-------------------------------|-----------------|----------|-------------|
| A continuación puede visualizar la información d | e los proyectos que usted ha registrado. Para                                                                   | a registrar un nuevo proyecto | pulse el enlace |          |             |
|                                                  |                                                                                                    |                               |                 | <u>C</u> | ear proyect |
| K < > > 15 💌   🍸 🎢                               |                                                                                                    |                               |                 |          |             |
|                                                  |                                                                                                    |                               |                 |          |             |
| Nombre del proyecto                              | Año de inicio                                                                                                   | Detailes                      | Editar          | Eliminar |             |
| No se encontraron resultados.                    | i de la companya de la companya de la companya de la companya de la companya de la companya de la companya de l |                               | , i             |          |             |
| <u>Crear proyecto</u>                            |                                                                                                    |                               |                 |          |             |
|                                                  | Ilustración 206.                                                                                                | Provectos                     |                 |          |             |

En la ventana emergente llene el formulario con los datos correspondientes al proyecto.

| Proyectos                                                                                                    |   |
|----------------------------------------------------------------------------------------------------|---|
| A continuación ingrese los datos del proyecto.<br><b>Recomendación</b> : Verifique la información dilgenciada antes de pulsar la opción "Guarda".<br>Al guardar esta información se desplegarán las opciones para registrar los integrantes del grupo, instituciones y productos.<br>Pulse el enlace <mark>"Regresar"</mark> para volver al listado de los proyectos |   |
| 🟶 Investigación y desarrollo 🛛 Investigación, desarrollo e innovación 🔍 Extensión y responsabilidad social CTI                                                                                                    |   |
| Nombre del proyecto (")                                                                                                    |   |
| Cádigo del proyecto SIGP                                                                                                    |   |
| Fecha de Inicio (*) Fecha de fin                                                                                                    |   |
| Mes Año Mes Año<br>Belectore un mes V Delectore un mes V                                                                                                    | ] |
| El proyecto es @ Financiado 🛛 © Solidario                                                                                                    |   |
| Indique su participación en el proyecto<br>Investigador principal V                                                                                                    |   |
| Fuerte: de financiación<br>© Interna © Externa                                                                                                    |   |
| Resumen                                                                                                    |   |
|                                                                                                    |   |
| El proyecto es e Financiado Solidario<br>Indique su participación en el proyecto<br>meetigador principal V<br>Fuentes de financiación<br>e Interna SExterna<br>Resumen                                                                                                    |   |

Ilustración 207. Formulario de proyectos

Cuando se haya hecho el envío de la información usted podrá ver los detalles, eliminar el proyecto y editarlo; en esta última opción está habilitada la vinculación de investigadores, instituciones, producción C&T y comunidades. Para vincular alguno de los anteriores diríjase a la opción "Editar" en el listado de proyectos.

Usted visualizara la pantalla de la **¡Error! No se encuentra el origen de la referencia.**, en ella podrá hacer la vinculación de los datos adicionales

|                                            |                                  |                                 | Proye               | cto                      |              |      |
|--------------------------------------------|----------------------------------|---------------------------------|---------------------|--------------------------|--------------|------|
| Nombre del p<br>tre                        | royecto                          |                                 |                     |                          |              |      |
| Estado                                     | Tipo de j                        | proyecto                        | Duración<br>(meses) | Código del proyecto SIGI | 0            |      |
| Página web de                              | el proyecto                      |                                 |                     |                          |              |      |
| Inicio                                     |                                  | Fin proyectado                  |                     |                          | Finalización |      |
| Mes                                        | Año                              | Mes                             |                     | Año                      | Mes          | Año  |
| Abril                                      | 2012                             | [Seleccione un mes]             |                     |                          | Abril        | 2013 |
| <mark>Integrantes d</mark><br>Andres Geova | el proyecto []<br>nny Sanchez Vi | /incular_integrante]            |                     |                          |              |      |
| Instituciones                              | vinculadas al pr                 | ovecto [Vincular institución]   |                     |                          |              |      |
| No ha registra                             | ado instituciones                | financiadoras o cooperadoras d  | el proyecto.        |                          |              |      |
|                                            |                                  |                                 |                     |                          |              |      |
| Producción C                               | TI resultado del                 | proyecto o programa [Vincula    | r producción]       |                          |              |      |
| No ha vincula                              | do producción C                  | Tl resultado del proyecto.      |                     |                          |              |      |
|                                            |                                  |                                 |                     |                          |              |      |
| Comunidades                                | participantes er                 | n el proyecto y programa – [Vin | cular_comunidad]    |                          |              |      |

Ilustración 208. Detalles de proyectos

Resumen

# 14. Reconocimientos

Para ingresar un registro diríjase a la parte izquierda del menú en la parte inferior, y continuamente en la pestaña de reconocimientos, le aparecerá una ventana en la cual puede registrar sus datos haciendo clic en "<u>Incluir ítem</u>":

|                             |                 | Reconocimientos y Pre                                          | mios                |           |             |                 |                       |
|-----------------------------|-----------------|----------------------------------------------------------------|---------------------|-----------|-------------|-----------------|-----------------------|
| A continuación puede        | e visualizar la | a información de los reconocimientos y premios que usted ha re | egistrado. Para reg | istrar un | nuevo recor | nocimiento o pi | remio pulse el enlac: |
| "Incluir item"              |                 |                                                                |                     |           |             |                 |                       |
|                             |                 |                                                                |                     |           |             |                 |                       |
| K < > > 15 💌                | <b>Y X</b>      |                                                                |                     |           |             |                 |                       |
|                             |                 |                                                                |                     |           |             |                 |                       |
| Reconocimiento              |                 | Institución que otorgó el reconocimiento                       |                     |           | Detalles    |                 | Eliminar              |
| No se encontraron resultado | dos.            |                                                                |                     |           |             |                 |                       |
| Incluir item                |                 |                                                                |                     |           |             |                 |                       |
| incluir item                |                 |                                                                |                     |           |             |                 |                       |

Ilustración 209. Reconocimientos

Cuando haya diligenciado el formulario, realice click en guardar y continuamente le abrirá una nueva ventana en la cual puede vincular mas detalles a los ya diligenciados.

| Kecono                                                                                                    | cimiento                 |
|----------------------------------------------------------------------------------------------------|--------------------------|
| A continuación ingrese los datos del reconocimiento o premio.<br>Recuerde que los campos marcados con asterisco (*) son obligatorios.<br><b>Recomendación:</b> Verifique la información diligenciada antes de pulsar la opción "Guard<br>Pulse el enlace " <mark>Regresau</mark> " para volver al listado de reconocimientos y premios. | ar".                     |
| Nombre del reconocimiento (*)                                                                                                    |                          |
| Fecha de obtención (*)                                                                                                    | [seleccione un mes] 🗸 de |
| Institución                                                                                                    | Seleccionar              |
| Ámbito                                                                                                    | Nacional 💙               |
| Tipo de Reconocimiento                                                                                                    | Condecoración 👻          |
| ¿Es un reconocimiento interno (otorgado por la institución)?                                                                                                    | No 💌                     |
| Guz                                                                                                    | ardar                    |
| Regresar                                                                                                    |                          |
| Ilustración 210. Formulario de recono                                                                                                    | ocimientos               |

Cuando haya agregado los detalles al registro, haga click en regresar para poder certificar que el registro está en la plataforma de CvLAC.

La transacción se ha realizado satisfactoriamente. Por favor haga clic en el vínculo Reconocimientos y Premios para editar, eliminar o ver detalles.

**Reconocimientos y Premios** 

Ilustración 211. Registro de reconocimiento

# **15. Imprimir currículo**

*En esta opción del menú usted podrá* imprimir todos los datos registrados en la plataforma de CvLAC

# 16. Manual de usuario

Usted podrá visualizar el manual de usuario en este elemento, así mismo podrá descargarlo si así lo requiere

# 17. Salir

Permite salir del aplicativo de manera segura

# **18. ELEMENTOS COMUNES**

Los elementos comunes corresponden a los formularios que se deben diligenciar en la mayoría de los módulos, los cuales tienen el mismo procedimiento en cada uno, tales como creación de institución, palabras clave, áreas de conocimiento, etc.

# 18.1. PALABRAS CLAVE

Las palabras clave son aquellas que tienen una relación representativa o importante con el modulo al cual se van a vincular; estas son un identificador que tienen un significado particular para el elemento al cual se pretenden anexar.

Para agregar una nueva palabra haga clic en [Agregar Palabra(s) clave]; realizada la acción anterior saldrá una ventana emergente (ver ;Error! No se encuentra el origen de la referencia.) en la que podrá visualizar palabras existentes o crearlas, así mismo encontrará una serie de símbolos o herramientas que le permitirán manipular los datos, estos son:

•

Organiza las palabras en orden vertical según el nivel de importancia.

- Anadir Agregar una nueva palabra al listado
- Eliminar una nueva palabra del listado

Para agregar una palabra haga clic en el símbolo correspondiente

| CvLAC - Windows Internet          | Explorer            |                   |                |      |
|-----------------------------------|---------------------|-------------------|----------------|------|
| C http://172.16.0.5:8081/cvlac/Re | TrayectoriaEscPalat | oraClave/all.do?& | cod_rh=000147  | 78 🗟 |
| 🚖 Favoritos 🛛 🚖 🔁 Sitios suge     | eridos 👻 🙋 Hotma    | ail gratuito      |                |      |
| 🚹 • 🗟 - 🖃 👼 • Pág                 | ina - Seguridad -   | Herramientas      | • 🕢 • 🕼 🕯      | 8    |
| Palabras clavo do la forma        | olán                |                   |                | ^    |
| Falablas clave de la forma        | cion                |                   |                |      |
| Para agregar una palabra cla      | ave,haga clic en    | Añadir; si dese   | ea eliminarla, |      |
| haga clic en las flechas.         | r ei orden de imp   | ontancia selec    | cioneia y      |      |
| Al finalizar el proceso, haga     | clic en Aceptar.    |                   |                |      |
| Palabras clave                    |                     |                   |                |      |
|                                   |                     |                   |                |      |
|                                   |                     | 1                 | t i            |      |
|                                   |                     | •                 | L              |      |
|                                   |                     | C                 |                |      |
|                                   |                     | Añ                | adir           |      |
|                                   |                     | Qu                | iter           |      |
|                                   |                     |                   |                |      |
|                                   | Aceptar             |                   |                |      |
| Listo                             | Internet            | -                 | • 🕀 95%        | -    |
|                                   |                     | 1.11              | 4.00.00        |      |

Ilustración 212. Ventana de palabras claves

En la nueva ventana se encuentra el listado de palabras clave que han sido creadas en otros módulos; de no encontrarse ninguna palabra tendrá que crearla, para ello haga clic en el ícono 🕀.

| CvLAC - Windows Internet Explorer                                                                                                    |
|----------------------------------------------------------------------------------------------------|
| http:// <b>172.16.0.5</b> :8081/cvlac/popup/EnPalabraClave/all.do?popup=t&cod_rh=000147:                                                                                                    |
| Palabras clave                                                                                                    |
| si desea agregar una palabra que no esté en la lista, haga clic en Crear; de lo<br>contrario, haga clic en Cerrar. Si desea editarla, haga clic en el Lápiz. Si des<br>borrarla, haga clic en la Caneca de Basura. |
| Crear Cerrar                                                                                                    |
|                                                                                                    |
|                                                                                                    |
|                                                                                                    |
|                                                                                                    |
| to 😜 Internet 🦓 🕶 🍕 95% 🔹 🛒                                                                                                    |

Ilustración 213. Crear nueva palabra

Seguidamente tendrá que digitar la palabra y hacer clic en el símbolo 🏵 para crear la palabra.

| En esta pantalla o<br>en Crear; de lo co | digite la palabra clave.<br>Intrario, haga clic en C | Para añadirla a la<br>errar. | lista, haga clic |
|------------------------------------------|------------------------------------------------------|------------------------------|------------------|
| Palabra Clave                            | Pedagogia                                            |                              |                  |
|                                          |                                                      |                              |                  |
|                                          |                                                      |                              | → Crear Cerrar   |
|                                          | Ilustración 214. Cr                                  | ear palabra                  |                  |

Una vez creada la palabra, saldrá un mensaje de notificación que le indicara que la transacción fue creada con éxito, haga clic en cerrar para continuar.

# Palabras clave La transacción se ha realizado satisfactoriamente. Haga clic en Cerrar y continúe registrando su currículo.

Ilustración 215. Ventana de notificación

Dentro de las opciones habilitadas en la venta de palabras clave se encuentra la edición y eliminación de los campos que se encuentran listados; si no desea hacer algún cambio haga clic sobre la palabra clave creada y presione el icono de cerrar.

| Palabras clave                                                                                                    |
|----------------------------------------------------------------------------------------------------|
| si desea agregar una palabra que no esté en la lista, haga clic en Crear<br>contrario, haga clic en Cerrar. Si desea editarla, haga clic en el Lápiz.<br>borrarla, haga clic en la Caneca de Basura. |
| Pedagogía                                                                                                    |

Ilustración 216. Opciones de palabra claves

En la ventana principal se visualizaran las palabras que ha creado, usted deberá hacer clic en la palabra y luego en aceptar para vincularla.

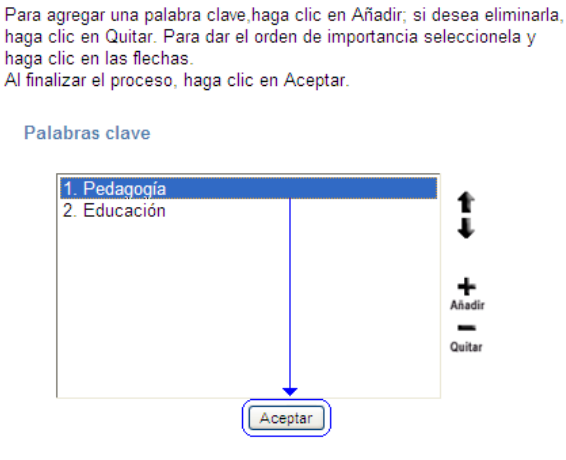

Ilustración 217. Agregar palabra clave

# 18.2. ÁREAS DE CONOCIMIENTO

Corresponde a las ramas o campos de estudio en las cuales trabaja o ha trabajado el investigador y sobre las cuales se realizan las labores de docencia o investigación. Para agregar un área del conocimiento haga clic en el vínculo [Agregar Área(s) de Conocimiento ].

Áreas de conocimiento

|    |       |  | ţ      |
|----|-------|--|--------|
|    |       |  | Añadir |
| Ac | eptar |  | Quitar |

Ilustración 218. Aéreas de conocimiento

Cuando haya hecho clic en el vínculo de añadir, en la ventana de "Áreas de conocimiento", será necesario seleccionar de las listas desplegables las áreas y subáreas que aplican al módulo que va a vincular.

| En esta pantalla puede seleccionar el área de conocimiento que desea asociar. Recuerde<br>que para seleccionar una área menor(Especialidad), debe haber escogido una área mayor<br>(Subárea); así sucesivamente. Al terminar haga clic en <i>Añadir</i> y luego en <i>Cerrar.</i><br>Si desea agilizar el procedimiento, escriba el nombre del área de conocimiento y haga clic<br>en <i>Buscar.</i> El proceso anterior desplegara las áreas de conocimiento existentes con el<br>criterio ingresado.<br>Si desea registrar una especialidad, haga clic en Crear.<br>Recuerde que las áreas editables son aquellas que usted ha creado. |                             |            |   |   |  |  |
|----------------------------------------------------------------------------------------------------|-----------------------------|------------|---|---|--|--|
| Seleccione un área de conocimiento                                                                                                    |                             |            |   |   |  |  |
| Gran Área:                                                                                                    | Ciencias Humanas            | *          |   |   |  |  |
| Área:                                                                                                    | Educación                   | *          |   |   |  |  |
| Subárea:                                                                                                    | Administración Educacional  | ~          | 1 | ŧ |  |  |
| Especialidad: Seleccione un area de conocimiento 🛛 🖌 🛊                                                                                                    |                             |            |   |   |  |  |
| Búsqueda:                                                                                                    | Q<br>Buscar Crear Añadir Ce | )<br>Irrar |   |   |  |  |

Ilustración 219. Área de conocimiento

En el caso de qué no encuentre una especialidad usted deberá crearla, para ello haga clic en el símbolo "Crear", luego indique el nombre de la especialidad en el campo habilitado para ello.

#### Crear Área de Conocimiento

| Para crear una nueva área de conocimiento es necesario que<br>seleccione una'Grande Área', una'Área'y opcionalmente una'Subárea'<br>dentro de la que se clasificara la nueva'Área de Conocimiento' que está<br>creando. |                       |   |  |  |  |  |
|----------------------------------------------------------------------------------------------------|-----------------------|---|--|--|--|--|
| Gran Área:                                                                                                    | Ciencias Humanas      | ~ |  |  |  |  |
| Área:                                                                                                    | Educación             | ~ |  |  |  |  |
| Subárea:                                                                                                    | Enseñanza-Aprendizaje | ~ |  |  |  |  |
| Nuevo nombre de la Subárea o Especialidad:<br>Metodologías pedagógica<br>Crear Cerrar                                                                                                    |                       |   |  |  |  |  |

Ilustración 220. Crear área de conocimiento

Posteriormente el sistema le mostrara un mensaje de notificación indicándole que se ha creado la especialidad.

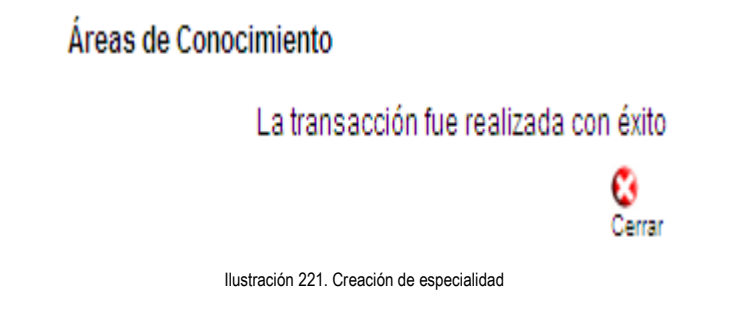

Cuando haya cerrado el mensaje de notificación podrá seleccionar de la lista desplegable la especialidad creada con anterioridad; una vez todos los campos de áreas de conocimientos estén completados haga clic en añadir.

| En esta pantalla puede seleccionar el área de conocimiento que desea asociar. Recuerde que para<br>seleccionar una área menor(Especialidad), debe haber escogido una área mayor(Subárea); así |
|----------------------------------------------------------------------------------------------------|
| superiormente. Al termines base dis en Allediau lucas en Carras                                                                                                    |
| sucesivamente, ai terminar naga cic en anabir y luego en cenar.                                                                                                    |
| Si desea agilizar el procedimiento, escriba el nombre del área de conocimiento y haga clic en Buscar. El                                                                                      |
| proceso anterior desplegara las áreas de conocimiento existentes con el criterio ingresado.                                                                                                   |
| Si desea registrar una especialidad, haga clic en Crear.                                                                                                    |
| Recuerde que las áreas editables son aquellas que usted ha creado.                                                                                                    |
|                                                                                                    |

| Seleccione un | área de | conocimiento |
|---------------|---------|--------------|
|               |         |              |

| Gran Área:    | Ciencias Humanas   |                          | ~    |   |   |
|---------------|--------------------|--------------------------|------|---|---|
| Área:         | Educación          |                          | ~    |   |   |
| Subárea:      | Enseñanza-Aprendiz | zaje                     | *    | 1 | 書 |
| Especialidad: | Metodologías pedag | ógicas contemporáneas    | *    | 1 | ŧ |
| Búsqueda:     | Q<br>Buscar        | 🕀 🕚 🔇<br>Crear Añadir Ce | rrar |   |   |

Ilustración 222. Crear área de conocimiento

Finalmente seleccione el área del conocimiento vinculada en pasos anteriores y haga clic en aceptar para que el sistema guarde los datos.

| Áreas de conocimiento                      |             |
|--------------------------------------------|-------------|
| 1. Metodologías pedagógicas contemporáneas | ţ           |
|                                            | +<br>Añadir |
|                                            | Quitar      |
| Aceptar                                    | )           |

Ilustración 223. Vincular área de conocimiento

# 18.3. INSTITUCIÓN

Para ingresar una institución seleccione el vínculo correspondiente y realice una búsqueda por nombre o por la sigla de la empresa que pretende encontrar.

| Buscador instit | tuciones                                                                           |
|-----------------|------------------------------------------------------------------------------------|
| Institución     | Mic System                                                                         |
| Sigla           |                                                                                    |
|                 | Buscar Institución                                                                 |
| Para buscar un  | a institución ingrese el nombre de la institución o la sigla y haga clic en Buscar |

Ilustración 224. Buscar conocimiento

Cuando haya hecho la búsqueda, el aplicativo le mostrará una lista desplegable de las instituciones asociadas a los criterios de búsqueda, seleccione una de ellos haciendo clic sobre el nombre.

| Institución  |                                                  | Selecciona |
|--------------|--------------------------------------------------|------------|
|              | Buscador instituciones                           |            |
|              | Institución Institución de Prueba                |            |
|              | Sigla MIC                                        |            |
|              | Buscar Institución                               |            |
|              | [Seleccione una institución] 💙 Crear Institución |            |
| Dirección(*) | [Seleccione una institución]<br>MIC System S.A.  |            |

llustración 225. Selección de la institución

En caso de que la institución que se está buscando no se encuentra en listado anterior, esta puede ser creada. El proceso para realizar dicha creación es haciendo clic en el link "Crear Institución".

| Buscador ins | tituciones |                      |
|--------------|------------|----------------------|
| Institución  | Mic system |                      |
| Sigla        |            |                      |
|              | Buscar Ins | titución             |
| MIC Syste    | m S.A.     | 💙 Crear Institución) |

Ilustración 226. Crear institución

En la nueva ventana llene el formulario correspondiente y haga clic en aceptar para crear la institución.

|                          | Nueva Institución |                      |
|--------------------------|-------------------|----------------------|
| Nombre de la Institución | (*)               | Sigla                |
| País<br>Colombia         | Ciudad/Municipio  | Búsqueda y Selección |
| Dirección página Web     |                   |                      |
|                          | Aceptar Borrar    |                      |

Ilustración 227. Crear nueva institución

Luego de presionar el icono de aceptar se abre un mensaje de notificación que confirma la creación de esta nueva institución:

La institución **Nueva Institución de Prueba** ha sido creada exitosamente. <u>Vincular Institución</u>

Ilustración 228. Mensaje de notificación

# 18.4. PROGRAMAS ACADÉMICOS

Para agregar un programa académico haga clic en el vínculo correspondiente, luego indique el nombre del programa académico y haga clic en "Buscar".

| CvLAC - Windows Internet Explorer                                                                                                    | × |
|----------------------------------------------------------------------------------------------------|---|
| http://172.16.0.5:8081/cvlac/EnProgramaAcademico/searchPrograma.do?form                                                                                                    | 2 |
| 🚖 Favoritos 🛛 🚖 💽 Sitios sugeridos 🔻 🔊 Hotmail gratuito                                                                                                    |   |
| 🖄 🔹 🔝 🛸 🖃 🖶 👻 Página 👻 Seguridad 👻 Herramientas 🛛 🔞 🗸 🌆                                                                                                    | » |
| Buscar Programa Académico<br>En esta pantalla diligencie el nombre del programa académico que desea buscar.<br>Haga clic en Buscar.<br>Programa Académico<br>Licenciatura en lengua Castellana, Inglés y Francés<br>Buscar |   |
| 😜 Internet 🦓 🕶 🔍 90% 👻                                                                                                    | : |

Ilustración 229. Búsqueda programa académico

Si el programa académico que buscó no se puede visualizar en la nueva ventana emergente, usted tiene la posibilidad de crear un nuevo programa, para ello haga clic en "Crear programa académico".

| 🖉 CvLAC - Windows Internet Explorer                                                                                                  | × |
|----------------------------------------------------------------------------------------------------|---|
| 🕻 http:// <b>172.16.0.5</b> :8081/cvlac/EnProgramaAcademico/queryPrograma.do?txt_nme                                                 | ŝ |
| 🚖 Favoritos 🛛 👍 🔁 Sitios sugeridos 🔻 🔊 Hotmail gratuito                                                                              |   |
| 🚵 🔹 🗟 🔹 🖶 👻 Pág <mark>No está suscripto a esta fuente.</mark> s 🗸 🔞 🗸 🕼                                                              | » |
| Programas Académicos                                                                                                    | ~ |
| Seleccione el programa académico y haga clic en Vincular. Si no aparece dentro<br>de la lista haga clic en Crear Programa Académico. |   |
|                                                                                                    |   |
| Vincular <u>Crear Programa Académico Nueva Búsqueda</u><br>Hacer clic                                                                | ~ |
| 🔲 🗌 🤤 Internet 🦓 🕶 🍕 90% 👻                                                                                                    |   |

Ilustración 230. Crear programa académico

En la nueva ventana usted podrá ver un pequeño formulario, en él encontrará el nombre de la institución que vinculo en pasos anteriores, así mismo podrá ingresar el nombre del programa académico y el área del conocimiento.

| Digite el nombre<br>el Nivel de forma<br>Aceptar.<br>(Los datos marca | Programa academico<br>del Programa Académico y seleccione<br>ción al cual pertenece. Haga clic en<br>ados con (*) son obligatorios). |
|-----------------------------------------------------------------------|----------------------------------------------------------------------------------------------------|
| Institución (*)<br>Nivel de<br>formación (*)                          | Universidad De La Salle - Unisalle<br>Pregrado/Universitario                                                                         |
| Programa<br>Académico (*)                                             | Licenciatura en lengua Castellana, Ing                                                                                               |
| Área de<br>Conocimiento<br>(*)                                        | Lenguas Extranjeras Modernas                                                                                                    |

Ilustración 231. Nuevo programa académico

Luego de haber hecho clic en aceptar saldrá un mensaje de notificación que le indicará que se creó el programa académico.

| La transacción se ha realizado satisfactoriamente. Haga clic en Atrás y continúe<br>registrando su currículo. |
|----------------------------------------------------------------------------------------------------|
| Atrás                                                                                                    |
| Ilustración 232. Notificación creación programa académico                                                     |

Finalmente seleccione el programa académico creado y haga clic en "Vincular"

| Programas Académicos                                                                                                    |
|----------------------------------------------------------------------------------------------------|
| Seleccione el programa académico y haga clic en Vincular. Si no aparece dentro<br>de la lista haga clic en Crear Programa Académico. |
| Licenciatura en lengua Castellana, Inglés y Francés                                                                                  |
|                                                                                                    |
|                                                                                                    |
|                                                                                                    |
|                                                                                                    |
|                                                                                                    |
|                                                                                                    |
| Vincular)Crear Programa Académico Nueva Búsqueda                                                                                     |
|                                                                                                    |

Ilustración 233. Vincular programa académico

**18.5. RECONOCIMIENTOS** 

Los reconocimientos son otorgados a una persona o institución como consecuencia de sus características y rasgos; los investigadores que están creando su currículum

pueden agregar dichos reconocimientos en los módulos habilitados para tal función. Para agregar un reconocimiento haga clic en [Agregar Reconocimiento(s)].

| Reconocimientos |  |  |     |
|-----------------|--|--|-----|
|                 |  |  | 1   |
|                 |  |  | -   |
|                 |  |  | Qui |

Ilustración 234. Ventana de reconocimientos

En la ventana se podrán ver los reconocimientos que han sido vinculados, de no haber ninguno usted tendrá que añadirlos, para ello cuenta con los siguientes botones.

- Crganiza los reconocimientos en orden vertical según el nivel de importancia.
- + Anadir Agregar una nueva palabra al listado
- Eliminar una nueva palabra del listado

Para agregar un nuevo reconocimiento haga clic en el botón correspondiente, luego en la ventana emergente seleccione la opción crear.

#### RECONOCIMIENTOS

Si desea agregar un reconocimiento que no esté en la lista, haga clic en Crear; de lo contrario, haga clic en Cerrar. Si desea editarlo, haga clic en el Lápiz. Si desea borrarlo, haga clic en la Caneca de Basura.

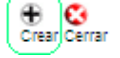

Ilustración 235. Crear reconocimientos

En la ventana debe diligenciar los campos requeridos y hacer clic en aceptar para crear el nuevo reconocimiento.<sup>6</sup>

| En esta ventana diligencie los (<br>obligatorios).<br>Cuando termine haga clic en A( | Reconocimiento<br>datos requeridos. (Los datos marcados con (*) son<br>ceptar. |
|--------------------------------------------------------------------------------------|--------------------------------------------------------------------------------|
| Nombre del reconocimiento (*)                                                        | Reconocimiento de prueba                                                       |
| Fecha de obtención (*)                                                               | Enero 🖌 de 2006                                                                |
| Institución                                                                          | MIC System S.A.                                                                |
|                                                                                      | Seleccionar                                                                    |
| Ámbito                                                                               | Nacional 💙                                                                     |
| Tipo de Reconocimiento                                                               | Condecoración 😽                                                                |
| ¿Es un reconocimiento interno<br>(otorgado por la institución)?                      | Si V<br>Aceptar                                                                |

Ilustración 236. Formulario crear conocimiento

Una vez creado el "reconocimiento" es necesario que lo seleccione haciendo clic en él, así mismo usted podrá editarlo o borrarlo según requiera.

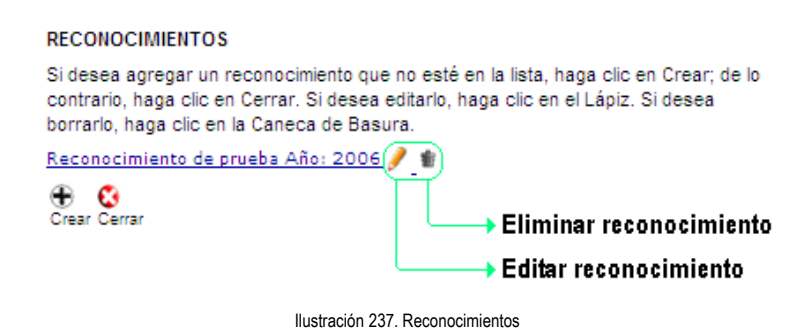

Cuando haya seleccionado el reconocimiento que creó, la ventana emergente se cerrara, ahora tendrá que seleccionar el elemento de la lista y hacer clic en aceptar para finalizar el proceso.

<sup>&</sup>lt;sup>6</sup> Para saber cómo seleccionar una institución diríjase a la sección del capítulo CREACIÓN DE LEMENTOS COMUNES.
#### Reconocimientos

| Reconocimiento de prueba | ţ    |
|--------------------------|------|
|                          | Añac |
| Aceptar                  | Quit |

Ilustración 238. Selección de reconocimientos

Finalmente aparecerá un mensaje de notificación, haga clic en "<u>Continuar</u>" para cerrar la ventana y seguir con otros módulos del aplicativo.

#### **18.6. COAUTORES**

Corresponde a las personas que participaron en la creación de un producto, en los cuales trabaja o ha trabajado el investigador. Para agregar una coautoría haga clic en el vínculo [Agregar Coautor(es)]; en la ventana emergente encontrará por defecto el nombre de su CvLAC como el único autor del producto, por ende tendrá que hacer clic en el símbolo correspondiente para agregar un coautor.

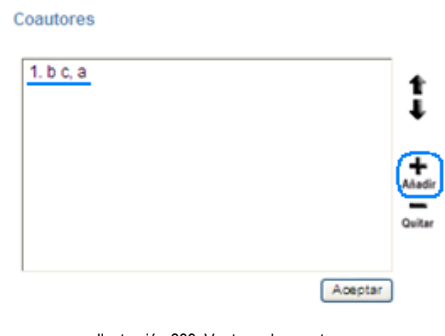

Ilustración 239. Ventana de coautores

Aparecerá una nueva ventana en la cual podrá crear una coautoría, para ello haga clic en "Crear".

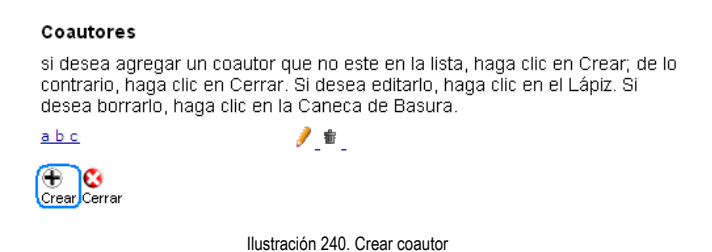

El formulario de registro de coautor debe ser diligenciado en su totalidad, pues la información consignada en él será asociada con el CvLAC del coautor que quiere vincular; una vez registrada la información haga clic en crear.

| Crear<br>En esta pantalla diligencie<br>información diligenciada, h<br>Cerrar. | e los datos requeridos. Para agregar la<br>naga clic en Crear; de lo contrario haga clic en |
|--------------------------------------------------------------------------------|---------------------------------------------------------------------------------------------|
| Nombre(s)                                                                      | Diego Fernando                                                                              |
| Primer Apellido                                                                | Casas                                                                                       |
| Segundo Apellido                                                               | -                                                                                           |
| País de Nacimiento                                                             | - Colombia 🗸                                                                                |
| Nacionalidad                                                                   | - Colombiana 🗸                                                                              |
| Fecha de Nacimiento                                                            | 1978-08-07                                                                                  |
| Tipo de Identificación                                                         | Cédula de Extranjería 🔽                                                                     |
| Número de Identificación                                                       | 123456789                                                                                   |
|                                                                                |                                                                                             |
|                                                                                | Crear Cerrar                                                                                |

Ilustración 241. Formulario coautor

Creado el coautor saldrá un mensaje de notificación de la transacción, haga clic en cerrar para seguir con el proceso.

| Coautores |                                                  |
|-----------|--------------------------------------------------|
|           | La transacción fue realizada con éxito<br>Cerrar |
| llust     | ración 242. Mensaje de notificación coautor      |

En la ventana de creación, edición o borrado de coautores seleccione el coautor que creo con anterioridad y luego haga clic en cerrar.

| Coautores                                             |                                                                                            |                                                                                      |
|-------------------------------------------------------|--------------------------------------------------------------------------------------------|--------------------------------------------------------------------------------------|
| si desea agrega<br>contrario, haga<br>desea borrario, | ar un coautor que no este e<br>clic en Cerrar. Si desea edi<br>haga clic en la Caneca de i | n la lista, haga clic en Crear; de lo<br>tarlo, haga clic en el Lápiz. Si<br>Basura. |
| a b c<br>Diego Fernando C<br>⊕ & ←<br>Crear Cerrar    | / 會<br>asas / 會                                                                            |                                                                                      |
|                                                       | Ilustración 243. Selecciona                                                                | r coautor                                                                            |

En la venta principal de coautores se puede visualizar el nombre del coautor que recién ha creado, selecciónelo y luego haga clic en aceptar.

| Coautores                              |         |             |
|----------------------------------------|---------|-------------|
| 1. b c, a<br>2. Casas , Diego Fernando |         | ţ           |
|                                        |         | ╋<br>Añadir |
|                                        |         | Quitar      |
|                                        | Aceptar |             |
| Ilustración 244. Coautores             |         |             |

Finalmente en el mensaje de notificación haga clic en "<u>continuar</u>" para continuar con los otros módulos del aplicativo.

### **18.7. COMUNIDADES**

Una comunidad es un grupo de individuos que comparte elementos en común, tales como intereses, tareas, ubicación geográfica, etc. En ese sentido, si un investigador

quiere agregar una comunidad a algún modulo del CvLAC se refiere a las comunidades a las cuales va dirigido y/o afecta directamente.

Para agregar una nueva comunidad haga clic en el enlace [Agregar Comunidad(es)], inmediatamente se genera una ventana emergente en la cual visualizara, si las ha vinculado con anterioridad, un listado de las comunidades, de lo contrario usted podrá añadir las comunidades al modulo, para ello haga clic en el ícono "Añadir", representado por una cruz o símbolo de más (+).

| ſ | (       | <b>H</b><br>Añadir |
|---|---------|--------------------|
|   |         | Quitar             |
|   |         |                    |
|   |         |                    |
|   |         |                    |
|   | Aceptar |                    |

Comunidades

Ilustración 245. Comunidades

En la nueva ventana usted podrá crear la comunidad que quiere vincular, para ello haga clic en el vínculo "Crear", luego llene el formulario con los datos correspondientes.

# 18.8. REFERENCIA EN LIBROS, REVISTAS E IDIOMAS PUBLICADOS

## 1.3.25 18.8.1. Referencia en revistas

Para agregar una referencia haga clic en el elemento correspondiente y en la ventana emergente haga clic en el enlace "<u>Agregar referencia en revista</u>".

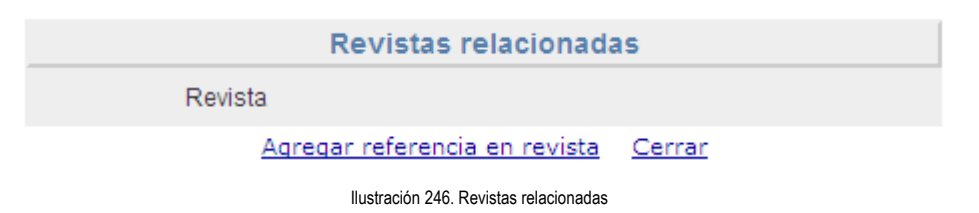

Usted visualizará el formulario de la **¡Error! No se encuentra el origen de la referencia.**, diligéncielo con los datos correspondientes y haga clic en aceptar.

| En esta pantalla puede buscar la revista en la cual esta referenciado su libro. Para<br>hacerlo haga clic en Buscar; al terminar el proceso haga clic en Aceptar, de lo contrario<br>haga clic en Cancelar. |            |                                    |
|----------------------------------------------------------------------------------------------------|------------|------------------------------------|
|                                                                                                    | Relacionar | Revista                            |
| Revista                                                                                                    |            | Buscar                             |
| Dirección URL                                                                                                    |            |                                    |
| Título del artículo                                                                                                    |            |                                    |
| Año de la citación d<br>Página                                                                                                    | ) reseña   | Volumen de la revista<br>Fascículo |
|                                                                                                    | Aceptar    | Borrar                             |
|                                                                                                    |            |                                    |

Ilustración 247. Relacionar revista

Para relacionar la revista haga clic en el enlace "<u>Buscar</u>", en la venta de visualización digite el nombre o el código ISSN de la revista que quiere vincular y luego haga clic en buscar.

#### Búsqueda de revistas

Ingrese el nombre de la revista que desea buscar

| Nombre de la revista | Ciencia                            |
|----------------------|------------------------------------|
| Código ISSN          |                                    |
|                      |                                    |
|                      | Buscar                             |
|                      | Ilustración 248. Búsqueda revistas |

Los resultados de la búsqueda serán visualizados en la ventana emergente, el listado de posibles coincidencias estará habilitado para vincularlo al modulo, para ello seleccione la revista y haga clic en vincular.

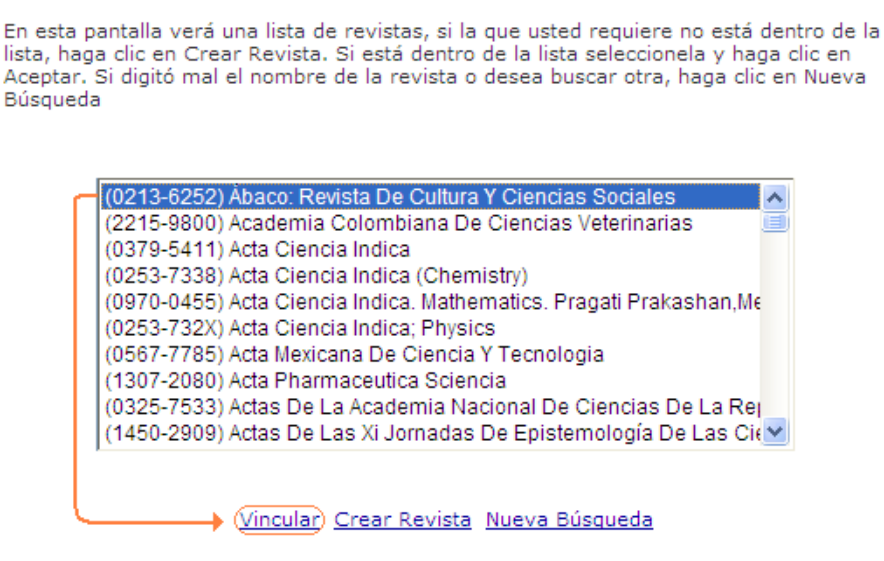

Ilustración 249. Vincular revista

Si dentro los resultados de la búsqueda no encontraron una coincidencia con la revista que esperaba vincular, usted podrá crearla, para ello haga clic en el vínculo correspondiente y llene los datos del formulario.

|                             | Revista            |                 |        |
|-----------------------------|--------------------|-----------------|--------|
| Nombre                      |                    |                 | _      |
| Revista de prueba           |                    |                 |        |
| País                        | ISSN Ej: 1457-1548 | Tipo de revista |        |
| Colombia 👻                  | 5144-9671          | Impreso         | *      |
| Editorial                   |                    |                 | _      |
| Academia Colombia De Cienci | as                 |                 | Buscar |
|                             | Aceptar            |                 |        |

Ilustración 250. Crear articulo-revista

Cuando la información ha sido enviada saldrá un mensaje notificación indicándole que el proceso se ha culminado satisfactoriamente. Vinculada la revista puede seguir con el proceso.

Dentro de la ventana revistas relacionadas podrá encontrar el listado de las revistas vinculadas al modulo.

| Revistas relacionadas                              |               |                 |
|----------------------------------------------------|---------------|-----------------|
| Revista                                            |               |                 |
| 1 Revista de prueba                                | <u>Editar</u> | Eliminar        |
| 2 Actualidades Investigativas En Educación         | <u>Editar</u> | <u>Eliminar</u> |
| Revista 1 - 2 de 2 1                               |               |                 |
| <u>Agregar referencia en revista</u> <u>Cerrar</u> |               |                 |

llustración 251. Revistas relacionadas

### 1.3.26 18.8.2. Libros

Para agregar una referencia en libro haga clic en el vínculo correspondiente, luego en la ventana emergente haga clic en "Crear".

|                  | Referencias a libros        |        |  |
|------------------|-----------------------------|--------|--|
| Nombre del libro | Año de la citación o reseña | Página |  |
|                  | Crear Cerrar                |        |  |

La acción anterior desplegará un formulario en el que tendrá que diligenciar el libro, el año de la citación y la página.

|                    | Relacionar libro                  |
|--------------------|-----------------------------------|
| Libro              | Buscar                            |
| Año de la citación | o reseña Página                   |
|                    | Aceptar Borrar                    |
|                    | Ilustración 253. Relacionar libro |

Para asociar un libro haga clic en el vínculo "<u>Buscar</u>"; en la venta emergente, que se genera después de la acción anterior, usted debe ingresar el nombre del libro y/o el código ISBN para poder hacer la búsqueda.

|                                              | Búsqueda de libros                 |  |  |  |
|----------------------------------------------|------------------------------------|--|--|--|
| Ingrese el nombre del libro que desea buscar |                                    |  |  |  |
| Nombre del Libro<br>ISBN del libro           | Prueba                             |  |  |  |
|                                              | Ilustración 254. Búsqueda de libro |  |  |  |

Dentro del listado de libros, resultado de la búsqueda, seleccione uno y luego haga clic en vincular.

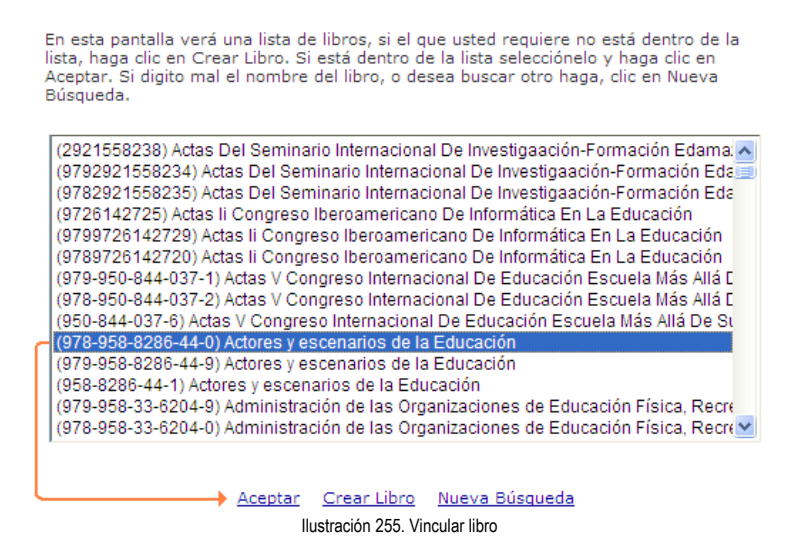

Si el libro que buscaba no se encuentra de la lista de resultados usted podrá crearlo, para ello haga clic en el vínculo correspondiente y luego llene el formulario de registro de nuevo libro.

|                                                                                            | Nuevo Libro                                               |  |  |  |  |
|--------------------------------------------------------------------------------------------|-----------------------------------------------------------|--|--|--|--|
| En esta pantalla diligencie los datos re<br>contrario haga clic en Cancelar.<br>Tipo Libro | queridos. Si desea incluirlos haga clic en Aceptar, de lo |  |  |  |  |
| Eibro Publicado                                                                            |                                                           |  |  |  |  |
| 🔘 Libro Resultado de Investigación                                                         |                                                           |  |  |  |  |
| 🔘 Libro Organizado o Edición                                                               |                                                           |  |  |  |  |
| Nombre del Libro                                                                           |                                                           |  |  |  |  |
|                                                                                            |                                                           |  |  |  |  |
| Autores                                                                                    |                                                           |  |  |  |  |
|                                                                                            |                                                           |  |  |  |  |
| Idioma                                                                                     | ISBN                                                      |  |  |  |  |
| Español 💙                                                                                  | Ej: 57-15481-89-8                                         |  |  |  |  |
| Número Volumenes Libro                                                                     | Número Páginas                                            |  |  |  |  |
|                                                                                            |                                                           |  |  |  |  |
| Edición                                                                                    | Serie Libro                                               |  |  |  |  |
|                                                                                            |                                                           |  |  |  |  |
| Editorial                                                                                  |                                                           |  |  |  |  |
|                                                                                            | Buscar                                                    |  |  |  |  |
| Aceptar                                                                                    |                                                           |  |  |  |  |
| Ilustración 256. Formulario nuevo libro                                                    |                                                           |  |  |  |  |

Para agregar una editorial al libro haga clic en el enlace "Buscar"; en la ventana emergente digite el nombre de la editorial de libro y vuelva a hacer clic en "Buscar".

#### Búsqueda de editorial

Ingrese el nombre de la editorial que desea buscar, haga clic en Buscar

| Nombre de la Editorial |  |  |  |  |  |
|------------------------|--|--|--|--|--|
| Editorial              |  |  |  |  |  |
|                        |  |  |  |  |  |

|                      | Buscar        |
|----------------------|---------------|
| Ilustración 257. Bus | car editorial |

Si la editorial que buscó se encuentra en la lista selecciónela y luego haga clic en aceptar.

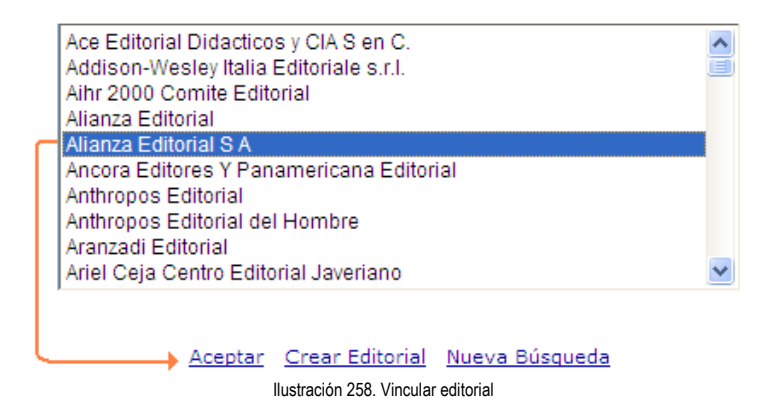

En el caso de que la editorial no aparezca dentro del listado, usted deberá crearla; para crear una editorial haga clic en el enlace "Crear Editorial", luego diligencie el formulario de creación de editorial y haga clic en aceptar.

| Nueva Editorial                                                  |                                                                                                    |  |  |  |
|------------------------------------------------------------------|----------------------------------------------------------------------------------------------------|--|--|--|
| Nombre<br>de la<br>Editorial                                     | Editorial de prueba                                                                                 |  |  |  |
| Municipio                                                        | Bogotá Seleccionar                                                                                  |  |  |  |
| Pagina<br>Web                                                    | www.editorialdeprueba.com                                                                           |  |  |  |
| Contacto                                                         | Contacto de prueba                                                                                  |  |  |  |
|                                                                  | Para buscar una institución ingrese el nombre de la institución o la sigla y<br>haga clic en Buscar |  |  |  |
| Nombre de la Institución MIC System Sigla MIC Buscar Institución |                                                                                                    |  |  |  |
|                                                                  | Aceptar Borrar                                                                                      |  |  |  |

Ilustración 259. Formulario nueva editorial

Cuando haya completado los procedimientos anteriores usted podrá ver las referencias asociadas en la ventana emergente como lo indica la figura a continuación:

| Referencias a libros |                                         |                                |        |               |                 |  |  |  |
|----------------------|-----------------------------------------|--------------------------------|--------|---------------|-----------------|--|--|--|
|                      | Nombre del libro                        | Año de la citación o<br>reseña | Página |               |                 |  |  |  |
| 1                    | Actores y escenarios de la<br>Educación | 2012                           | 61     | <u>Editar</u> | <u>Eliminar</u> |  |  |  |

Libro 1 a 1 de 1 <u>1</u>

Crear Cerrar Ilustración 260. Referencias libros